# 소규모 취약시설 안전점검 및 관리계획 시스템 입력안내

`**23. 8**.

# 국 토 교 통 부 국토안전관리원

※ 시스템 문의 사항 : 국토안전관리원 건축시설안전실 055 - 771 - 4897, 4777, 4725, 4937, 4920, 4914

# 목 차

## 1. '23년 시스템 주요 개선 사항 안내

## 2. 회원가입 방법

| 2.1 홈 화면   |           | 4 |
|------------|-----------|---|
| 2.2 이용약관 및 | ! 개인정보 동의 | 4 |
| 2.3 사용자 유형 | 선택        | 5 |
| 2.4 사용자 정보 | _ 입력      | 6 |

# 3. 안전점검 및 관리계획 작성 방법

| 3.1 안전점검 및 관리계획 수립                 |
|------------------------------------|
| *[편의기능] 정보 일괄등록·수정 기능 안내           |
| 3.2 시설물 종류별 시설물개요 입력방법             |
| 3.2.1 사회복지시설                       |
| 3.2.2 전통시장                         |
| 3.2.3 토목시설                         |
| 3.3 안전점검 및 관리계획 제출하기(광역시·도 담당자 해당) |

## 4. 보수·보강 조치이행 실시 내용 작성 방법

| 4.1 보수·보강 조치계획서 작성                    | 30 |
|---------------------------------------|----|
| 4.2 보수·보강 조치이행 실적 입력                  | 31 |
| 4.3 첨부자료(공문, 기타문서) 등록                 | 32 |
| 5. 자주 하는 질문(Q&A)                      | 33 |
| 5.1 관할 시설이 리스트에 없어요                   | 33 |
| 5.2 동일한 시설이 중복으로 존재하는 경우에는 어떻게 처리하나요? | 37 |
| 5.3 담당자 or 담당시설이 바뀌었을 경우 어떻게 처리하나요?   | 38 |
| 5.4 소규모 취약시설 안전점검 신청은 어떻게 하나요?        | 39 |
| 5.5 [제출하기] 버튼이 없을 경우 어떻게 하나요?         | 40 |
| 5.6 관리계획 제출 내용은 어디서 내려받을 수 있나요?       | 41 |
| <별첨> 관련 법령                            | 42 |

# 1. 23년 시스템 주요 개선 사항 안내

# 1.1 안전점검 및 관리계획 제출 절차의 시각화

| 방갑                  | 년도                                                | 200014                                                                                                    | *                                        | 시성종류                                                       | 登雄                                  | ~              | 四加                      |                                             | ¥                                     | 제출상E                                                           | H 전체        | 1                                                 | ¥                          |                                                 |                  |
|---------------------|---------------------------------------------------|----------------------------------------------------------------------------------------------------|------------------------------------------|------------------------------------------------------------|-------------------------------------|----------------|-------------------------|---------------------------------------------|---------------------------------------|----------------------------------------------------------------|-------------|---------------------------------------------------|----------------------------|-------------------------------------------------|------------------|
| <u>3</u> 9          | 19 V                                              |                                                                                                    |                                          |                                                            | 5000                                | 1              |                         |                                             |                                       |                                                                |             |                                                   |                            |                                                 |                  |
| 2                   | (죄수립                                              | 1                                                                                                    | 진행성                                      | 28 N                                                       |                                     |                |                         |                                             |                                       |                                                                |             | <b>B</b> 4                                        | 규 계획                       | 수립 +                                            | <u>A</u>         |
| lu,                 |                                                   | 사실물명                                                                                                    |                                          | 至全                                                         |                                     | 사습             | 17분                     | 사성                                          | 종류                                    | 준공일                                                            | 자 계획        | 제출(직성))                                           | 1 7                        | 테출상태                                            |                  |
|                     |                                                   |                                                                                                    | -11                                      |                                                            |                                     |                | 1 - 1 - 11              | -1 -1 -                                     | 71-1                                  |                                                                |             |                                                   |                            |                                                 |                  |
|                     |                                                   |                                                                                                    | 개                                        | 선 이선(연                                                     | 안선섬겸                                | 및 <del>1</del> | 관리계                     | 획 제줄                                        | : 설지                                  | ·에 관한                                                          | 내용 무        | -재)                                               |                            |                                                 |                  |
| 안                   | 전점검                                               | 및 관리계                                                                                                    | 획 수협                                     | 1                                                          |                                     |                |                         |                                             |                                       |                                                                |             |                                                   |                            | -                                               | - 01             |
|                     |                                                   |                                                                                                    |                                          |                                                            |                                     |                |                         |                                             |                                       |                                                                |             |                                                   |                            |                                                 | 工智慧              |
|                     |                                                   |                                                                                                    | NEW ENGLY                                | 00.04.02.04                                                |                                     | -              |                         |                                             |                                       | 100                                                            | SA CONTREPO |                                                   |                            |                                                 | _                |
|                     |                                                   |                                                                                                    | 제축                                       | 덬 차                                                        |                                     |                |                         |                                             |                                       | 제 :                                                            | 춬 상 태       |                                                   |                            |                                                 |                  |
|                     |                                                   |                                                                                                    | 제출                                       | 덜 차                                                        |                                     |                |                         |                                             |                                       | 제 ·                                                            | 출상태         |                                                   |                            | _                                               |                  |
|                     | 시군구                                               |                                                                                                    | 제출                                       | 절 차<br>시도 ······                                           | 국토부                                 |                | 미족                      | 14 -                                        | → [                                   | 저 *                                                            | 출상태<br>     | ң심완료                                              | →                          | 세술완료                                            | 1                |
|                     | 시군구                                               |                                                                                                    | 제 출 ?<br>광역사                             | 절 차<br>I도 ······                                           | 국토부                                 |                | 미즉                      | 14                                          | → <b>(</b>                            | 적성중                                                            | 출상태<br>→    | i심완료                                              | <i>→</i>                   | 체출완료                                            |                  |
| ul 2                | 시군구<br><sup>작성:</sup> <u>1526</u>                 | <br>2 작성중: <u>31</u>                                                                                                    | 제 출 김 광역사                                | 절 차<br>시도<br>:: <u>5</u> 제출완료: <u>2</u>                    | 국토부<br>1 <u>2</u>                   |                | 미족                      | 18                                          | →                                     | 제 :<br>작성중 -<br>· 까지 <u>시금구</u> 에서                             | 출상태<br>     | <sup>위</sup> 심완료<br>직                             | 성완료후                       | 제출완료<br>중역시도 에서                                 | )<br>제출          |
| 013                 | 시군구<br><sup>작성:</sup> <u>1526</u>                 | <br>2 작성종: <u>31</u>                                                                                                    | 제 출 ?<br>광역사<br>작업환료                     | 절 차<br>I도<br>:: <u>5</u> 제윤판료: <u>2</u>                    | 국토부<br>1 <u>2</u>                   |                | 미초                      | 1성<br>                                      | →<br>작성환료단계                           | 지 ·<br>작성중 -                                                   | 출상태<br>     | 북성완료<br>작                                         | 성완료후                       | 제출완료<br>중역시도 에서                                 | )<br>제출          |
| a13                 | 시군구<br>작성: <u>1526</u><br>제출년도                    | <u>2</u> 작성중: <u>3</u> ]<br>2023년                                                                                            | 제 출 ?<br>광역사<br>신 작업완료                   | 절 차<br>시도<br>:: <u>5</u> 제술판료: <u>2</u><br>시설              | 국토부<br>1 <u>2</u><br>종류 전체          |                | 미직                      | 18<br>2<br>2                                | →<br>작성 완료 단계<br>제출상태                 | 지 :<br>작성중 -<br>까지 <u>시코구</u> 에서<br>지호안료 ·                     | 출상태<br>     | 4 <u>성완</u> 료<br>작                                | 성완료후                       | 제출완료<br>중약시도 에서                                 | <u>제출</u>        |
| 0<br>0]3            | 시군구<br>작성: <u>1526</u><br>제충년도<br>간전점검 방법         | 2 작성종: <u>3</u> 1<br>2029년<br>전체                                                                                             | 제 출 7<br>광명/<br>신 작업완료<br>¥              | 절 차<br>시도<br>:: <u>5</u> 제출환료: <u>2</u><br>시설<br>변동        | 국토부<br>1 <u>2</u><br>종류 전체<br>연황 전체 |                | <b>ा</b> य<br>ऌग्र      | ·생<br>· · · · · · · · · · · · · · · · · · · | →<br>작성 완료 단계<br>제출상태<br>시설문명         | 지 :<br>작성중<br>아지 <u>시고구</u> 에서<br>개호인료 ··                      | 출상태<br>     | +성완료 -<br>작<br>같#977 ■ 역설                         | 성완료후                       | 세출완료<br>경 <u>약시도</u> 에서                         | <u>제출</u>        |
| 0<br>0<br>0         | 시군구<br>작성: <u>1526</u><br>제출년도<br>반전점검 방법<br>계획수립 | 2 작성중: <u>3</u> ]<br>(2029년<br>전계                                                                                            | 제 출 김 광역사                                | 절 차<br>I도<br>: <u>5</u> 제출판로: <u>2</u><br>시설<br>변동         | 국토부<br>12<br>종류 전체<br>현황 전체         | ×              | 미직<br>전체                | [성<br>· · · · · · · · · · · · · · · · · · · | →<br>작성완료단거<br>제출상태<br>시설모명           | 지 ·<br>작성중 -<br>가지 <u>시군구</u> 에서<br>지호인료 ·                     | 출상태<br>     | <b>1성완료</b> 약<br>검색까기 (또 역설<br>) 기본정보 일괄등록        | 성완료후                       | 제출완료<br><u>공역시도</u> 에서<br><sup>8971</sup> - 작성5 | <u>제출</u><br>완료  |
| e<br>ni a           | 시군구<br>작성: <u>1526</u><br>제출년도<br>만전점검 방법<br>계획수립 | 2 작성종: <u>3</u><br>2023년<br>전계                                                                                               | 제 출 7<br>광역사<br>작업완료<br><b>*</b>         | 절 차<br>시도<br>:: <u>5</u> 제송한로: <u>2</u><br>시설<br>변동        | 국토부<br>12<br>종류 전체<br>현황 전체         | ×              | [미즈<br>전체               | ·성<br>· · · · · · · · · · · · · · · · · · · | →→<br>작성완료단계<br>제출상태<br>시설모명          | 지 :<br>작성중<br>까지 <u>시코구</u> 에서<br><u>개호안료 v</u>                | 출상태<br>     | 1성완료<br>작<br>같~~~~~~~~~~~~~~~~~~~~~~~~~~~~~~~~~~~ | 성완료후                       | 제출완료<br><u>경역사도</u> 에서<br><sup>8871</sup> (     | <u>세출</u><br>완료  |
| 013<br>02<br>02     | 시군구<br>작성: <u>1526</u><br>제출년도<br>안전점검 방법<br>계획수립 | 2 작성종: <u>3</u> 1<br>2023년<br>전체<br>시설물명                                                                                     | 제 출 김 관역시 전 관역시 작업완료                     | 절 차<br>I도<br>:: <u>5</u> 제출환로: <u>2</u><br>시설<br>변동        | 국토부<br>12<br>종류 전체<br>현황 전체         | •              | 전체                      | 2<br>· · · · · · · · · · · · · · · · · · ·  | →<br>작성 완료 단계<br>제출상태<br>시설문명<br>변동현황 | 지 ·<br>작성중<br>까지 <u>시코구</u> 에서<br>제호인료 ·<br>·                  | 출상태<br>     | (성완료 목<br>검색97) 교 역설<br>) 기본정보 일괄등표<br>지자체<br>이름  | 성완료후<br>(월 세술<br>전화번호      | 제출완료<br>중약시도 에서<br>8977] (- 작성의<br>제출상태         | <u>세</u> 호<br>완료 |
| 0]3<br>0<br>No<br>1 | 시군구<br>작성: 1526<br>제출년도<br>만전점검 방법<br>계획수립        | 2       작성중: 3         2       작성중: 3         2       작성중: 3         2       작성종: 3         2       전체         전체       시설물명 | 제 출 김<br>광역사<br>산<br>작업환료<br>·<br>·<br>· | 걸 차<br>시도<br>:: <u>5</u> 제金만료: <u>2</u><br>시설<br>변동:<br>주2 | 국토부<br>1 <u>2</u><br>종류 전체<br>현황 전체 | <b>v</b>       | 미즈<br>전체<br>시설구분<br>경로당 | 1성<br>                                      | ····································  | 지 :<br>작성중<br>까지 <u>신군구</u> 에서<br>지호안료 · ·<br>·<br>·<br>·<br>· | 출상태<br>     | *성완료<br>작<br>34977                                | 성완료 후<br>(월 세울<br>전화번호<br> | 제출완료<br>중역시도 에서<br>하기 (                         | · 세효<br>완료       |

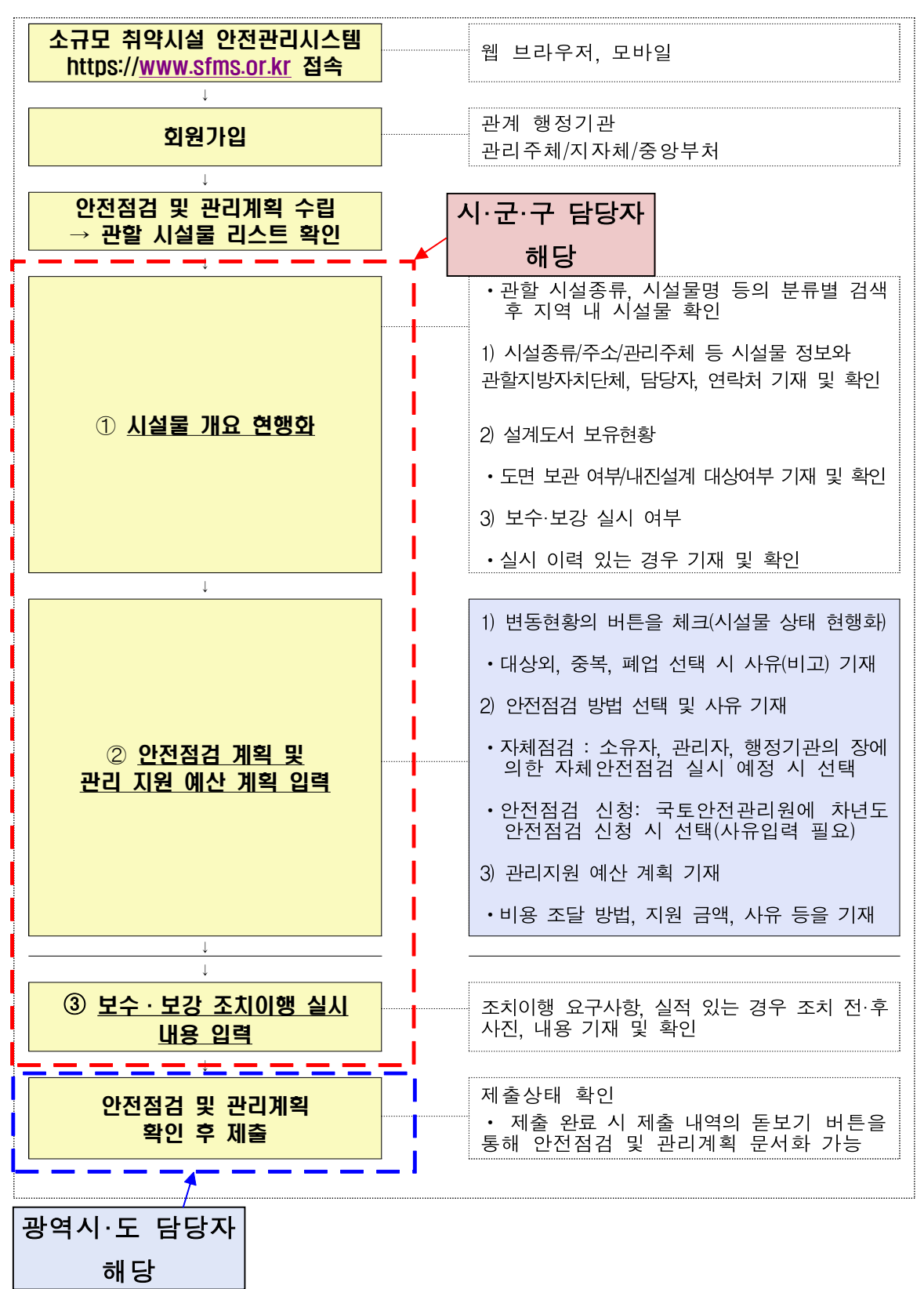

## [참고 - 안전점검 및 관리계획 제출 순서]

# 1.2 편의기능 도입 - 정보 일괄등록 · 수정 기능

| 쳠                                                  | 김년도                                                                               | 2020년                                                                                       | *                                                                                                    | 시성종류                                                                                                    | 전체              | ♥ 전체                                                                 |                                                                                                  | ¥                                                   | 제를상태                                                               | 包布                                                                                                    |                                                                                                    | ~                                                                                                |                                                    |                                                                                                  |
|----------------------------------------------------|-----------------------------------------------------------------------------------|---------------------------------------------------------------------------------------------|----------------------------------------------------------------------------------------------------|----------------------------------------------------------------------------------------------------|-----------------|----------------------------------------------------------------------|--------------------------------------------------------------------------------------------------|-----------------------------------------------------|--------------------------------------------------------------------|----------------------------------------------------------------------------------------------------|----------------------------------------------------------------------------------------------------|--------------------------------------------------------------------------------------------------|----------------------------------------------------|--------------------------------------------------------------------------------------------------|
| 시성                                                 | 원명 🗸                                                                              |                                                                                             |                                                                                                    |                                                                                                    | 2140            | 21                                                                   |                                                                                                  |                                                     |                                                                    |                                                                                                    |                                                                                                    |                                                                                                  |                                                    |                                                                                                  |
|                                                    | 계획수립                                                                              | 8                                                                                           | 진빨성                                                                                                    | 241H                                                                                                    |                 |                                                                      |                                                                                                  |                                                     |                                                                    |                                                                                                    | <b>(2)</b> $\geq$                                                                                                    | 규 개획수(                                                                                           | 11) ( <b>+</b>                                     | 427                                                                                              |
| No                                                 | s                                                                                 | 시설물명                                                                                        |                                                                                                    | 주소                                                                                                    |                 | 사설구분                                                                 | Ald                                                                                              | 남종류                                                 | 준공알지                                                               | 게워3                                                                                                    | 태음(작성))                                                                                                    | 김 제영                                                                                             | 상태                                                 | 0                                                                                                |
|                                                    | 7                                                                                 | 인전문묘양망                                                                                      | 100                                                                                                    | 영상당도 친주시                                                                                                    |                 | 노인의료복지시                                                              | 생활                                                                                               | 다시설                                                 | 2009                                                               | 20                                                                                                    | 20-69-23                                                                                                    | 작성                                                                                               | 22                                                 | 1                                                                                                |
| 2                                                  | 5                                                                                 | 인요양원                                                                                        | 78                                                                                                    | 방상날로 친주지                                                                                                    |                 | 노인의료목지시                                                              | 생종                                                                                               | <u>문</u> 시설                                         | 2011                                                               | 20                                                                                                    | 20-09-23                                                                                                    | 작                                                                                                | 25                                                 |                                                                                                  |
| 2                                                  |                                                                                   | 122                                                                                         | 2                                                                                                    | 명상남도 진주시                                                                                                    |                 | 노인의료복지시                                                              | 생종                                                                                               | 탈시설                                                 | 1993-11-0                                                          | 12 20                                                                                                    | 20-09-23                                                                                                    | <u>کې</u>                                                                                        | 23                                                 |                                                                                                  |
|                                                    |                                                                                   |                                                                                             |                                                                                                    |                                                                                                    |                 | 22                                                                   |                                                                                                  |                                                     | 1.555                                                              |                                                                                                    |                                                                                                    | 735                                                                                              |                                                    | _                                                                                                |
|                                                    |                                                                                   |                                                                                             |                                                                                                    |                                                                                                    |                 |                                                                      |                                                                                                  |                                                     |                                                                    |                                                                                                    |                                                                                                    |                                                                                                  |                                                    |                                                                                                  |
| Ć                                                  | 시군구                                                                               | 저<br>                                                                                       | <mark>출절</mark><br>광역시도                                                                                                    | 차<br>                                                                                                    | 국토부             | 미작                                                                   | ×)                                                                                               | → (                                                 | 제 출                                                                | 상 태<br>                                                                                                    | 성완료                                                                                                    | > (                                                                                              | 제출완료                                               |                                                                                                  |
| <b>ि</b><br>० २                                    | 시군구<br>·성: <u>496</u> :                                                           | <b>স</b><br><br>ফপ্রক্ত: <mark>6</mark> ফণ্ডা                                               | <mark>) 출 절</mark><br>광역시5<br>한료: <u>8</u> 고                                                                                                    | 차<br><br>태충완료: <u>19</u>                                                                                                    | 국토부             | 미작                                                                   | d                                                                                                | → 적성완료단7                                            | 제 출<br>작성중<br>I 까지 <mark>시군구</mark> 에서 <u>3</u>                    | 상태<br>                                                                                                    | 성완료 -                                                                                                    | 다<br>약성완료후 <mark>편역</mark>                                                                       | 제출완료<br>신도 에서                                      | )<br>제출                                                                                          |
| 0 य                                                | <mark>시군구</mark><br>*성: <u>496</u> :<br>제충비도                                      | 저<br>작성종: <u>6</u> 작업                                                                       | <b>출 절</b><br>광역시5<br>만료: <u>8</u> 1                                                                                                    | 차<br><br>태충완료: <u>19</u><br>시선주문                                                                                                    | 국토부             |                                                                      | 4 <b>-</b>                                                                                       | →<br>작성완료단기<br>제축상대                                 | 제 출<br>작성중                                                         | 상태<br>                                                                                                    | 성완료                                                                                                    |                                                                                                  | 제출완료<br>신도 에서                                      | )<br>제출                                                                                          |
| <b>ि</b><br>미직<br>१४                               | <mark>시군구</mark><br>*성: <u>496</u> - 7<br>제출년도<br>전정검 방법                          | ম<br>ম<br>ম<br>ম<br>ম<br>ম<br>ম<br>ম<br>ম<br>ম<br>ম<br>ম<br>ম<br>ম<br>ম<br>ম<br>ম<br>ম<br>ম | 출 절<br>광역시도<br>판료: <u>8</u> Ⅲ                                                                                                    | <b>大</b><br><br>病意완료: <u>19</u><br><br>小설종류<br>均気向変                                                                                                    | 국토부<br>전체<br>전체 | · 전체                                                                 |                                                                                                  | 작성 완료 단거<br>제출상태<br>시설물명                            | 제 출<br>작성중<br>1 까지 <mark>시군구</mark> 에서 3<br>전체                     | 상 태<br>                                                                                                    | 성완료                                                                                                    | 수성완료후 <mark>정말</mark>                                                                            | 제출완료<br>신도 에서                                      | )<br><u>ब</u>                                                                                    |
| 미 직<br>만<br>7                                      | <mark>시군구</mark><br>성: <u>496</u> 3<br>제출년도<br>전점경 방법<br>네픽수립                     | 지<br>작성종: <u>6</u> 작업 (<br>2003년 <b>v</b><br>전체                                             | 출 절<br>광역시5<br>만료: 8 ਯ<br>▼                                                                                                    | 차           ······           ······           ······           ······           ······           ······           ······           ······           ······           ······           ······           ······           ······           ······           ······           ······           ······           ······           ······           ······           ·····           ·····           ·····           ·····           ·····           ·····           ·····           ·····           ·····           ·····           ·····           ·····           ·····           ·····           ·····           ·····           ·····           ·····           ·····           ·····           ·····           ·····           ·····           ·····           ·····           ·····           ·····                         | 국토부<br>전체<br>전체 |                                                                      |                                                                                                  | → (<br>작성 완료 단7<br>제출상태<br>시설물명                     | 제 출<br>작성중<br>1 까지 <u>시문구</u> 에서 3<br>전체                           | 상 태<br>                                                                                                    | ·성완료                                                                                                    | 학성완료 후 <mark>전</mark> 명<br>학성완료 후 전명                                                             | 제출완료<br>신도 에서                                      |                                                                                                  |
| 이 직<br>인 직<br>안<br>기                               | <mark>시군구</mark><br>성: <u>496</u><br>제출년도<br>전점경 방법<br>111수님                      | 지<br>작성종: <u>6</u> 작업 2<br>2023년 V<br>전계<br>시설물명                                            | 출 절<br>광역시도<br>한료: <u>8</u> ™                                                                                                    | 차           대중한로: 19           시설종류<br>변동현황           주소                                                                                                    | 국토부<br>전체<br>전체 | · 미작:<br>· 전체<br>· · · · · · · · · · · · · · · · · · ·               | 성<br>·<br>·<br>·<br>·                                                                            | 작성 완료 단거<br>제출 상태<br>시설물명<br>변동현황                   | 지 출<br>작성중<br>1 까지 <u>시문구</u> 에서 3<br>전체 ~<br>오쩐점검 방법              | 상 태<br>                                                                                                    | ·성완료 - 2<br>2<br>2<br>2<br>2<br>2<br>2<br>2<br>3<br>2<br>3<br>2<br>3<br>2<br>3<br>2<br>3<br>2<br>3<br>3<br>2<br>3<br>3<br>3<br>3<br>2<br>3<br>3<br>3<br>3<br>3<br>3<br>3<br>3<br>3<br>3<br>3<br>3<br>3<br>3<br>3<br>3<br>3<br>3<br>3<br>3 | 막성완료 후 <mark>전일</mark><br>막성완료 후 <mark>전일</mark><br>1제정보 일괄수정<br>전화번호                            | 제출완료<br>시도 예서                                      | <u>제출</u><br>완료                                                                                  |
| 0] 적<br>인 전<br>7<br>40                             | <mark>시군구</mark><br>성: <u>496</u> - 2<br>제출년도<br>전점검 방법<br>제획수립                   | 지<br>작성종: 6 작업<br>2003년 ¥<br>전체<br>시설물명<br>경료당                                              | 출 절<br>광역시도<br>판료: 8 ™<br>▼                                                                                                    | 차           대출판료: 19           사설종류<br>변동현황           주소                                                                                                    | 국토부<br>전체<br>전체 | · 전체<br>· 전체<br>· · · · · · · · · · · · · · · · · · ·                | 성                                                                                                | →→ (<br>작성 완료 단7<br>제출상태<br>시설물명<br>번동연황            | 지 출<br>작성중<br>1 까지 <u>시군구</u> 에서 3<br>전체<br>만편점검 방법                | 상 태                                                                                                    | 성완료 2<br>2000기 로 여보<br>같중록 문 지지<br>지지적지<br>미름                                                                                                    | 막성완료 후 문문<br>(제정보 일괄수정<br>전화변호                                                                   | 제출완료<br>시도 에서<br>고 작성:<br>제출상태<br>미작성              | 전 출                                                                                              |
| 이 적<br>인간<br>기<br>1<br>2                           | <mark>시군구</mark><br>생상: <u>496</u> :<br>제출년도<br>전점경 방법<br>체획수립<br>이런이집            | 저<br>작성종: 6 작업 8<br>(2003년<br>전체<br>사설물명<br>경로당                                             | 불 절         광역시도         한료: 8< ™                                                                                                    | 차           제출 완료:         19           시설종류<br>변동현황           주소           혹시                                                                                                    | 국토부<br>전체<br>전체 | ●     전체       ▼     전체       ▼        ▲     서설구분       정로당     어린이집 | 성<br>오 전점검<br>이력<br>아니오<br>아니오                                                                   | ···· · · · · · · · · · · · · · · · · ·              | 지 출<br>작성충<br>1 까지 <u>시문</u> 에서 3<br>전체<br>면전점검 방법<br>안점점검 신청      | 상 태       ····································                                                                                                    | 성완료 조<br>전4007 로 여보<br>활동목 []] 지지<br>지/444<br>이름                                                                                                    | 막성완료 후 <mark>정연</mark><br>1 제정보 일괄수정<br>전화번호                                                     | 제출완료<br>신도 에서<br>제출상태<br>미작성<br>작성완료               | 전 호<br>안 류<br>()<br>()                                                                           |
| 01 24<br>01 24<br>7<br>10<br>1<br>2<br>3           | 시군구<br>체출년도<br>전점검 방법<br>네획수법<br>어린이껍<br>경로!                                      | 지<br>작성중: 6 작업(<br>2003년 V<br>전계<br>시설물명<br>경료당<br>당                                        | 불 절         광역시도         발료: 8 3         *         경기도시         경기도시         경기도시         경기도시         경기도시                                             | 차           ·······           ······           ······           ······           ······           ······           ······           ······           ······           ······           ······           ······           ······           ······           ······           ······           ······           ······           ······           ······           ·····           ······           ······           ······           ······           ······           ······           ······           ······           ······           ······           ······           ······           ······           ······           ······           ······           ······           ······           ······           ······           ······           ·······           ·······           ······           ······      ······ | 국도부<br>전체<br>전체 |                                                                      | 성<br>·<br>·<br>·<br>·<br>·<br>·<br>·<br>·<br>·<br>·<br>·<br>·<br>·<br>·<br>·<br>·<br>·           | 작성 완료 단기<br>제출 상태<br>시설물명<br>변동현황<br>운영종            | 지 출<br>작성중<br>마지 <u>시간</u> 에서 3<br>전체                              | · 상 태         →       조         · · · · · · · · · · · · · · · · · · ·                                                                                                    | ·성완료                                                                                                    | 약성완료 후 전략<br>1·제정보 일괄수정<br>전화번호<br>55-444-444                                                    | 제출완료<br>시도 에서<br>미참성<br>미작성<br>미작성                 | · · · · · · · · · · · · · · · · · · ·                                                            |
| 01 24<br>01 24<br>7<br>10<br>1<br>2<br>3<br>4      | <mark>시군구</mark><br>생: <u>496</u>                                                 | 지<br>작성종: 6 작업 2<br>2003년 V<br>전체<br>시설물명<br>경로당<br>경로당                                     | 출 절         광역시도         반료: 8 과         *         경기도시         경기도시         경기도시         경기도시         경기도시         경기도시                                | 차                                                                                                    | 국도부<br>전체<br>전체 | · 전체<br>· 전체<br>· · · · · · · · · · · · · · · · · · ·                | 성<br>·<br>·<br>·<br>·<br>·<br>·<br>·<br>·<br>·<br>·<br>·<br>·<br>·<br>·<br>·<br>·<br>·<br>·<br>· | 작성 완료 단기<br>제출 상태<br>시설물명<br>변동현황<br>운영동            | 지 출<br>작성중<br>마지 <u>시간</u> 에서 2<br>·<br>·<br>·<br>·<br>·<br>·<br>· | 상 태         →       조         ***       조         •       •         •       •         •       •         •       •         •       •         •       •         •       •         •       •         •       •         •       •         •       •         •       •         •       •         •       •         •       •         •       •         •       •         •       •         •       •         •       •         •       •         •       •         •       •         •       •         •       •         •       •         •       •         •       •         •       •         •       •         •       •         •       •         •       •         •       •         •       •         • | 성완료 - 2<br>2<br>2<br>2<br>2<br>2<br>2<br>3<br>2<br>3<br>2<br>3<br>2<br>3<br>2<br>3<br>2<br>3<br>3<br>2<br>3<br>3<br>3<br>3<br>3<br>3<br>3<br>3<br>3<br>3<br>3<br>3<br>3<br>3<br>3<br>3<br>3<br>3<br>3<br>3                                | 막성완료 후 문문<br>1제정보 일괄수정<br>전화번호<br>155-444-444                                                    | 제출원료<br>시도 에서<br>지출상태<br>미작성<br>작성완료<br>미작성<br>미작성 | 전<br>문<br>문<br>문<br>문<br>문<br>문<br>문<br>문<br>문<br>문<br>문<br>문<br>문<br>문<br>문<br>문<br>문<br>문<br>문 |
| 미적<br>만<br>7<br><b>Jo</b><br>1<br>2<br>3<br>4<br>5 | <mark>시군구</mark><br>성: <u>496</u> 3<br>전점경 방법<br>대학수립<br>어린이집<br>.경로 <sup>1</sup> | 지<br>작성종: 6 작업 5<br>전개<br>진개<br>경료당<br>강<br>경로당                                             | 불 절         광역시도         관료:       8 조         관료:       8 조         경기도시         경기도시         경기도시         경기도시         경기도시         경기도시         경기도시 | 차           4초 한료: 19           시설종류<br>변동현황           주소           혹시           혹시           혹시           혹시           혹시           혹시           혹시                                                                                                    | 국토부<br>전체<br>전체 | · 전체<br>· 전체<br>· · · · · · · · · · · · · · · · · · ·                | 성<br>·<br>·<br>·<br>·<br>·<br>·<br>·<br>·<br>·<br>·<br>·<br>·<br>·<br>·<br>·<br>·<br>·<br>·<br>· | →<br>작성 완료 단기<br>제출상태<br>시설물명<br>변동연황<br>운영종<br>운영종 | 지 출<br>각성중<br>1 까지 신근구 에서 3<br>전체<br>안전점검 방법<br>안전점검 신청            | 상 태<br>조<br>조<br>조<br>조<br>조<br>조<br>조<br>조<br>조<br>조<br>조<br>조<br>조                                                                                                    | 성완료 2<br>2000171 로 역생<br>33등록 (월 지지<br>374444<br>이름 0<br>0 가무개 0                                                                                                    | 막성완료후           막성완료후           1           전화변호           2055-4444-4444           031-310-2258 | 제출완료<br>시도 에서<br>지출상태<br>미작성<br>미작성<br>미작성<br>미작성  | 전<br>전<br>문<br>로<br>()<br>()<br>()<br>()<br>()<br>()<br>()<br>()<br>()<br>()<br>()<br>()<br>()   |

\* 정보 일괄등록·수정 기능의 자세한 내용은 매뉴얼 14~17페이지를 참고하시면 됩니다.

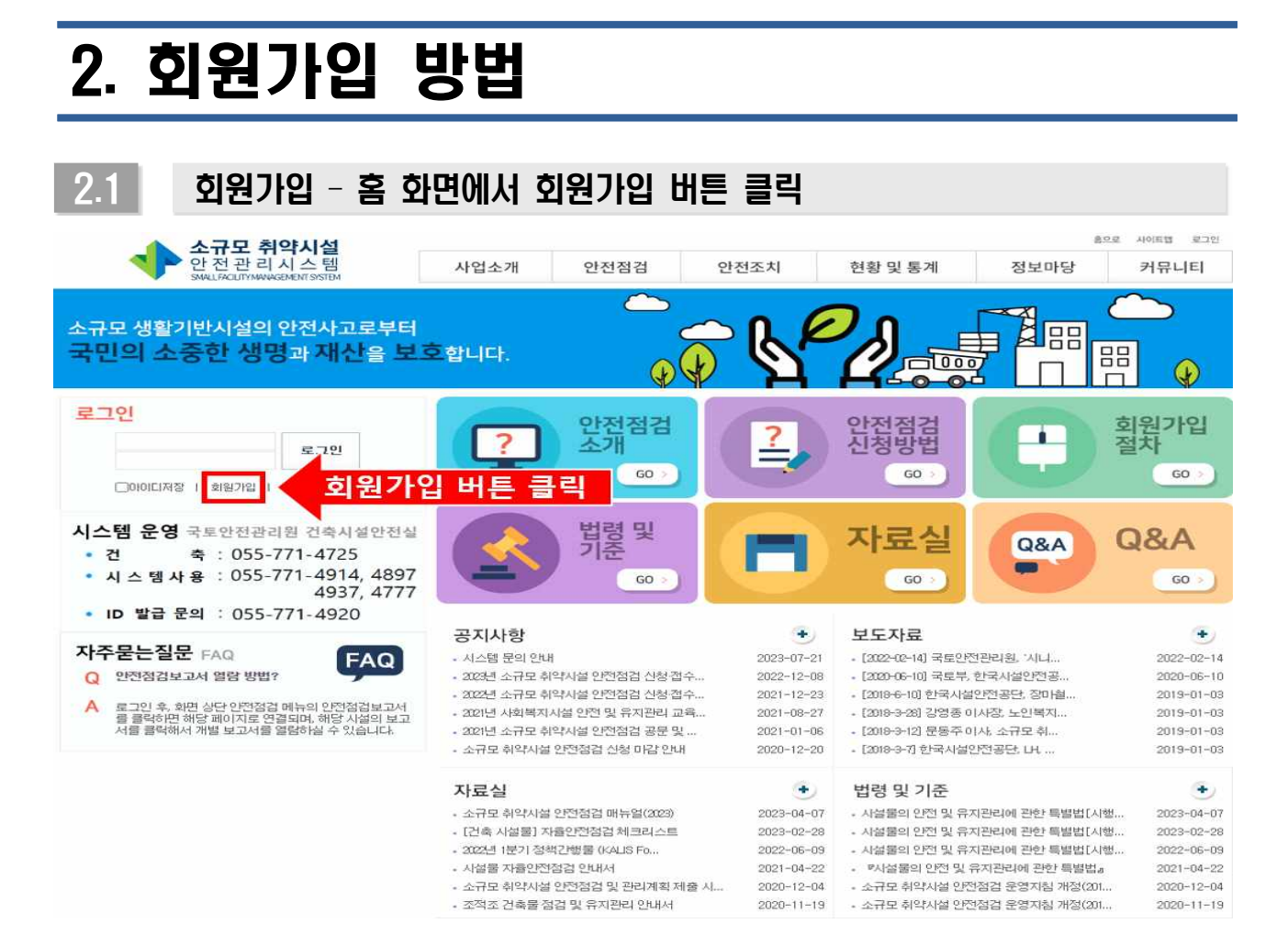

# 2.2 회원가입 - 이용약관 및 개인정보 동의

#### 회원가입

제1조 - 목적 회원약관은 국토안전관리원('www.sfms.or.kr'이하'소규모취약시설안전관리시스템')에서 제공하는 모든 서비스와 이를 이용하기 위하여 가입하는 회원에 관한 전반적인 사항을 규정함을 그 목적으로 한다.

제2조 - 약판의 효력과 회원의 동의 (1) 약판은 회원에게 '소규모휘약시설안전관리시스템'은 또는 그 미외의 방법으로 공시함으로써 효력을 발생한다. (2) 회원이 '소규모휘약시설안전관리시스템'에서 정한 철차에 따라 가입함으로써 약판내용에 동의하고 계약이 성립된 것으로 본다. (3) 약판의 변경 또는 수정의 경우 회원에게 적절한 방법으로 공시함으로써 효력을 발생하는 것으로 본다.

제3조 - 회원가입 (1) 회원가입은 약판을 숙지하고 '소규모취약시설안전관리시스템'이 정한 절차에 따른 회원가입 신청절차를 마침으로써 성립된다. (2) 회원 가입 시 회원가입 희망자는 '소규모취약시설안전관리시스템'이 요청하는 정보를 정확히 제공하여야 한다.

제4조 - 서비스의 미용 (1) 회원가입과 동시메 회원은 '소규모휘약시설안전관리시스템'에서 제공하는 권한별로 제한된 서비스를 미용할 수 있다. (2) 회원가입 후 '소규모휘약시설안전관리시스템'이 제공하는 서비스의 미용과 관련하며 '소규모휘약시설안전관리시스템'은 추가정보를 요청할 수 있다. (3) 회원은 서비스 미용에 따른 모든 책임을 지며 '소규모휘약시설안전관리시스템'은 회원의 서비스 미용으로 인하며 발행한 손해에 대하며는 책임을 지지 않는다.

✔위 '이용약관'에 동의 합니다.

| 1인정보 수집·미용 안내                                                                                                    | 12 |
|----------------------------------------------------------------------------------------------------|----|
| 수집하는 개인정보의 항목                                                                                                    |    |
| ·규모 취약시설 안전판리시스템'은 『시설물의 안전 및 유지관리에 관한 특별법』에 따른<br>규모 취약시설 안전점업의 원활한 운영을 위해 마래와 같은 개인정보를 수접하고 있습니다.<br>집합복은 사용자 유별별로 살이하오니 참고하시기 바랍니다. |    |
| - 필수학목(공통) : 아이디, 비밀번호, 사용자명, 휴대폰 번호, 이메일                                                                                              |    |
| I) 관리주체 : 시설롤명, 주소, 일반전화변호                                                                                                    |    |
| 2) 지자체 : 소속 및 부서, 일반전화번호, 담당업무                                                                                                    |    |
| 3) 중앙부처 : 소속 및 부서, 일반전화번호, 담당                                                                                                    |    |
| 개인정보의 수집 이용목적                                                                                                    |    |
| ☑위 '필수항목 개인정보 수집 이용 및 제공에 관한 안내'에 동의합니다.(미 동의시 회원가입이 불가능합니다.)                                                                          |    |
| 회원가입 본인인증                                                                                                    |    |

# 2.3 회원가입 - 사용자 유형 선택

# 회원가입

가입하고자 하는 사용자 유형을 선택하여 주세요.

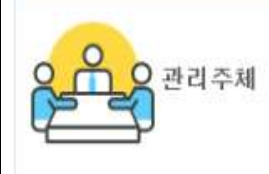

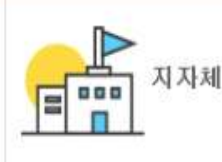

소규모 취약시설의 관리자로 규정된 자나 해당 시설물의 소유자를 말합니다. 예를 들어 사회복지시설 등의 시설장, 센터장의 경우 관리주체에 해당합니다. 지자체는 해당 시설물 관계 행정기관의 장 및 관할 지방자치단체를 의미합니다. 중망부처

중앙부처는 소규모 취약시설 안전점검과 관련 된 보건복지부, 여성가족부, 중소벤처기업부를 의미합니다.

| 관리주체 | 소규모 취약시설의 관리자로 규정된 자나 해당 시설물의 소유자<br>ex) 사회복지시설 등의 시설장, 센터장 |
|------|-------------------------------------------------------------|
| 지자체  | 해당 시설물 관계 행정기관의 장 및 관할 지방자치단체<br>ex) 00시청 노인장애인과 담당자        |
| 중앙부처 | 소규모 취약시설 안전점검과 관련된 보건복지부, 여성가족부,<br>중소벤처기업부                 |

| 2.4 | 16/     |                                              |                          |
|-----|---------|----------------------------------------------|--------------------------|
| 3   | 회원가입    |                                              |                          |
| 1   | 사용자유형   | (()()())                                     |                          |
|     | 010101  |                                              |                          |
|     | 비밀번호    | (영문자, 숫자, 특수문자 2                             | ·말 5가리: 01일!             |
|     | 비밀번호확인  |                                              |                          |
|     | 비밀번호 현트 | 비행번호 한토물 선택하세요. 💙                            | 비밀번호 답                   |
|     | 사업자등록번호 |                                              |                          |
| ~   | 사용자명    | 사용자 성                                        | 명을 기재하세요. (에: 흥길동, 엄폐정 등 |
| (1) | 全奇      | ···광역시보 ···································· | ~                        |

|    | 사용자명  | 사용자 성명을 기재하세요. (예: 홍결동, 엄폐정 동) |                          |                                                                                                    |  |  |  |  |
|----|-------|--------------------------------|--------------------------|----------------------------------------------------------------------------------------------------|--|--|--|--|
| 1) | 全奇    | 광역시로                           | ◆ : 시문구 ::               | ~                                                                                                    |  |  |  |  |
|    | 부서    | d %                            | ~                        |                                                                                                    |  |  |  |  |
|    | 전화번호  | 신희 🖌 -                         | ]-[]                     |                                                                                                    |  |  |  |  |
|    | 유대폰번호 |                                |                          |                                                                                                    |  |  |  |  |
| 1  | 이배일   |                                | 0                        | ~ 22번 🗸                                                                                                    |  |  |  |  |
| Γ  |       |                                | 노인 🗆                     | □ 노킨루거봉지시설 □ 노킨의로봉지시설 □ 노킨재가봉지시설 □ 노킨여가<br>지시설 □ 노킨보호전문가관 □ 확대되해노인전용성터 □ 광로당 □ 노킨일지<br>리지원가관                        |  |  |  |  |
|    |       |                                | 아동 🗆                     | ○아동양옥시설 ○공동양활가정 ○아동일시프호시설 ○아동보호치르시설<br>○자립지원시설 ○아동양달소 ○아동전동시설 ○지역아동센터 ○공동상<br>활가정(학대피해아봉성터) ○아동보호전문기관 ○다함께들동센터      |  |  |  |  |
|    |       |                                | 장애 인 🗆                   | □장애류형별거부시설 □ 등등장애인거부시설 □ 장애인류아시설 □ 장애인의<br>기거부시설 □ 장애인공봉상활가정 □ 장애인지액사회재활시설 □ 장애인의로<br>재활시설 □ 장애인직업재활시설 □ 장애인칭산불판매시설 |  |  |  |  |
|    |       |                                | 영유아                      | 이 어린이집                                                                                                    |  |  |  |  |
|    |       | 사회복지사실                         | 정신질환자                    | □정신유양시설 □정신재활시설(성활/무거) □정신재활시설(이종)                                                                                  |  |  |  |  |
|    |       |                                | 노숙인 🗆                    | □ 노유인자황시설 ○ 노유인자황시설 ○ 노유인운양시설 ○ 노유인운함자원/<br>러 ○ 노유인필시포호시설 ○ 노유인문식시설 ○ 노유인진토트시설 ○ 북장성!<br>요                          |  |  |  |  |
| 2) | 대상사설  |                                | 지역주만 🗆                   | ○ 사회복지관                                                                                                    |  |  |  |  |
| ~  |       |                                | 성매매피해자                   | 말반지원사설 () 청소년지원사설 () 의국인지원사설 () 그중홍 () 자활지<br>원센터 () 성애매피해상담소(업무) () 대판교육위탁기관                                       |  |  |  |  |
|    |       |                                | 기정폭력파해자 🗆                | 다 단기보호시설 []장기보호시설 []외국인보호시설 []장애인보호시설 []<br>가영북력상탑소(업무)                                                             |  |  |  |  |
|    |       |                                | 한부모자〇                    | □ 모자가득통지시설 □ 부자가득통지시설 □ 이혼모자가득통지시설 □ 일시?<br>원목지시설 □ 판부모가득복지상담소                                                      |  |  |  |  |
|    |       |                                | 다운화가족 🗆                  | () 다문화가죽지원센터                                                                                                    |  |  |  |  |
|    |       |                                | 청소년 🗆                    | 고일시청수년영터 [ 단기 중장기 청수년영터 [ 청수년자립자원관 ] 청수년<br>치류자활센터 [] 청수년회등지원사실                                                     |  |  |  |  |
|    |       |                                | 기타 🗆                     | 고철학 판센시설 · · · · · · · · · · · · · · · · · · ·                                                                      |  |  |  |  |
|    |       | 기타 🗆                           | □전통시장 □동역<br>□기타시설(경축) ( | (총도로고방 ) 육고 () 치하도 () 용벽 () 철로사업<br>] 기타시설(토목)                                                                      |  |  |  |  |
|    | 비고    |                                |                          |                                                                                                    |  |  |  |  |
| 3  | 증빙자로  | 파일 선택   선택                     | 한 마일 없음                  | (사업자동북동 사용 철부)                                                                                                    |  |  |  |  |
|    |       |                                |                          | (● 馬瓜甘草                                                                                                    |  |  |  |  |

- 1) 가입정보 입력 후 승인요청 → 국토안전관리원 업무 담당자의 가입정보 확인, 승인처리
   → 회원가입 완료
- 2) 안전점검 및 관리계획 수립 시설 리스트는 사용자 정보에 입력된 소속(지자체, ①번)과 선택된 대상시설(②번)을 기준으로 출력되고 있습니다. 소속과 대상시설이 정확하게 체크되지 않을 경우, 관할 시설물이 리스트에 제대로 나타나지 않게 되므로 주의하여 선택하시기 바랍니다. (중요)
- 3) ③ 증빙자료 첨부 칸에 소속 지자체 사업자등록증(PDF, 이미지 등)을 첨부하여 주시기 바랍니다.
- \* PC를 이용하여 회원가입 시 오류가 발생하는 경우, 모바일을 이용하시면 원활한 회원가입이 가능하므로 참고하시기 바랍니다.

# 3. 안전점검 및 관리계획 작성 방법

# 3.1 안전점검 및 관리계획 수립

① 메인페이지에서 [안전점검 및 관리계획 수립] 클릭

 해당 화면은 지자체 담당자 ID로 로그인 시 보여지는 화면입니다. 로그인 후 메인페이지에서 가운데 여섯 개의 항목 중 [안전점검 및 관리계획 수립] 배너를 클릭하시면 계획 수립 기능을 이용하실 수 있습니다.

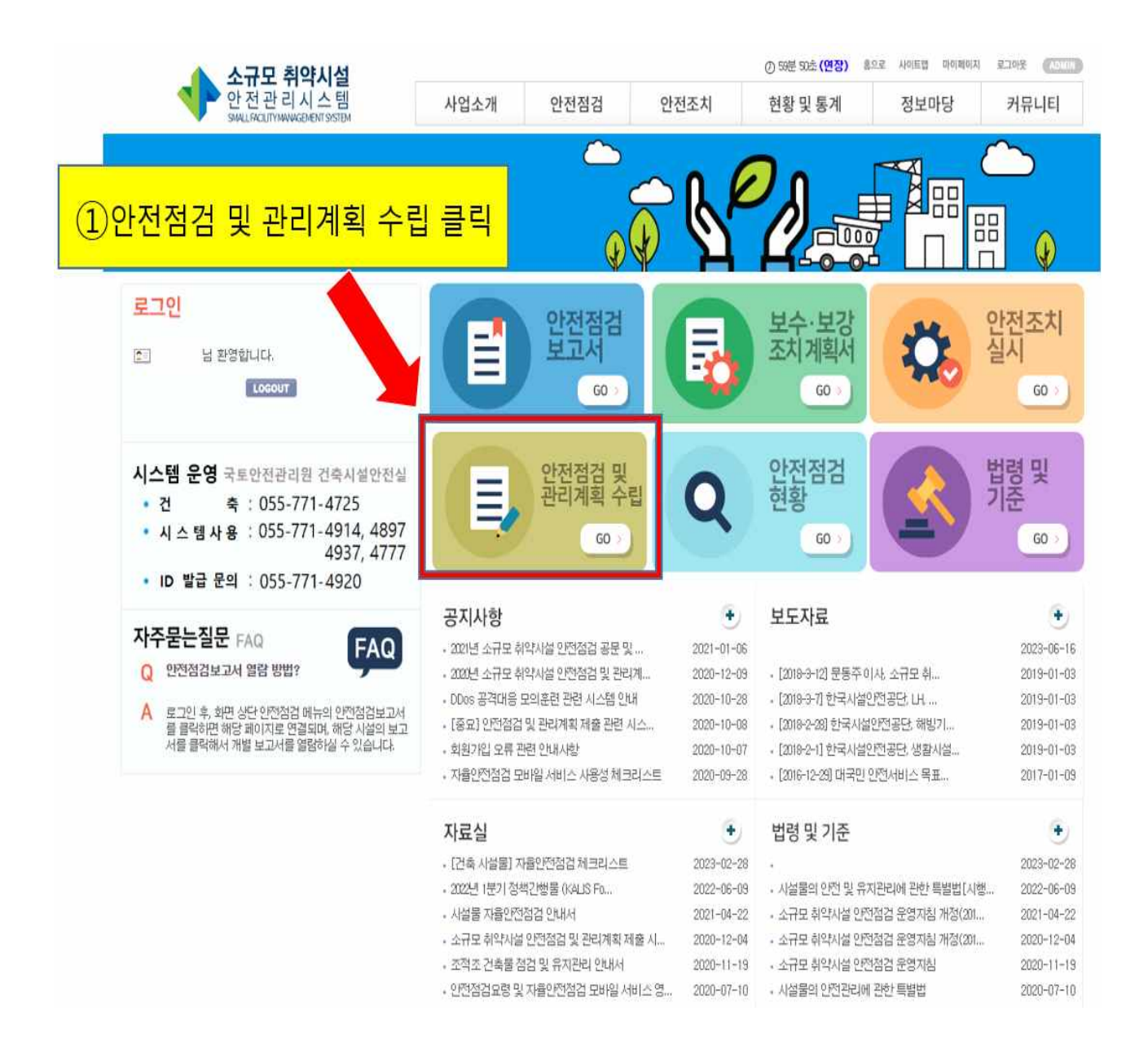

#### ② 관할 시설물 정보 확인 후 현행화 진행 (->시설물명 클릭)

- 메인페이지에서 [안전점검 및 관리계획 수립] 배너를 클릭 시, 아래 사진처럼 회원가입 시에 체크했던 관할 시설물 리스트가 표시되게 됩니다.
- 이 시설물명, 주소, 시설구분, 변동현황, 안전점검 방법, 지자체 정보를 확인하여 현행화를
   진행해주시면 됩니다.

-> 해당 시설물명을 클릭하시면 수정이 가능한 페이지로 넘어갑니다.

※ 변동사항이 없는 경우에도 안전점검 및 관리계획을 작성 및 제출하여야 합니다.

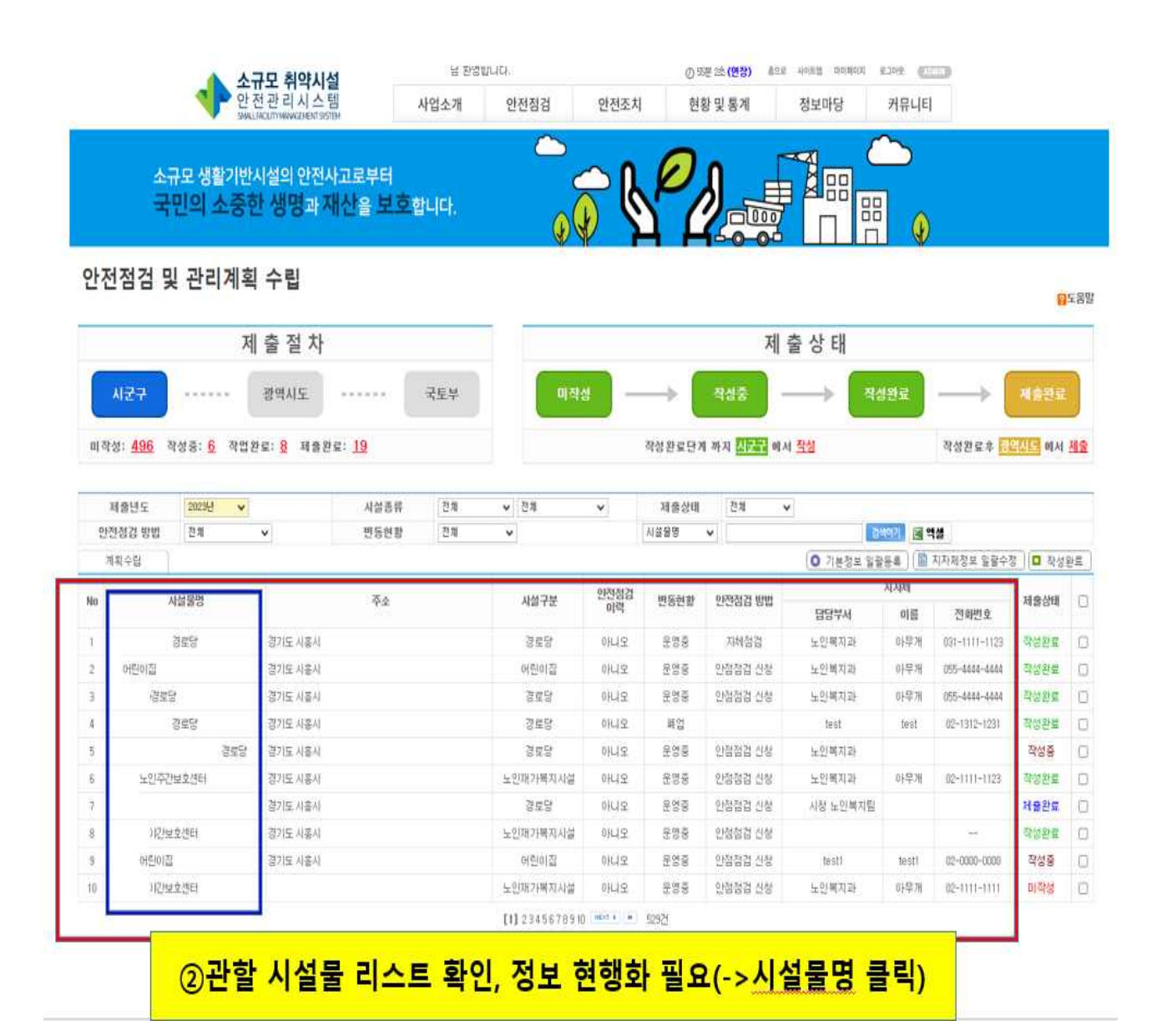

## ③ 시설물 개요 현행화 후 저장

 시설물 개요에 기재되어 있는 정보는 시설물관리대장에 기록되어있던 과거의 내용을 불러온 것으로, 이를 검토하여 변동사항을 현행화해주셔야 합니다.

\*입력을 완료하신 뒤, 반드시 우측 하단의 저장 버튼을 눌러주세요

|                                     |                                                                           |                                              | A A                  | нн                   |                 | V            |                    |  |  |  |
|-------------------------------------|---------------------------------------------------------------------------|----------------------------------------------|----------------------|----------------------|-----------------|--------------|--------------------|--|--|--|
| 3                                   | 로당                                                                        |                                              |                      |                      |                 |              | 2 <mark>0</mark> 9 |  |  |  |
| 시섫물명                                | 경로당                                                                       |                                              |                      | 시설종류                 | 사회복지시설 / 노인     |              |                    |  |  |  |
| 주소                                  | 경기도 시흥시 죽을로 36                                                            |                                              |                      |                      |                 |              |                    |  |  |  |
| 관할지방자치단체                            | 경기도 시울시 노인복지과 - '                                                         | 담당 : 아무개 🔒 031-1111-112                      | 3 HP:010-1323-232 E- | mail: on6540b@om654  | a0t)            |              |                    |  |  |  |
| 빈동현황                                | £33                                                                       |                                              |                      |                      |                 |              |                    |  |  |  |
| 비고                                  |                                                                           |                                              |                      |                      |                 |              |                    |  |  |  |
| 사설물개요                               | 안전점검 및 관리 지원 예산 계획                                                        | 보수보강 조치이행 실시 내용                              |                      |                      | 3시설물 개          | 요 현행화        | 후 저장               |  |  |  |
| 시설종류                                | 대상자별: 노인 🗸 시설                                                             | 형태 : 이용시설 🗸 세부종                              | 류: 경로당               | v                    |                 |              |                    |  |  |  |
| 도로명주소 🗸                             | 15046 🏾 📚 위반했고 경기도                                                        | 시출시                                          | 즉률로 36               |                      |                 |              |                    |  |  |  |
| 관할지방자치단체                            | <mark>경기도 ·</mark> 시송시<br>전화: 031 · - 1111 - 112<br>휴대폰: 010 · - 1323 - 2 | ✓ 부서 : 노인복지과<br>3 이메일 : om6540tj@om654<br>32 | 당당자: 0)<br>20 직접입력 ✔ | 무개                   |                 |              |                    |  |  |  |
| 관리주체                                | 개인시설(또는 법인명)<br>전화 : 선택 ♥                                                 | 민간개인 ✔ 당당자 :<br>성택<br>당공<br>민간단체             | 직첩입력 🗸               |                      |                 |              |                    |  |  |  |
| 사용면적                                | 0                                                                         | 의원개성<br>원간법인                                 | 준공일자                 |                      | 2014 년 08       | 율 01 양       |                    |  |  |  |
| 사설구분                                | 부분자가                                                                      | ~                                            | 진체동수                 | 1                    | 동 소규모 추<br>안전점검 | l약시설<br>싫시여부 | 미실시                |  |  |  |
| 게도서 보유현황                            |                                                                           |                                              |                      |                      |                 |              |                    |  |  |  |
| 603043                              | 건축도면                                                                      | 부분보관 🗸                                       |                      |                      | 구조계산서           | 22 보관 、      | •                  |  |  |  |
| - Ad 174                            | 구조도면                                                                      | 부분보관 🗸                                       |                      |                      | 공사사방서           | 전체보관 .       | •                  |  |  |  |
| 설개도면                                |                                                                           |                                              | (1)(単つ)              |                      | 대진실계반영여부        | 반영 .         |                    |  |  |  |
| 설계도면                                | 적용대상여부                                                                    | ○ 대상 ○ 비대상 (                                 | and from their or a  | 하가당시기준 하가당시의 내전규정 없음 |                 |              |                    |  |  |  |
| 설개도면<br>내진설개                        | 적용대상여부<br>하가당시기준                                                          | ○ 대상 ○ 비대상 (<br>하가당시의 내친금정 없음                | - Harr               |                      |                 |              |                    |  |  |  |
| 설개도면<br>내진설계                        | 적용대상여부<br>히가당시기준<br>비고                                                    | ○ 대상 ○ 비대상 《<br>청가당시의 내진규정 없을                |                      |                      |                 |              |                    |  |  |  |
| 설계도면<br>내진설계<br>수·보강 실시 여부          | 적용대상여부<br>허가당시기준<br>비고                                                    | ○ 대상 ○ 비대상 ④<br>청가당시의 내전규정 없음                |                      |                      |                 |              |                    |  |  |  |
| 설계도면<br>내진설계<br>수·보강 실시 여부<br>실시 여부 | 적용대상여부<br>허가당시기준<br>비고                                                    | 이 대상 이 비대가정 없을<br>이 대상 이 비대가정 없을             | 1<br>1<br>1<br>1     | 보수·보강 실시이력           |                 |              |                    |  |  |  |

### o 시설물개요 입력 시 참고사항 ex) 사회복지시설

|           | 대상자별 | 노인, 아동, 장애인, 영유아, 정신질환자, 노숙인, 지역주민,<br>성매매피해자, 성폭력피해자, 가정폭력피해자, 한부모자, 다문화가족,<br>청소년, 보건시설, 기타 등 시설물을 이용하는 대상을 선택                                                                                        |
|-----------|------|----------------------------------------------------------------------------------------------------|
| 시설종류      | 시설형태 | 생활시설(24시간 사용), 이용시설, 생활/이용시설 중 선택                                                                                                    |
|           | 세부종류 | 경로당, 어린이집, 노인의료복지시설, 노인여가복지시설, 중증장애인거주시설<br>등 구체적인 시설의 세부 종류를 선택<br>('대상자별'에 입력한 대상에 맞춰 시스템상에 세부 종류가 분류되어 있음)                                                                                           |
| 사용        | 면적   | 해당시설이 사용하고 있는 면적을 기재<br>ex) 연면적이 500㎡인 지상 2층의 건축물에서 지상 1층 중 150㎡를 사용 중<br>인 경우 → 사용면적 : 150㎡                                                                                                    |
| 안전점검 실시여부 |      | 국토안전관리원에서 실시하는 소규모 취약시설 안전점검(제19조 제1항에 따<br>른 안전점검) 실시 여부<br>- 실시 : 과거에 소규모 취약시설 안전점검을 실시한 경우<br>- 미실시 : 소규모 취약시설 안전점검 이력이 없는 경우<br>* 시스템 상 점검이력이 없는 시설은 자동으로 미실시에 체크가 되어있으니, 변동사<br>항 발생 시 확인 후 변경 요망. |

\* 시설물 종류별(사회복지시설, 전통시장, 토목시설) 개요 입력 방법은 18페이지~26페이지를 참고하시면 됩니다.

보수·보강 실시 여부 입력 시 참고사항

#### - 보수·보강에 대한 현재 실시 여부를 체크하고, 관련 내용을 우측 박스에 기입

|          | 조치완료 | 보수·보강이 완료된 상태의 것들을 기재      |
|----------|------|----------------------------|
| 실시<br>여부 | 조치중  | 현재 보수·보강이 진행 중인 것들을 기재     |
|          | 미조치  | 보수·보강이 필요하나 조치하지 못한 것들을 기재 |

## ④ 안전점검 계획, 관리지원 예산 계획 입력 후 저장

o [변동현황]에서 '대상 외', '중복', '폐업'으로 저장 시 <u>메인페이지의 **변동현황은** '대상제외'로 표시됩니다.</u>

\* '대상 외', '중복', '폐업' 선택 시 비고란에 사유를 적어주시기 바랍니다.

|           |                       |                        | A A                | НН                  |             | lai 🛛  |      |
|-----------|-----------------------|------------------------|--------------------|---------------------|-------------|--------|------|
| 33        | 로당                    |                        |                    |                     |             |        | 8    |
| 시설물명      | 경로당                   |                        |                    | 시설종류                | 사회복지사설 / 노인 |        |      |
| 주소        | 경기도 사용시 죽물로 36        |                        |                    |                     |             |        |      |
| 란할지방자치단체  | 경기도 시흥시 노인복자과         | 양당:아무개 🔓 091-1111-1129 | HP:010-1323-232 E- | mail: om6540tj@om65 | 100         |        |      |
| 변동현황      | 운영중                   |                        |                    |                     |             |        |      |
| 비고        |                       |                        | ④안전점               | 검계회 -               | 관리지원 예정     | 사계횐 인력 | 후 저장 |
| 사설물개요 (4) | 안전점검 및 관리 자원 예산 계획    | 보수보강 조치이행 실시 내용        | 0                  |                     |             |        |      |
| U         |                       | 117                    | 안전점검 계획            |                     |             |        |      |
|           | 변동현황                  | 운영중 〇 대상 외 〇 중         | 5복 () 쾌업           |                     |             |        |      |
|           | 비고                    |                        |                    |                     |             |        |      |
| 아전        | 면점검 방법 <mark>일</mark> | ○ 자체 점검 ○ 안전점검         | 신청                 |                     |             |        |      |
| 05        | 전점검 사유                |                        |                    |                     |             |        |      |
|           |                       |                        | 관리지원 예산 계          | 의                   |             |        |      |
| 8[        | 용 조달 방법               | 자체조달 🗸                 |                    |                     |             |        |      |
| ম         | 원 금액(원)               |                        |                    |                     |             |        |      |
| 3         | 지원 사유                 |                        |                    |                     |             |        |      |
|           |                       |                        |                    |                     |             |        |      |

#### 시설물 변동현황 기준 참고자료

| 운영 중 | 변동현황이 없으며, 현재 운영 중인 시설                                                                         | 폐업 | 폐업되거나 휴지(休止)된 시설 등<br>- 폐업 예정인 것은 담당자의 판단으로<br>작성하여 기재             |
|------|------------------------------------------------------------------------------------------------|----|--------------------------------------------------------------------|
| 대상 외 | 제 1, 2, 3종 시설물로 지정된 시설 지방<br>자치단체 또는 「지방공기업법 」에 따른<br>지방공기업이 관리주체인 시설<br>(1.2 소규모 취약시설의 범위 참고) | 중복 | 시설물관리대장에 동일 시설이 있는 경우<br>→ 처음시설은 '운영중'으로 표시하고 나머지<br>시설은 '중복'으로 처리 |

o 안전점검 방법

| 자체 점검   | 소유자, 관리자, 관계행정기관의 장 등에 의하여 자체적으로 안전점검을 실시할 예정 |
|---------|-----------------------------------------------|
| 안전점검 신청 | 소규모 취약시설 안전점검(제19조 1항에 따른 안전점검) 신청            |

### ⑤ (해당 있을 시 작성) 보수·보강 조치이행 실시 내용 작성 후 저장

※ <u>화면에 보수·보강 조치이행 이력이 없을 경우, ⑤-② [보수보강조치계획서 작성] 버튼을 클릭</u> <u>하여 시설물의 미흡·불량에 대한 손상이력을 확인해야함 (이후 과정은 아래를 참고)</u>

| 국민의             | 소중한 생명과 재산           | 을 보호합니다.                      |                   | Nº C                                   |             |                  |           |                   |
|-----------------|----------------------|-------------------------------|-------------------|----------------------------------------|-------------|------------------|-----------|-------------------|
| 3 75            | 문당                   |                               |                   | 1-1-1-1-1-1-1-1-1-1-1-1-1-1-1-1-1-1-1- |             | 1.) ( ) - C. ( ) |           | <mark>0</mark> 도3 |
| 시설물명            | 경로당                  |                               | 0                 | 시설종류                                   | 사회복지시설 / 노인 |                  |           |                   |
| 주소              | 경기도 시흥사 죽률로 36       |                               |                   |                                        |             |                  |           |                   |
| 관할지방자치단체        | 경기도 시흥시 노인복자과 -      | 담당: 아무개 <b>읍</b> 031-1111-112 | 8 HP:010-1323-232 | E-mail: on6540ti@om654                 | Dti         |                  |           |                   |
| 변동현황            | 050<br>051           |                               |                   |                                        |             |                  |           |                   |
| 비고              |                      |                               | ⑤보수·보             | 강 조치이행                                 | 이력이 있을      | 경우, 내용           | 응 작성 후 저  | 장                 |
| 사설물게요           | 2022653401           | 보수보강 조치이행 불시 내용               | (이력이              | 없을 경우, [                               | 보수보강조치      | 계획서 작성           | 성] 버튼 클릭  | 븩)                |
| 버튼을 클릭하면 보수 보강  | 조치이행 실시 대용을 조회할 수 있습 | auci.                         |                   |                                        |             | (5)-(            | 2 0보수보감조치 | 계획서               |
| 조치 미행 5         | 요구사항                 |                               |                   | 조치 여행 실적                               |             |                  | 조치완료일     | 선                 |
|                 |                      |                               | 등록된 자료가           | 없습니다.                                  |             |                  |           |                   |
|                 | 첨부자료(공동              | 년, 기타문서 <b>)</b>              |                   |                                        | 자료          | 설명               |           |                   |
| 타일 선택 선택된 파일 없음 |                      |                               |                   |                                        |             |                  | ~ ~       | 1                 |
|                 |                      |                               |                   |                                        |             |                  | (5) - (3) | +                 |

\* [보수·보강 조치이행 실시 내용] 탭은 기존에 소규모 취약시설 안전점검을 받았던 시설 중 안전조치가 필요한 시설(미흡·불량 시설)에 한하여 작성하는 것으로, 해당 없을 시 작성 X

\* <u>경로당, 전통시장, 토목시설의 경우 지자체에서 작성해주시면 되며, 이외 시설의 경우에는</u> <u>보수·보강에 있어 지자체 지원이 있는 경우에 작성해주시면 됩니다.</u>

| 시설물명                         |                      |                    |                                    | 시설종류        | 사회복지시설 / 장애인                         |                                |       |
|------------------------------|----------------------|--------------------|------------------------------------|-------------|--------------------------------------|--------------------------------|-------|
| 사설물개요                        | 안전점검 및 관리 지원 예산 계획   | 보수보강 조치이행 실시 내용    | ④ 모든 항목 작성                         | 성 후, [제     | 출하기] 버튼을                             | 최종 클릭 🗸                        | (d)   |
| 비튼을 클릭하면 보수보                 | 강조치계획 세부내용을 조회할 수 있습 | iUE.               |                                    |             |                                      |                                | [] 제품 |
| 보수보강부위                       | 손상상태                 | 조치방법               | 조치완료<br>예정일                        |             | 재원대책                                 | 비고                             | Att a |
| 니트 용벽 A동 좌측면                 | 옹벽/석춬(기울음)           |                    | I. The second second               |             |                                      |                                | 미작성   |
|                              |                      | @보수·보강<br>(보·      | <mark>조치이행 이력을</mark><br>수·보강 조치이행 | 확인 후<br>이력이 | <mark>, 이력 있을</mark> 경역<br>없을 경우, 작성 | <sup>2</sup> [선택] 버튼<br>하지 않음) | 클릭    |
| 시설물명                         |                      |                    |                                    | 시설종류        | 사회복지시설 / 장애인                         |                                |       |
| 시설물개요                        | 안전점검 및 관리 지원 예산 계획   | 보수 보강 조치이행 실시 내용   |                                    |             |                                      |                                |       |
| d컵 실시 결과 <mark>보수 또</mark> 는 | 진단이 필요한 손상에 대해서 보수   | 보강 조치계획 내용을 입력합니다. |                                    |             |                                      |                                |       |
| 부위                           | 콘크리트 용벽 A동 좌측면       |                    |                                    | 손상내용        | 응박/석촉(21물음)                          |                                |       |
| 발생원인                         | 토사유실, 배수불량/수압        |                    |                                    | 조치방만        | [보수/내구성]                             |                                |       |
| 손상사진                         |                      |                    |                                    |             | 204.92                               |                                |       |
| 조치방법                         | 보수/보깅 👻              |                    |                                    | 재원대책        | 자체예산                                 |                                |       |
| • )                          | 1 Intel              |                    |                                    | 81.71       |                                      |                                |       |

## - (참고) 보수보강조치계획서 작성 버튼 클릭 이후 과정 -

## ⑥,⑦ 작성 완료 시, [작성중]인 제출상태를 [작성완료]로 변경하기

시·군·구 담당자의 경우, 시설물의 안전점검 및 관리계획 작성이 완료되면 [작성중]인 제출상태를 직접 [작성완료]로 바꾸어주셔야 합니다.
 아래와 같이 제출상태가 [작성중]인 시설의 체크박스를 체크하여 상단의 [작성완료] 버튼을 클릭하면 제출상태가 [작성완료]로 변경됩니다.
 ※ [작성완료] 상태에서도 수정이 가능합니다. (수정 시 [작성중] 상태로 다시 변경됨)

| ž  | 제출년도 2023년 🗸 사설종류 전 |     |         |      | 전체 | ⑦[작성 | [완료] 버튼 | 을 클릭   | 하면 제출상  | 태가 [작성완 | 료]로 변    | 경됨           |           |    |
|----|---------------------|-----|---------|------|----|------|---------|--------|---------|---------|----------|--------------|-----------|----|
| 만전 | 현점검 방법              | 전체  | v       | 변동현황 | 전체 | ×    |         | 시설물명   | v       |         | 실색아기 🧃 º |              |           |    |
| 7  | 획수립                 |     |         |      |    |      | ⑥제출상티   | 내가 [작성 | 중]인 시설의 | 의 체크박스를 | 클릭       | 보 일괄수정       | 명<br>□ 작성 | 완료 |
| No | ٨                   | 설물명 |         | 주소   |    | 시설구분 | 이역      | 변동현황   | 안전점검 방법 | 담당부서    | 이름       | 전화변호         | 제출상태      | 0  |
| 41 | 어린이집                |     | 경기도 시흥시 |      |    | 어린이집 | 아니오     | 운영중    | 자체점검    | 아동청소년과  | 홍길동      | 031-123-4567 | 작성중       |    |
| 42 | 어린이집                |     | 경기도 시흥시 |      |    | 어린이집 | 아니오     | 운영종    | 자체점검    | 아동청소년과  | 홍길동      | 031-123-4567 | 작성완료      | ۵  |
| 43 | 어린                  | 린이집 | 경기도 시흥시 |      |    | 어린이집 | 아니오     | 운영증    | 자체점검    | 아동청소년과  | 홍길동      | 031-123-4567 | 작성완료      | 0  |
| 44 | 경로당                 |     | 경기도 시흥시 |      |    | 경로당  | 아니오     |        |         |         |          |              | 미작성       | 0  |
| 45 | 어                   | 린이집 | 경기도 시흥시 |      |    | 어린이잡 | 아니오     |        |         |         |          | 0.552        | 미작성       | 0  |

## 편의기능 정보 일괄등록 · 수정 기능 안내

#### ① [기본정보 일괄등록] 기능

- 이 [기본정보 일괄등록] 기능은 입력의 편의를 위해 만들어진 것으로, 복수의 시설물에 대한
   [안전점검 계획, 관리지원 예산 계획](11페이지 참고)을 일괄적으로 기입할 수 있습니다.
- 먼저, 복수의 시설물을 체크(체크박스를 클릭)한 뒤, 상단의 [기본정보 일괄등록] 버튼을 클릭합니다.

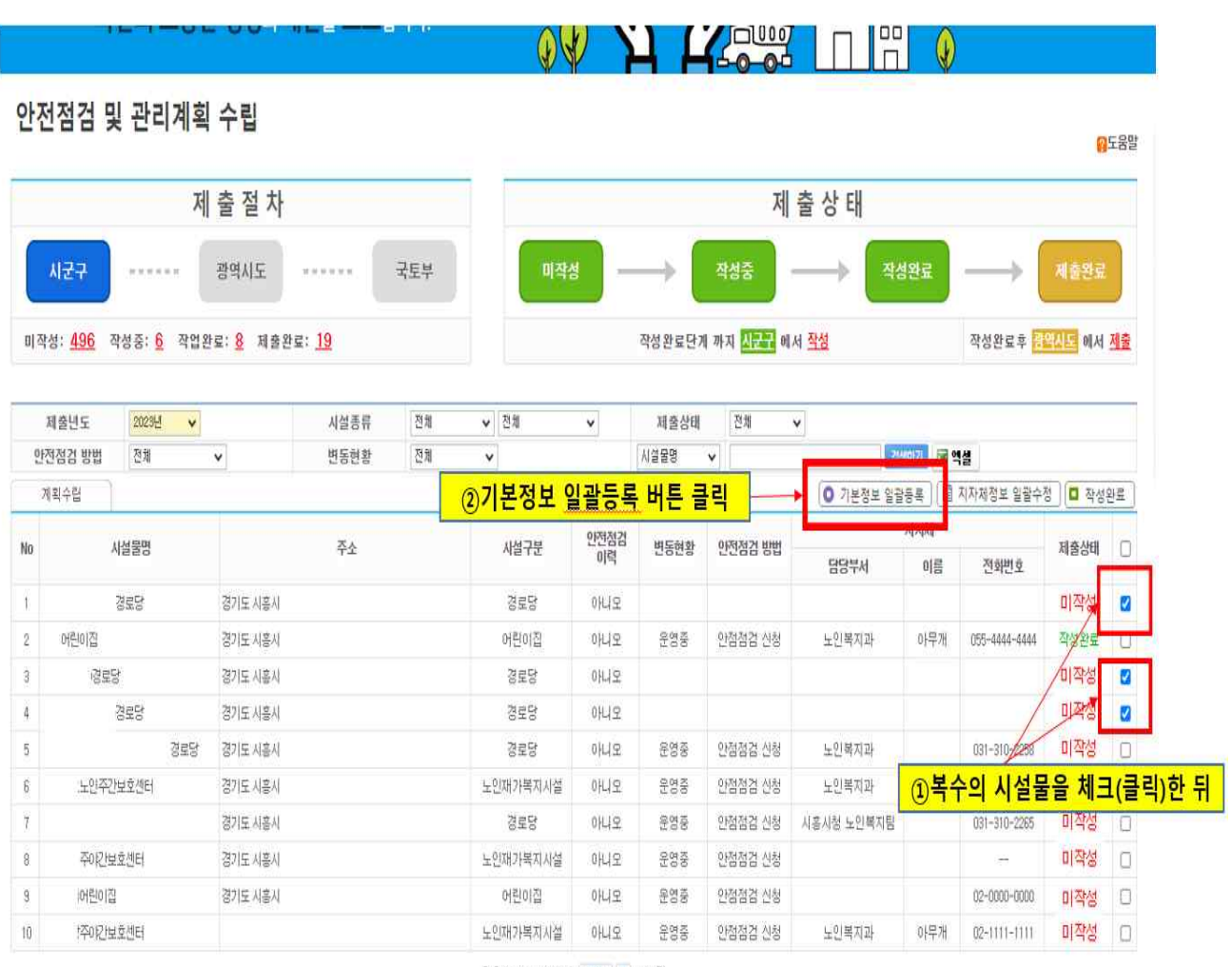

[1] 2 3 4 5 6 7 8 9 10 💷 529건

이 [기본정보 일괄등록] 버튼을 클릭하면, 아래와 같이 조그마한 창이 나타납니다. 이는 11페이지
 에서 설명하고 있는 [안전점검 계획], [관리지원 예산 계획]을 일괄적으로 작성할 수 있는
 화면으로, 작성 완료 후 수정 버튼을 눌러주시면 됩니다.

|        |                |                    |                 |                   | OA J               |            | 1-0-0-    |                | 1 ()   |            |                       |      |
|--------|----------------|--------------------|-----------------|-------------------|--------------------|------------|-----------|----------------|--------|------------|-----------------------|------|
| 안전     | 점검 및 관리계       | 회 수립               |                 |                   |                    |            |           |                |        |            | 8                     | ]도움을 |
|        |                | 제 출 절 차            |                 |                   |                    |            | 저         | 출상태            |        |            |                       |      |
| Å      | 127            | 광역시도               |                 |                   | 안전점검 계획 일괄         | 등록         |           |                |        |            |                       |      |
| 0170-4 | 1. A96 345-6 3 | 9억와군·오 지수와?        | 19              | 변동현황              | • 운영중 ○ 대상제외       | ) 중복 () 폐입 | <u>لا</u> | ( M A) M       |        | 자세와 문 호 [] | COTT NA               | 제목   |
| 11-12  | @아저저거 :        | 게히 자서              |                 | 비고                |                    |            |           | 141.110        |        | HOUNT      | and the second second |      |
| Xi     |                |                    | 从战速度            | 안전점검 방법           | 〇 자체 점검 ③ 안전철      | 김 신청       |           | 5              |        |            |                       |      |
| 만전     | 점검 방법 전체       |                    | 변동한활            | 안전점검 사유           | 사유를 적어주세요          |            |           |                | -      | 14         |                       |      |
| 7(1    | 피수립            |                    |                 |                   | 관리지원 예산 개          | 1          | .//       | 0 기본정로 일       | 184 (M | 지차체장로 일괄수  | 8)[미 작성               | 완료   |
| No     | 시설명명           |                    | 花人              | 이메일               | abcdefg@seocho.go. | a          |           |                | 지지해    |            | 제중상태                  |      |
|        |                |                    |                 | 비용 조달 방법          | 지자체지원              | ¥          |           | 담당부세           | 이름     | 진화변호       |                       |      |
| 1      | 250            | 엽기도 사혹사            | -               | 지원 금액(원)          | 5,000,000          |            |           |                |        |            | 미작성                   | 53   |
|        | ④관리지원 예신       | 산계획 작성             |                 | *                 |                    |            | 1         | 노인북위과          |        | 15-444-444 | 지상원로<br>81.764        |      |
| i.     | 194-8<br>/8859 | 평가도 사용되<br>경기도 시오시 |                 | 지원 사유             |                    |            |           |                |        |            | 미전성                   | 51   |
| 5      |                | 보당 경기도 사용시         |                 |                   |                    |            |           | <b>年初期7(3)</b> |        |            | 미작성                   |      |
| 8      | 노인주인보호분리       | 경기도 시흥시            |                 | L                 |                    |            | AND 800   | 노인복지과          |        |            | 미작성                   |      |
|        |                | 경기도 시즌시            |                 | 그 중 스쿼니           |                    |            | 전1 월급 전형  | 시즌시상 노압해처럼     |        |            | 미작성                   |      |
|        | 至91纪世变地时       | 경기도 사용시            | <u> (5</u> 작성 원 | <u>'묘 우, 수성 대</u> | <b>기는 글딕</b>       | 200        | 선형협경 신청   |                |        |            | 미작성                   |      |
| 9      | 10년만(집)        | 경기도 사용시            |                 |                   | 전이집 아니오            | 분영문        |           |                |        |            | 미작성                   |      |
|        | 약아진보호센터        |                    |                 | 12 011            | 가텍지시설 아니오          | 222        |           | 노입책지과          | 아무거    |            | 미작성                   |      |

- 작성 완료 후 수정 버튼을 누르게 되면, 처음에 체크했던 복수 시설물의 [안전점검 계획],
   [관리지원 예산 계획]이 일괄적으로 작성되는 것을 확인하실 수 있습니다. <u>또한, 기존에</u> <u>'미작성'으로 표시되던 제출상태가 '작성중'으로 바뀌게 됩니다.</u>
  - \*단, '대상 외', '중복', '폐업'으로 저장할 경우, <u>메인페이지의 변동현황은 '대상제외'로 표시됩니다.</u>

|    | 제출년도   | 2023년 🗸 |         | 시설종류   | 전체 🗸   | 전체      | ¥      | 제출상태 | 전체 •          | 2                   |          |               |           |    |
|----|--------|---------|---------|--------|--------|---------|--------|------|---------------|---------------------|----------|---------------|-----------|----|
| 안  | 전점검 방법 | 전체      | *       | 변동현황   | 전체     | •       |        | 시설물명 | ~             |                     | 성색이기 📓 🕯 | 14            |           |    |
| 3  | 비획수립   |         |         |        |        |         |        |      |               | ○ 기본정보 일            | 달등록 [    | 지자제정보 일괄수정    | ð 🗖 작성    | 완료 |
| Ne | 4      | 나서 문제   |         | 7.4    |        | 1478    | 안전점검   | 비도관하 | 00333124 8008 |                     | 지지체      |               | 1125 1121 |    |
| NO | ~      | 시설호경    |         | ÷r.    |        | 시설수로    | 이력     | 변승연황 | 인민점감 명법       | 담당부서                | 이름       | 전화번호          | 제물양미      | Ľ  |
| Ť. |        | 경로당     | 경기도 시흥시 |        |        | 경로당     | 아니오    | 운영중  | 안점점검 신청       |                     |          |               | 작성충       |    |
| 2  | 어린이집   |         | 경기도 시흥  | 안전점검 계 | 회이 일괄로 | 2 작성됨   | मापन्न | 운영중  | 안점점검 신청       | 노인복지과               | 아무개      | 055-4444-4444 | 직정완료      | 0  |
| 3  | ·3로5   | 3       | 경기도 시흥시 |        |        | 경로당     | 아니포    | 운영중  | 안점점검 신청       |                     |          |               | 작성중       |    |
| 4  | 5      | 경로당     | 경기도 시흥시 |        |        | 경로당     | 아니오    | 운영중  | 안점점검 신청       |                     |          |               | 작성중       |    |
| 5  |        | 경로당     | 경기도 시흥시 |        |        | 경로당     | 아니오    | 운영중  | 안점점검 신청       | 노인복지과               |          | 031-310-2258  | प्रमेख    |    |
| 6  | .노인주간  | 난보호센터   | 경기도 시흥시 |        | F      | 인재가복지시설 | 아니오    | 운영중  | 안점점 궤 콜       | ミノトロリフレ / 자ト        | 서즈 ।     | 이 큰 비니피       | 미작성       | 0  |
| 7  |        |         | 경기도 시흥시 |        |        | 경로당     | 아니오    | 운영중  | 안점점  이 로      | 5341/1 <del>4</del> | 69.      | 그도 미집         | 미작성       | 0  |
| 8  | 주야한보   | i호센터    | 경기도 시흥시 |        | 5      | 인재가복지시설 | 아니오    | 운영중  | 안점점검 신청       |                     |          | -             | 미작성       | 0  |
| 9  | 어린이집   | 1       | 경기도 시흥시 |        |        | 어린이집    | 아니오    | 운영충  | 안점점검 신청       |                     |          | 02-0000-0000  | 미작성       | 0  |
| 10 | ·주야간보  | #호센터    |         |        | 4      | 인재가복지시설 | 아니오    | 운영중  | 안점점검 신청       | 노인복지과               | 아무개      | 02-1111-1111  | 미작성       | 0  |

#### ② [지자체정보 일괄수정] 기능

- [지자체정보 일괄수정] 기능 역시 입력의 편의를 위해 만들어진 것으로, 복수의 시설물에 대한
   [지자체 담당자 정보](6페이지 참고)를 일괄적으로 작성할 수 있습니다.
- 먼저, 복수의 시설물을 체크(체크박스를 클릭)한 뒤, 상단의 [지자체정보 일괄수정] 버튼을 클릭합니다.

안전점검 및 관리계획 수립

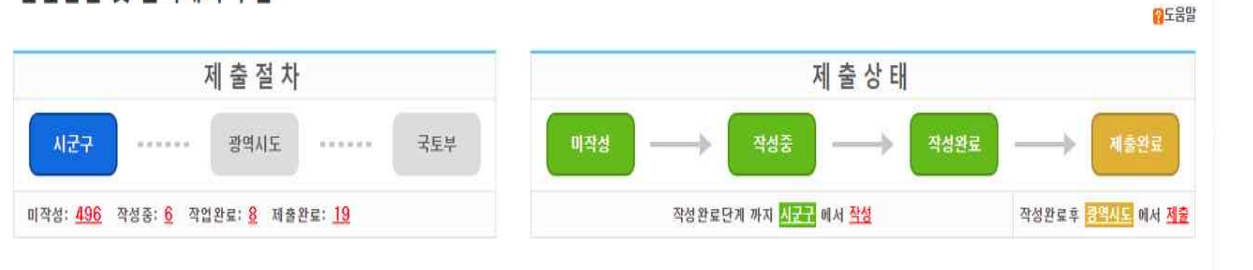

| 제출년도     | 2023년 🗸 |         | 시설종류 | 전체 | ✔ 전체     | v    | 제출상태                 | 전체      | v                   |                   |                      |        |        |
|----------|---------|---------|------|----|----------|------|----------------------|---------|---------------------|-------------------|----------------------|--------|--------|
| 안전점검 방법  | 전체      | ¥       | 변동현황 | 전체 | ×        |      | 시설물명                 | •       |                     | 8색이기 🗔 •          | IN .                 |        |        |
| 계획수립     |         |         |      |    |          | ②지자차 | <mark>  </mark> 정보 일 | 광수정 버   | <mark>튼 클릭</mark> 🚇 | <del>250</del> (B | 지자체정보 일괄수정           | 별 🗋 작성 | 완료     |
| No       | 시설물명    |         | 주소   |    | 사설구분     | 안전점검 | 변동현황                 | 안전점검 방법 |                     | মামা              |                      | 제출상태   | 0      |
|          |         |         |      |    |          | 01=4 |                      |         | 담당부서                | 이름                | 전화변호                 | [      |        |
| E.       | 경로당     | 경기도 시흫시 |      |    | 경로당      | 아니오  |                      |         |                     |                   |                      | 미작성    |        |
| 2 어린이집   |         | 경기도 시흥시 |      |    | 어린이집     | 아니오  | 운영중                  | 안점점검 신청 | 노인복지과               | 아무개               | 055-4444-4444        | 작성완료   | U      |
| 3 335    | 랑       | 경기도 시흥시 |      |    | 경로당      | 아니오  |                      |         |                     |                   |                      | 미작성    |        |
| 4        | 경로당     | 경기도 시흥시 |      |    | 경로당      | 아니오  |                      |         |                     |                   |                      | 미작성    |        |
| 5        | 경로당     | 경기도 시흥시 |      |    | 경로당      | 아니오  | 운영중                  | 안점점검 신청 | 노인복지과               | -                 | 031-310-238          | 미작성    | 0      |
| 6 노인주    | 간보호센터   | 경기도 시흥시 |      |    | 노인재가복지시설 | 아니오  | 운영증                  | 안점점검 신청 | 노인복지과               | (1)복~             | <mark>ት의 시</mark> 설물 | 을체크    | 크(클릭)한 |
| 7        |         | 경기도 사용시 |      |    | 경로당      | 아니오  | 운영중                  | 안점점검 신청 | 시홍시청 노인복지팀          |                   | 031-310-2265         | 미작성    | 0      |
| 8 주0원    | 보호센터    | 경기도 사용시 |      |    | 노인재가복지시설 | 아니오  | 운영중                  | 안점점검 신청 |                     |                   | ω.                   | 미작성    | 0      |
| 9 (어린이   | 집       | 경기도 시흥시 |      |    | 어린이집     | 아니오  | 운영중                  | 안점점검 신청 |                     |                   | 02-0000-0000         | 미작성    |        |
| 10 !주야긴! | 보호센터    |         |      |    | 노인재가복지시설 | 아니오  | 운영중                  | 안점점검 신청 | 노인복지과               | 아무개               | 02-1111-1111         | 미작성    | 0      |

| [1] | 23456 | 18910 | HERT # | 89 | 52974 |
|-----|-------|-------|--------|----|-------|

이 [지자체정보 일괄수정] 버튼을 클릭하면, 아래와 같이 조그마한 창이 나타납니다. 이는 6페이지
 에서 설명하고 있는 [관할지방자치단체] 정보를 일괄적으로 작성할 수 있는 화면으로, 작성 완료 후
 수정 버튼을 눌러주시면 됩니다.

|       |                             | -010    |               | I have a second  |         | 0              | 2 2          | 1 6 |               |             |         |               |                                                                                                    |      |
|-------|-----------------------------|---------|---------------|------------------|---------|----------------|--------------|-----|---------------|-------------|---------|---------------|----------------------------------------------------------------------------------------------------|------|
| 안전    | 점검 및 관리                     | 계획 수    | <u>111</u>    |                  |         |                |              |     |               |             |         |               | 10                                                                                                    | 1도움! |
|       |                             | 제 출     | 절 차           |                  |         |                |              |     | 제             | 출상 태        |         |               |                                                                                                    |      |
|       | 127                         | 광역      | λ[ <u>5</u> . |                  | 국토부     | 비적실            | - (1)        |     | 443           | A           | 22      |               |                                                                                                    |      |
| वा सः | d: <u>496</u> 작성중: <u>6</u> | 작업완료: 8 | <u>1</u> 제출원  | e: <u>19</u>     |         | नानचा दस       | দল সাল       |     | and the state | 시 <u>작성</u> |         | 작성완료후 🗐       |                                                                                                    | 제출   |
|       |                             |         |               |                  | 담당부서    | 서초구청 노인복지고     | 3사 영모 -<br>바 | 6   |               |             |         |               |                                                                                                    |      |
| 3     | 1월년도 2020년                  | Y       |               | 시설품(             | 이름      | 홍길동            |              |     |               |             |         | 4.44          |                                                                                                    |      |
|       | ③지자체 담당                     | 자 정보    | 작성            |                  | 전화번호    | 02 🗸 - 123 -   | 4567         |     |               | 이 기본정보 월급   | 84) (B) | 지자치정보 일괄수?    | 1<br>[ <b>1</b> ]<br>[ <b>1</b> ]<br>[ <b>1</b> | 완를   |
|       | 11.14 (2010)                |         |               | -                | 휴대폰     | 010 🗸 - 1234 - | 5678         |     |               |             | 지지해     |               |                                                                                                    |      |
|       | 利益運営                        |         |               | 우오               | 이메일     | abcdefg @ sec  | cho.go.kr    | -   |               | 담당부서        | 01音     | 전화번호          | 세월양태                                                                                                    |      |
|       |                             |         | 도 시음시         | -                |         |                |              |     | -স্থা - লক্ষা |             |         |               | 미작성                                                                                                    | 57   |
| 2     | (4色0)国                      |         | 도 사용시         |                  |         |                |              | -   |               | 노인복지고)      | 的展개     | 055-4444-4444 |                                                                                                    |      |
|       | 100<br>100                  |         | 도 시름시         | O TH             |         | 스러 비트 크        |              |     |               |             |         |               | 미작성                                                                                                    | 52   |
| 4     |                             |         | 도 시음식         | <u>(</u> 4)ମ୍ପ ଓ | 8 판료 우, | 구성 미는 글        | 4            |     |               |             |         |               | 미작성                                                                                                    | 12   |
|       |                             |         |               |                  |         |                | 에니오          |     |               | 노만해지과       |         |               | 미작성                                                                                                    |      |
|       | 노인주만보호센터                    |         | 도 서혼지,        |                  |         | 노인재가목지사물       |              | 문영종 |               | 노인특지과       |         |               | 미작성                                                                                                    |      |
|       |                             |         |               |                  |         |                |              | 운영률 |               | 시골시상 도입복처럼  |         |               | 미작성                                                                                                    |      |
|       |                             |         | 도 사용시         |                  |         | 上照湘카等和石儀       | 아니모          | 문영중 |               |             |         | 57 i          | 미작성                                                                                                    |      |
| 9     | 이번이(집)                      |         | 도 시들시         |                  |         | 이번이질           |              | 문영물 |               |             |         |               | 미작성                                                                                                    |      |
|       |                             |         |               |                  |         | 노입패가북지시불       | 아니로          | 운영중 |               | 도인북지과       |         |               | 미작성                                                                                                    |      |

 작성 완료 후 수정 버튼을 누르게 되면, 처음에 체크했던 복수 시설물의 [지자체 담당자 정보]가 일괄적으로 작성되는 것을 확인하실 수 있습니다.

# 이 [지자체 담당자 정보 일괄수정]은 정보를 입력하여도 제출상태가 변하지 않습니다. \* [기본정보 일괄등록]의 입력이 이루어져야 제출상태가 '작성중'으로 변하게 됩니다.

|    | 제출년도   | 2023년 | ¥   |         | 시설종류       | 전체 | ۷         | 전체      | v    | 제출상태            |    | 전체         | •          |         |               |        |    |
|----|--------|-------|-----|---------|------------|----|-----------|---------|------|-----------------|----|------------|------------|---------|---------------|--------|----|
| 0  | 전점검 방법 | 전체    | 1   | ,       | 변동현황       | 전체 | ۷         |         |      | 시설물명            | ۷  |            | 겝          | 1917) 🗷 | 엑셜            |        |    |
|    | 계획수립   |       |     |         |            |    |           |         |      |                 |    |            | ○ 기본정보 일괄  | 등록 [    | 지자체정보 일괄수정    | 명 🗖 작성 | 완료 |
| No |        | UKEB  |     |         | <b>T</b> 4 |    |           |         | 안전점검 | NCSIM           | 05 | X1X174 HHH |            | 지자체     |               | 动态从由   |    |
| MO | ,      | 1220  |     |         | TI         |    |           | 시골구군    | 이력   | 2628            | 2  | 299.95     | 담당부서       | 0]븝     | 전화번호          | 세걸장대   | ų  |
| 1  |        | 경로당   |     | 경기도 시흥시 |            |    |           | 경로당     | 아니오  |                 |    |            | 서초구청 노인복지과 | 홍길동     | 02-123-4567   | 미작성    |    |
| 2  | 어린이집   |       |     | 경기도 시흥시 |            | Х  | 자차        | 정보가     | 일괄로  | 작성됨             | ł  | 점점검 신성     | 노인복지과      | 아무개     | 055-4444-4444 | 작성완료   | 0  |
| 3  | 경로당    | ł     |     | 경기도 시흥시 |            |    | NC 21.000 | 성토당     | 아니오  | Contract of the | _  |            | 서초구청 노인복지과 | 홍길동     | 02-123-4567   | 비작성    |    |
| 4  |        | 경로당   |     | 경기도 시흥시 |            |    |           | 경로당     | 아니오  |                 |    |            | 서초구청 노인복지과 | 홍길동     | 02-123-4567   | 미작성    |    |
| 5  |        | Pue - | 경로당 | 경기도 시홀시 |            |    |           | 경료당     | 아니오  | 운영<br>문영        | 안  | 점점검 신청     | 노인복지과      |         | 031-310-2258  | 948    | D  |
| 6  | 노인주간   | 보호센터  |     | 경기도 시흥시 |            |    | 5         | 인재가복지시설 | 아니오  | 문영중             | Г  | 궤초지        | 네는 /미지네    | 0 2     | 비도 아이         | 미작성    | 0  |
| 7  |        |       |     | 경기도 시흥시 |            |    |           | 경로당     | 아니오  | 운영중             |    | 세굴영        | 대는 미식성     | 프토      | 변승 값금         | 미작성    | ۵  |
| 8  | 주이인보   | 호센터   |     | 경기도 시흥시 |            |    | 노(        | 인재가복지시설 | 아니오  | 운영중             | 안  | 점점검 신청     |            |         | 1920          | 미작성    | 0  |
| 9  | 어린이집   |       |     | 경기도 시흥시 |            |    |           | 어린이집    | 아니오  | 운영충             | 안  | 점점겸 신청     |            |         | 02-0000-0000  | 미작성    | O  |
| 10 | 校成     | 호센터   |     |         |            |    | L (       | 인재가복지시설 | 아니오  | 운영중             | 안  | 점점검 신청     | 노인복지과      | 아무개     | 02-1111-1111  | 미작성    | 0  |

[1] 2 3 4 5 6 7 8 9 10 🔤 🕺 5292

## 3.2.1 시설물 종류별 시설물개요 입력방법 안내 - 사회복지시설

- 메인페이지에서 [안전점검 및 관리계획 수립] 배너를 클릭 시, 아래 사진처럼 회원가입 시에 체크했던 관할 시설물 리스트가 표시되게 됩니다.
- 만약, 관할 시설물 리스트가 제대로 표시되지 않는다면, (1) <u>회원가입 시에 소속과 대상시설이</u>
   <u>올바르게 체크되지 않았거나</u> (2) <u>시스템의 기존 시설물대장에 등록되어있지 않은 신규</u>
   <u>시설물일 수 있으므로</u>, 이에 대한 조치가 필요합니다. (조치방법은 33~36페이지 참고)

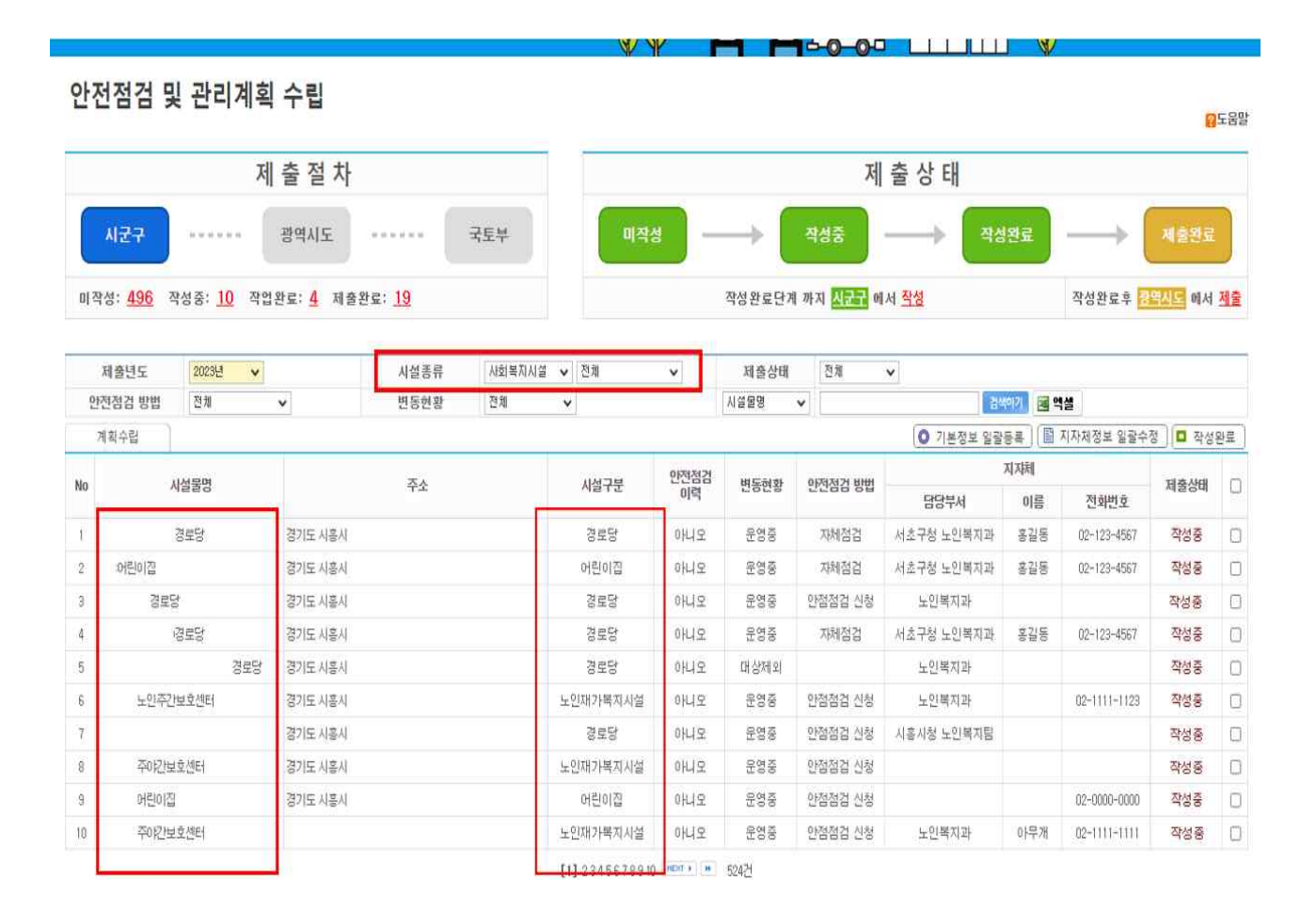

## ① [시설물개요] 입력 및 현행화

| TERE LEARNING THE AVAILABLE SETTING THE | CF                                                                                                    |                                         |                  | <mark>8</mark> - |
|-----------------------------------------|----------------------------------------------------------------------------------------------------|-----------------------------------------|------------------|------------------|
| 시설물명                                    | 어린이집                                                                                                    | 시설종류                                    | 사회복지시설 / 영유아     |                  |
| 시설물개요                                   | 안전점검 및 관리 지원 예산 계획 보수 보강 조치이행 실시 내용                                                                              |                                         |                  |                  |
| 시설종류                                    | 대상자별 : 영유아 🗸 시설형태 : 이용시설 🗸 세                                                                                     | 부종류: 어린이집 🗸 🗸                           |                  |                  |
| 도로명주소 🗸                                 | 🕵 위팬번호 경기도 시흥시                                                                                                   | 00마을로 12 🗌 비공개                          |                  |                  |
| 관할지방자치단체                                | 경기도     시공시     ✔     부서 : 서초구       전화: 02 ♥ - 123 - 4567 이메일: abcdefa@sil       휴대폰: 010 ♥ - 1234 - 5678       | 성 노인복지과 담당자 : 홍길동<br>heung.go.kr 직접입력 ✔ |                  |                  |
| 관리주체                                    | 민간: 휠세         민간단체 ∨         담당자 : 홍공           전화 : 031 ∨ - 123 - 1234 00배일 :           휴대폰 : 선택 ∨ -         - | 월동<br>직접입력 ✔                            |                  |                  |
| 사용면적                                    | 0 m²                                                                                                    | 준공일자                                    | 1992 년 12 월 05 일 |                  |
| 시설구분                                    | 전체자가 🗸                                                                                                    | 전체동수 1                                  | 동 소규모 취약시설       | 미실시              |

# 시설물개요 입력 시 참고사항 - 사회복지시설

|           | 대상자별 | 노인, 아동, 장애인, 영유아, 정신질환자, 노숙인, 지역주민,<br>성매매피해자, 성폭력피해자, 가정폭력피해자, 한부모자, 다문화가족,<br>청소년, 보건시설, 기타 등 시설물을 이용하는 대상을 선택                                                                                        |
|-----------|------|----------------------------------------------------------------------------------------------------|
| 시설종류      | 시설형태 | 생활시설(24시간 사용), 이용시설, 생활/이용시설 중 선택                                                                                                    |
|           | 세부종류 | 경로당, 어린이집, 노인의료복지시설, 노인여가복지시설, 중증장애인거주시<br>설 등 구체적인 시설의 세부 종류를 선택<br>('대상자별'에 입력한 대상에 맞춰 시스템상에 세부 종류가 분류되어 있음)                                                                                          |
| 사용면적      |      | 해당시설이 사용하고 있는 면적을 기재<br>ex) 연면적이 500㎡인 지상 2층의 건축물에서 지상 1층 중 150㎡를 사용<br>중인 경우 → 사용면적 : 150㎡                                                                                                    |
| 안전점검 실시여부 |      | 국토안전관리원에서 실시하는 소규모 취약시설 안전점검(제19조 제1항에 따<br>른 안전점검) 실시 여부<br>- 실시 : 과거에 소규모 취약시설 안전점검을 실시한 경우<br>- 미실시 : 소규모 취약시설 안전점검 이력이 없는 경우<br>* 시스템 상 점검이력이 없는 시설은 자동으로 미실시에 체크가 되어있으니, 변동사<br>항 발생 시 확인 후 변경 요망. |

#### ② 설계도서 보유현황 입력

o 시설물의 동수가 n개일 경우, 설계도서 보유현황 입력칸도 n개로 표시됩니다.

| 설계도면 | 건축도면   | 보관자료없음 🗸          | 구조계산서    | 확인불가 🗸   |
|------|--------|-------------------|----------|----------|
|      | 구조도면   | 보편지료없음 🗸          | 공사시방서    | 보관지료없음 🗸 |
|      | 적용태상여부 | 🔾 대상 🔣 비대상 💿 확인불가 | 내진설계반영여부 | 미반영 🗸    |
| 내진설계 | 히가당시기준 | 허가당시의 내진규정 없음     |          |          |

③ 보수·보강 실시 여부 입력 / ④ 저장

| 3 | Q 보수·보강 실시 여부 |           |   |
|---|---------------|-----------|---|
| ~ | 실시 여부         | 보수보강 실시이력 | Φ |
|   | 선택 V          |           |   |

\* [보수·보강 조치이행 실시 내용] 탭은 기존에 소규모 취약시설 안전점검을 받았던 시설 중 안전조치가 필요한 시설(미흡·불량 시설)에 한하여 작성하는 것으로, 해당 없을 시 작성 X

\* <u>경로당의 경우 지자체에서 작성해주시면 되며, 이외 사회복지시설의 경우에는 보수·보강에 있어</u> <u>지자체 지원이 있는 경우에 작성해주시면 됩니다.</u>

o 보수·보강 실시 여부 입력 시 참고사항

- 보수·보강에 대한 현재 실시 여부를 체크하고, 관련 내용을 우측 박스에 기입

|          | 조치완료 | 보수·보강이 완료된 상태의 것들을 기재      |
|----------|------|----------------------------|
| 실시<br>여부 | 조치중  | 현재 보수·보강이 진행 중인 것들을 기재     |
|          | 미조치  | 보수·보강이 필요하나 조치하지 못한 것들을 기재 |

## 3.2.2 시설물 종류별 시설물개요 입력방법 안내 - 전통시장

- 메인페이지에서 [안전점검 및 관리계획 수립] 배너를 클릭 시, 아래 사진처럼 회원가입 시에 체크했던 관할 시설물 리스트가 표시되게 됩니다.
- 만약, 관할 시설물 리스트가 제대로 표시되지 않는다면, (1) <u>회원가입 시에 소속과 대상시설이</u>
   <u>올바르게 체크되지 않았거나</u> (2) <u>시스템의 기존 시설물대장에 등록되어있지 않은 신규</u>
   <u>시설물일 수 있으므로</u>, 이에 대한 조치가 필요합니다. (조치방법은 33~36페이지 참고)

안전점검 및 관리계획 수립

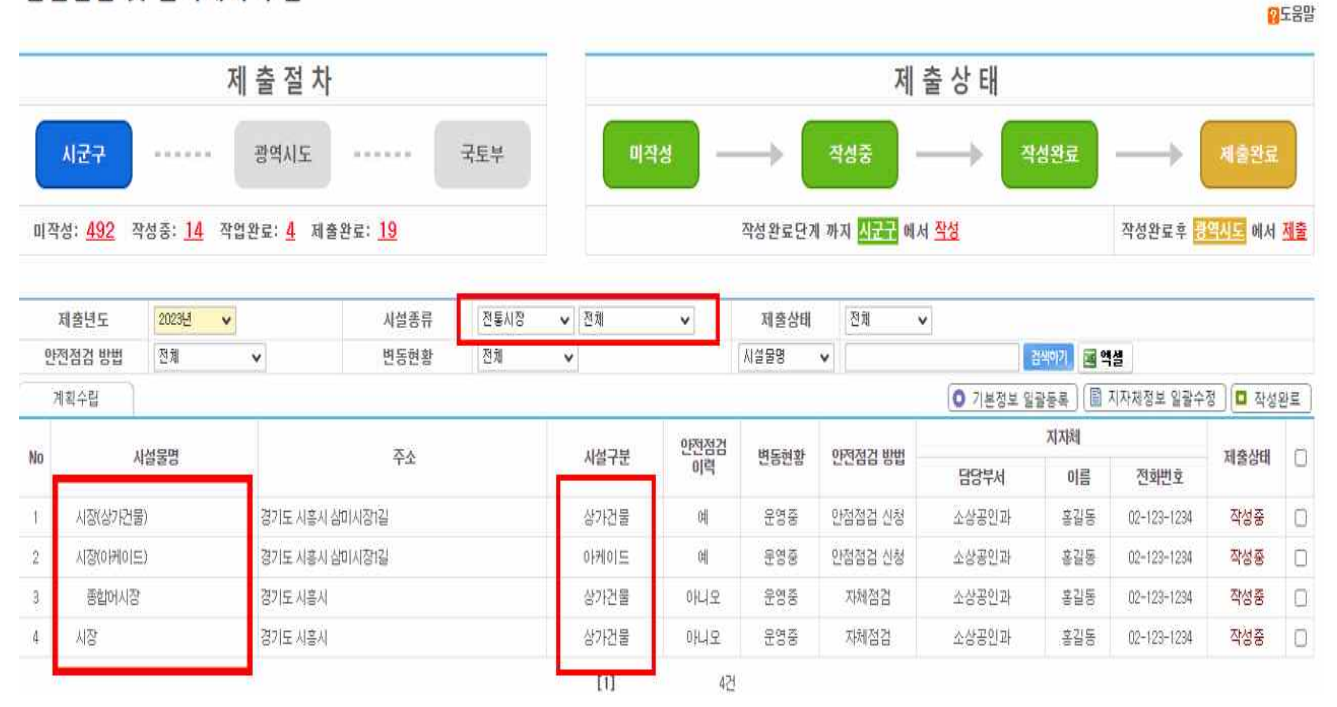

## ① [시설물개요] 입력 및 현행화

| □ 시장(아케이드)<br>CRL CHERT & LE EARLCHICHEL CHERT # 160 | 29                                                                                                    |                               |        |               | <mark>않</mark> 도 |
|------------------------------------------------------|----------------------------------------------------------------------------------------------------|-------------------------------|--------|---------------|------------------|
| 시설물명                                                 | 시장(아케이드)                                                                                                    |                               | 시설종류   | 전통시장 / 아케이드   |                  |
| 시설물개요                                                | 안전점검 및 관리 지원 예산계획 보수보강 조치이행 실시 내용                                                                                               |                               |        |               |                  |
| 시설종류                                                 | 대상자별 : 전통시장 시장형태 : 상개건물형시장 🗸                                                                                                    | ·세부종류: 이케이드 🗸                 |        |               |                  |
| 도로명주소 🗸                                              | 14948 🛛 🕸 위팬벤호 경기도 시흥시 삼미시장1길                                                                                                   | 27 (신천동)                      | [] 비공개 |               |                  |
| 관할지방자치단체                                             | 경기도     시용시     ▼     부서 : 소상;       전화 : 02 ▼     - 123     - 1234     이메일 : abcdetg@a       휴대폰 : 010 ▼     - 1234     - 1234 | 용인과 담당자 : 홍금<br>bcdefg 직접입력 ✔ | U.O    |               |                  |
| 관리주체                                                 | 섬미시장 상인회     민간단체 ∨     담당자 : 김       전화 : 031 ∨     - 0000     - 0000     이메일 :       휴대폰 : 선택 ∨     -     -                   | 아무개<br>직접입력 ✔                 |        |               |                  |
| 사용인원                                                 | 5000 명/일                                                                                                    | 준공일자                          |        | 2005 년 07 월 일 |                  |
| 시장소유형태                                               | 공동시장 🗸                                                                                                    | 전체동수                          | 1      | 동 소규모 취약시설    | 실시               |

# 시설물개요 입력 시 참고사항 - 전통시장

| 시서조르   | 시설형태 | 상가건물형시장, 노점형시장, 장옥형시장, 상가주택복합형시장                                                                                                    |
|--------|------|----------------------------------------------------------------------------------------------------|
| 시설승규   | 세부종류 | 아케이드, 상가건물, 주차장, 고객편의시설                                                                                                    |
| 시장소유형태 |      | 법인시장, 개인시장, 공설시장, 공동시장                                                                                                    |
| 사용인원   |      | 1일 평균 사용인원을 <u>대략적으로 기재</u>                                                                                                    |
| 안전점검   | 실시여부 | 국토안전관리원에서 실시하는 소규모 취약시설 안전점검(제19조 제1항에 따른<br>안전점검) 실시 여부<br>- 실시 : 과거에 소규모 취약시설 안전점검을 실시한 경우<br>- 미실시 : 소규모 취약시설 안전점검 이력이 없는 경우<br>* 시스템 상 점검이력이 없는 시설은 자동으로 미실시에 체크가 되어있으니, 변동사항<br>발생 시 확인 후 변경 요망. |

#### ② 설계도서 보유현황 입력

o 시설물의 동수가 n개일 경우, 설계도서 보유현황 입력칸도 n개로 표시됩니다.

| 석계도며 | 건축도면   | 전체보관 🗸                                       | 구조계산서    | 확인불가 🗸 |
|------|--------|----------------------------------------------|----------|--------|
| i게도면 | 구조도면   | 확인불가 🗸                                       | 공사시방서    | 확인불가 🗸 |
| 내진설계 | 적용대상여부 | ○ 대상 💿 비대상 🕓 확인불가                            | 내진설계반영며부 | 해당없음 🗸 |
|      | 허가당시기준 | 건축법 시행령 제32조(1992,61): 6층 이상 이거나 100,000㎡ 이상 |          |        |

③ 보수·보강 실시 여부 입력 / ④ 저장

| 3 | Q 보수·보강 실시 여부 |           |   |
|---|---------------|-----------|---|
| ~ | 실시 여부         | 보수보강 실시이력 | ¢ |
|   | 선택 <b>~</b>   |           |   |

\* [보수·보강 조치이행 실시 내용] 탭은 기존에 소규모 취약시설 안전점검을 받았던 시설 중 안전조치가 필요한 시설(미흡·불량 시설)에 한하여 작성하는 것으로, 해당 없을 시 작성 X

\* <u>경로당, 전통시장, 토목시설의 경우 지자체에서 작성해주시면 되며, 이외 시설의 경우에는</u> <u>보수·보강에 있어 지자체 지원이 있는 경우에 작성해주시면 됩니다.</u>

o 보수·보강 실시 여부 입력 시 참고사항

- 보수·보강에 대한 현재 실시 여부를 체크하고, 관련 내용을 우측 박스에 기입

|          | 조치완료 | 보수·보강이 완료된 상태의 것들을 기재      |
|----------|------|----------------------------|
| 실시<br>여부 | 조치중  | 현재 보수·보강이 진행 중인 것들을 기재     |
|          | 미조치  | 보수·보강이 필요하나 조치하지 못한 것들을 기재 |

## 3.2.3 시설물 종류별 시설물개요 입력방법 안내 - 토목시설

- ㅇ 농어촌도로교량, 육교, 지하도, 옹벽, 절토사면 등이 이에 해당합니다.
- 메인페이지에서 [안전점검 및 관리계획 수립] 배너를 클릭 시, 아래 사진처럼 회원가입 시에 체크했던 관할 시설물 리스트가 표시되게 됩니다.
- 만약, 관할 시설물 리스트가 제대로 표시되지 않는다면, (1) <u>회원가입 시에 소속과 대상시설이</u>
   <u>올바르게 체크되지 않았거나</u> (2) <u>시스템의 기존 시설물대장에 등록되어있지 않은 신규</u>
   <u>시설물일 수 있으므로</u>, 이에 대한 조치가 필요합니다. (조치방법은 33~36페이지 참고)

| 안전점검                                                                                                    | 및 관리계획             | 수립                     |                        |     |                   |      |        |                         |                    |          |                   | E                                                                                                    | 도움 |
|----------------------------------------------------------------------------------------------------|--------------------|------------------------|------------------------|-----|-------------------|------|--------|-------------------------|--------------------|----------|-------------------|----------------------------------------------------------------------------------------------------|----|
|                                                                                                    | 저                  | 출절 차                   |                        |     |                   |      |        | 제                       | 출 상 <mark>태</mark> |          |                   |                                                                                                    |    |
| 시군구                                                                                                    |                    | 광역시도                   |                        | 국토부 | 미작성               | ) -  | → [    | 작성중                     | → [                | 작성완료     | $\longrightarrow$ | 제출완료                                                                                                    |    |
| 미작성: <u>1524</u>                                                                                                    | 2 작성중: <u>31</u> · | 막업완료: <mark>8</mark> 제 | 배출완료: <mark>208</mark> |     |                   |      | 작성완료단계 | 이까지 <mark>시코구</mark> 에서 | <u>작성</u>          |          | 작성완료후             | (신도) 에서                                                                                                    | 제출 |
| 제출년도                                                                                                    | 2023년 🗸            |                        | 시설종류                   | 용벽  | ✔ 전체              | *    | 제출상태   | ইয়া 🗸                  | ]                  |          |                   |                                                                                                    |    |
| 안전점검 방법                                                                                                    | 전체                 | *                      | 변동현황                   | 전체  | · <b>v</b>        |      | 시설물명   | *                       |                    | 감쇄이기 🔳   | 엑셀                |                                                                                                    |    |
| 계획수립                                                                                                    | ]                  |                        |                        |     |                   |      |        |                         | [                  | ○ 기본정보 일 | 갈등록 🕞 제출          | 하기 🗖 작성                                                                                                    | 완료 |
| No                                                                                                    | 시석물명               |                        | 茶水                     |     | 시석구부              | 안전점검 | 벼도혀화   | 아저정거 방법                 |                    | 지자체      |                   | 제축상태                                                                                                    |    |
|                                                                                                    | 1660               |                        |                        |     |                   | 014  | LOLO   | 2200 08                 | 담당부서               | 이름       | 전화변호              | AEO4                                                                                                    |    |
| 1 개인주택 용벽+                                                                                                    | 담장                 | 경기도 부천시 원              | 미로168번길                |     |                   | 에    |        |                         | 건축관리과              | 蕃        | 032-625-          | 미작성                                                                                                    |    |
| 2 경기도 광명시 5                                                                                                    | ェ온사동 802번지 용벽      | 경기도 광명시 노              | ■온사동                   |     |                   | с    |        |                         |                    |          |                   | 미작성                                                                                                    |    |
| 3 광명시 시립철신                                                                                                    | 반어린이집 옹백           | 경기도 광명시 연              | 면서일로17변길               |     | 석축 - 찰쌓기          | 04   |        |                         | 보육지원과              | 뱍        | 02-2680-          | 미작성                                                                                                    | 0  |
| 4 구리시 교문동 (                                                                                                    | 남용주택 용벽            | 경기도 구리시 교              | 1문동                    |     |                   | 04   |        |                         | 안전총괄과              | 01       | 031-550-          | 미작성                                                                                                    | 0  |
| 5 구리시 수택동 4                                                                                                    | 47-6 응벽            | 경기도 구리시 수              | ·택동                    |     | 조적블록용벽            | 04   |        |                         | 안전총괄과              | 01       | 031-550-          | 미작성                                                                                                    | 0  |
| 6 구리시 수택동 4                                                                                                    | 179-28 용벽 및 담장     | 경기도 구리시 수              | 백동                     |     |                   | 예    |        |                         | 안전총괄과              | 01       | 031-550-          | 미작성                                                                                                    | 0  |
| 7 구리시 수택동 4                                                                                                    | 179-28 응벽 및 담장     | 경기도 구리시 수              | -택동                    |     |                   | 며    |        |                         | 안전총괄과              | 0[       | 031-550-          | 미작성                                                                                                    | 0  |
| 8 근린생활사설 8                                                                                                    | हेर्ष              | 경기도 구리시 인              |                        |     | 꼰크리트용백 - L형용<br>병 | 01   | 운영중    |                         | 안전총괄과              | 8        | 031-550-          | 작성중                                                                                                    | 0  |
| and the second second sec | 37531272           | 2010 元天(15)            | 2座车                    |     | 코리트용벽 - L협용       | Ø    |        |                         | 주택과                | 박        | 031-940-          | 미작성                                                                                                    | 0  |
| 9 금촌동문 1차야                                                                                                    | 따트 용벽              | 경기도 파파지 곧              | 1-0                    |     |                   |      |        |                         |                    |          |                   | and the second second se |    |

① [시설물개요] 입력 및 현행화

| 시설물명     | 광명시 어린이집 옹벽                                                                                                    |                             | 시설종류  | 용벽 |                       |    |
|----------|----------------------------------------------------------------------------------------------------|-----------------------------|-------|----|-----------------------|----|
| 시설물개요    | 안전점검 및 관리 지원 예산 계획 보수 보강 조치이행 실시 내용                                                                                                    |                             |       |    |                       |    |
| 시설종류     | 대상자별 : 토목시설 시설형태 : 해당없음 세부종류 :옹벽                                                                                                    |                             |       |    |                       |    |
| 도로명주소 🗸  | 423802 🕵 위판했호 경기도 광명시 연서일로 17번길                                                                                                    | 18                          | 🗌 비공개 |    |                       |    |
| 관할지방자치단체 | 경기도         광명시         부서 : 보육지;           전화: 02 ↓ - 1234 - 5678 0매일: abcdets@kor           휴대폰:         선택 ↓                                                                                              | 원과 담당자: 박00<br>ea.kr 직접입력 ✔ |       |    |                       |    |
| 관리주체     | 개인시설         민간개인 ▼         담당자 : 김아           전화 :         02 ▼         - 1111         - 1111         이메일 :         test@hanmail           휴대폰 :         010 ▼         - 1111         - 1111         - 1111 | 무개(원장)<br>I.net 직접입력 ✔      |       |    |                       |    |
| 사용면적     | L= 27 m H= 3.3 m                                                                                                    | 준공일자                        |       |    | 1999 년 🔡 월            |    |
| 시설구분     | 해당없음                                                                                                    | 전체동수                        | 행당회   | 0  | 소규모 취약시설<br>아저저거 실내머브 | 실시 |

## 시설물개요 입력 시 참고사항 - 토목시설

| 사용면적(규모)  | L : 현장조사 시 측정된 <b>길이</b><br>H : 현장조사 시 측정된 <u><b>높이</b></u>                                                                                                    |
|-----------|----------------------------------------------------------------------------------------------------|
| 안전점검 실시여부 | 국토안전관리원에서 실시하는 소규모 취약시설 안전점검(제19조 제1항에 따른<br>안전점검) 실시 여부<br>- 실시 : 과거에 소규모 취약시설 안전점검을 실시한 경우<br>- 미실시 : 소규모 취약시설 안전점검 이력이 없는 경우<br>* 시스템 상 점검이력이 없는 시설은 자동으로 미실시에 체크가 되어있으니, 변동사항<br>발생 시 확인 후 변경 요망. |

### ② 설계도서 등 자료 입력

| 설계도면     | 및 구조계산서 | 0                 | 보수·보강 | 관련자료 |      |  |
|----------|---------|-------------------|-------|------|------|--|
| 점검 또     | 는 진단보고서 |                   | 기타관   | 련도서  | 0    |  |
|          |         | 첨부자료              | 파일종류  |      | 자료설명 |  |
| 파일선택 선택된 | 파일 없음   |                   | 사진 🗸  |      |      |  |
| IN XLACK | 적용대상여부  | ○ 대상 ○ 비대상 ③ 확인불가 | 내진설계  | 반영여부 | ~    |  |
| 대신열개     | 8(2     |                   |       |      |      |  |

### ③ 보수·보강 실시 여부 입력 / ④ 저장

| <u></u> |           |           |
|---------|-----------|-----------|
| -       | 보수보강 실시이력 |           |
| v       |           | ~         |
|         |           | (4        |
|         | v .       | 보수보강 실시이력 |

\* [보수·보강 조치이행 실시 내용] 탭은 기존에 소규모 취약시설 안전점검을 받았던 시설 중 안전조치가 필요한 시설(미흡·불량 시설)에 한하여 작성하는 것으로, 해당 없을 시 작성 X

\* <u>경로당, 전통시장, 토목시설의 경우 지자체에서 작성해주시면 되며, 이외 시설의 경우에는</u> <u>보수·보강에 있어 지자체 지원이 있는 경우에 작성해주시면 됩니다.</u>

#### o 보수·보강 실시 여부 입력 시 참고사항

- 보수·보강에 대한 현재 실시 여부를 체크하고, 관련 내용을 우측 박스에 기입

|          | 조치완료 | 보수·보강이 완료된 상태의 것들을 기재      |
|----------|------|----------------------------|
| 실시<br>여부 | 조치중  | 현재 보수·보강이 진행 중인 것들을 기재     |
|          | 미조치  | 보수·보강이 필요하나 조치하지 못한 것들을 기재 |

## 3.3 안전점검 및 관리계획 제출하기 (광역시·도 담당자 해당)

- \* <u>시·군·구 담당자의 경우 제출하기 버튼이 보이지 않습니다.</u> [FAQ 5.5 참조]
- 광역시·도 담당자의 경우, 시·군·구 담당자들이 작성한 관리계획 리스트를 모두 확인할 수 있습니다.
- 광역시·도 담당자의 역할은 <u>시·군·구 담당자들이 작성완료한 관리계획이 올바른지 검토하여,</u>
   <u>최종적으로 이를 제출하는 것입니다.</u>
- 시설물명을 개별적으로 클릭하여 [시설물개요], [안전점검 및 관리지원 예산 계획], [보수·보강 조치이행 실시내용]을 검토합니다.

안전점검 및 관리계획 수립

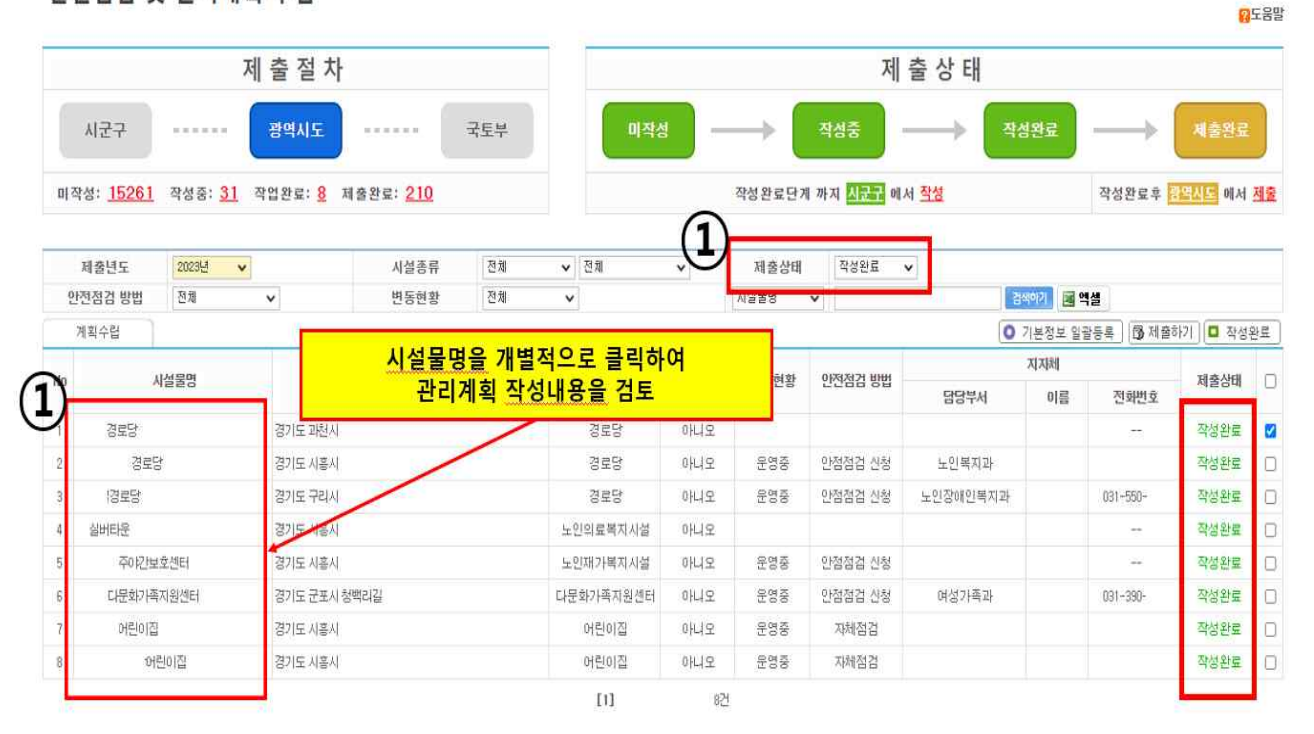

## ②, ③ 검토 후, 제출하고자 하는 시설들을 선택하여 제출하기 버튼 클릭

|   | 0        |                   |           |                     | E v | 작성완료           | 제출상태   | v       | 전체      | v  | 전체      | 시설종류 |           | v | 2023년 | 테출년도        |   |
|---|----------|-------------------|-----------|---------------------|-----|----------------|--------|---------|---------|----|---------|------|-----------|---|-------|-------------|---|
|   | (3)      | 섈                 | 4071 로 역심 | 2                   |     | •              | 시설물명   |         |         | v  | 전체      | 변동현황 | •         |   | 전체    | 한점검 방법      | ŀ |
| E | 하기 🚺 작성용 | 등록 🕞 제출           | 기본정보 일괄   | 0                   |     |                |        |         |         |    |         |      |           |   |       | 획수립         | 7 |
| D | 제출상태     | 전화번호              | 지자체<br>이름 | 텀당부서                | 클릭  | 비튼을 클          | [하기] 비 | ③[제     | 시설구분    |    |         | 주소   |           |   | 설물명   | Å           |   |
|   | 작성완료     | ( <del>11</del> ) |           |                     |     |                |        | 아니오     | 경로당     |    |         |      | 경기도 과천시   |   |       | <u>경로</u> 당 |   |
|   | 작성완료     | /                 |           | 노인복지과               | 신청  | 만점점검 신청        | 운영중    | 아니오     | 경로당     |    |         |      | 경기도 시흥시   |   | Ē     | 경로당         |   |
|   | 작성완료     | 031-550-          |           | 노인자에이목지라            | 시청  | 아전점검 신경        | 운영주    | 아니오     | 경로당     |    |         |      | 경기도 구리시   |   |       | 경탁당         |   |
| U | 작성완료     | 을 선택              | 시설들       | <mark>하고자 하는</mark> | 제출여 | ord ②검토완료하여 제클 |        | 민의료복지시설 | 노영      |    | 경기도 사흥시 |      |           |   | 실버티운  |             |   |
| ٥ | 작성완료     |                   |           | 선택 가능)              | 복수  | (5             |        | OłLĮ    | U재가복지시설 | 노영 |         |      | 경기도 시흥시   |   | 호센터   | 주안보         |   |
| ٥ | 작성완료     | 031-390-          |           | 여성가족과               | 신청  | 안점점검 신청        | 운영     | 아니오     | 화가족지원센터 | 다문 |         | 성백리길 | 경기도 군포시 청 |   | 지원센터  | 다문화가족;      |   |
| ٥ | 작성완료     |                   |           |                     | 3   | 자체점검           | 운영중    | 아니오     | 어린이집    |    |         |      | 경기도 시흥시   |   |       | 어린이집        |   |
| ٥ | 작성완료     |                   |           |                     | 4   | 자체점검           | 운영중    | 아니오     | 어린이집    |    |         |      | 경기도 시흥시   |   | 헤이집   | 어린          |   |

## ④ [제출완료] 상태 확인

 이 [안전점검 및 관리계획 수립] 페이지에서 [제출상태]를 '제출완료'로 선택 후 검색하면, 제출완료된 관리계획을 확인하실 수 있습니다.

#### 안전점검 및 관리계획 수립

|     |                 | X              | 비출 절 차                         |                 |     |           |             |          | 저                                    | 출상태                                             |           |                    |                     |    |
|-----|-----------------|----------------|--------------------------------|-----------------|-----|-----------|-------------|----------|--------------------------------------|-------------------------------------------------|-----------|--------------------|---------------------|----|
|     | 시군구             |                | 광역시도                           |                 | 국토부 | 미작성       | - (1        | → [      | 작성중                                  |                                                 | 완료        | $\longrightarrow$  | 제출완료                |    |
| 비즈  | 성: <u>15262</u> | 작성중: <u>31</u> | 작업완료: <mark>5</mark> 제         | 출완료: <u>212</u> |     |           |             | 작성완료단계   | 까지 <mark>시공구</mark> 어                | l서 <u>작성</u>                                    |           | 작성완료후              | 역시도 에서              | 제물 |
| -   | 제출년도            | 2023년 🗸        |                                | 시설종류            | 전체  | ✔ 전체      | ~           | 제출상태     | 제출완료                                 | ~                                               |           |                    |                     | _  |
| 2   | 전점검 방법          | 전체             | *                              | 변동현황            | 전체  | ~         |             | 시설물원     | •[]]                                 | 1                                               | 이기 🔳 🖻    | 14                 |                     |    |
| - 1 | 계획수립            |                |                                |                 |     |           |             |          |                                      | 0 7                                             | 본정보 일     | 달동록 <b>(5)</b> 제술하 | 1기 🗖 작성             | 관료 |
| )   | А               | 설물명            |                                | 주소              |     | 사설구분      | 안전점검<br>이력  | 변동현황     | 안전점검 방법                              | 담당부서                                            | 지자체<br>이름 | 전화번호               | 제출상태                | (  |
| 199 | 월산3 <b>리</b>    |                | 경기도 양평군                        |                 |     | 경로당       | 아니오         | 운영중      | 안점점겸 신청                              |                                                 |           | -                  | 제출완료                | (  |
|     | 23              | 당              | 경기도 광명시                        |                 |     | 경로당       | 아니오         | 888      | 안점점검 신청                              | 어르신복지과                                          |           | 02-                | 제출완료                |    |
|     |                 |                | 경기도 광명시                        |                 |     | 경로당       | 아니오         | 운영증      | 안점점검 신청                              | 어르신복자과                                          |           | 02                 | 제출완료                | 1  |
|     | 2단지경로           | 8              | 경기도 광명시                        |                 |     | 경로당       | 아니오         | 운영증      | 안점점검 신청                              | 어르신복지과                                          |           | 02-                | 제출완료                | 1  |
|     | 경로당             |                | 경기도 시흥시                        |                 |     | 경로당       | 아니오         | 운영중      | 안점점검 신청                              | 노인복지과                                           |           |                    | 제출완료                | (  |
|     | [경로당            |                | 경기도 구리시                        |                 |     | 경로당       | 아니오         | 운영중      | 안점점검 신청                              | 노안장애안복지과                                        |           | 031-               | 제출완료                | (  |
|     | 어린이집            |                | 경기도 오산시                        |                 |     | 어린이집      | 아니오         | 운영중      | 자체점검                                 | 가족보육과                                           |           | 031-1              | 제출완료                | 0  |
|     |                 |                | 경기도 성남시 중                      | 친구              |     | 장애인공동생활가정 | 아니오         | 운영중      | 자체점검                                 | 성남시청 장애인복지과                                     |           | 031-               | 제출완료                | C  |
|     |                 |                | 경기도 시흫시                        |                 |     | 경로당       | 아니오         | 65 85    | 안점점검 신청                              | 사용시청 노인복지팀                                      |           | 031-               | 제출완료                | C  |
|     | -               |                | Manufacture of Manufacture In- |                 |     |           | ACCUTATION. | 10.04.00 | A CREAT CONTRACT OF A CREAT CONTRACT | out a second second second second second second |           | 1.000              | Table on the second | 1. |

- o 또는, [안전점검 및 관리계획 제출 내역] 페이지에서 [계획제출일]을 참고하여 시설물별로 계획제출 여부를 확인하실 수 있습니다.
- [계획제출일] 우측의 '돋보기'버튼을 클릭하면 안전점검 및 관리계획을 문서화할 수 있습니다.

| 인신심심        | in in i |          |                 |                |        |               |          |            |            | 0   |            |  |
|-------------|---------|----------|-----------------|----------------|--------|---------------|----------|------------|------------|-----|------------|--|
| 9           | ,       | 획년도      | 2023년 🗸         | 계획일자           | ~      | 0             | 시설종류     | 전체 🗸 전체    | ×          |     |            |  |
| N           | 안전      | 점검 방법    | ইয়া 🗸          | 관할지자체          | 경기도    |               | 시설물명 🗸 🖌 |            |            |     |            |  |
| 안전점검신청      | 열람이미    | I지를 클릭하면 | 안전점검 및 관리계획 보고서 | 를 열람할 수 있습니다.  |        |               |          |            | • 검색       | 2   |            |  |
| 시설물관리대장     | No      |          | 시설물명            | 관할             | 지자체    | 시설구분          | 안전점검방법   | 변동현황       | 계획제출일      |     |            |  |
| 안전점검 및 관리계획 | 4       | 월산14     |                 | 경기도 양평군        |        | 경로당           | 안전점검 신청  | 운영중        | 2023-05-22 | 1   |            |  |
| ) 계획수립      | 2       |          | 경로당             | 경기도 광명시 어르신복   | 지과     | 경로당           | 안점점검 신청  | 운영중        | 2023-05-22 |     |            |  |
| 저출내역        | 3       |          |                 | 경기도 광명시 어르신북   | 지2}    | 경로당           | 안점점검 신청  | 운영장        | 2023-07-13 |     |            |  |
| 안전점검실시      | 4       | -        | 경로당             | 경기도 광명시 어르신복지과 |        | 경로당           | 안전점검 신청  | 문영장        | 2023-07-13 |     |            |  |
| 안전점검보고서     | 5       | 70       | 라               | 경기도 시흥시 노인복지과  |        | 경기도 시흥시 노인복지과 |          | 경로당        | 안전점검 신청    | 운영중 | 2023-07-13 |  |
| 자체안전점검      | 6       | 경로당      |                 | 경기도 구리시 노인장애   | 인복지과   | 경로당           | 안점점검 신상  | 운영중        | 2023-07-13 |     |            |  |
|             | - 7     | 어린이집     |                 | 경기도 오산시 가족보육   | 라      | 어린이집          | 지혜점검     | 928<br>928 | 2023-06~16 |     |            |  |
|             | 8       |          |                 | 경기도 성남시 성남시청   | 장애인복지과 | 장애인공동생활가정     | 지해점검     | 문영중        |            |     |            |  |
|             | 9       |          |                 | 경기도 시흥시 시흥시청   | 노인복지림  | 경로당           | 안전점검 신청  | 운영중        | 2023-05-23 |     |            |  |
|             | 10      |          | H보호세터           | 경기도 사혹시        |        | 노 애가복지시설      | 아전전건 시장  | 운영중        | 2023-07-14 |     |            |  |

'돋보기' 버튼을 클릭하면 관리계획을 문서화 할 수 있습니다.

# 4. 보수·보강 조치이행 실시 내용 작성 방법

## 4.1 보수·보강 조치계획서 작성

- \* [보수·보강 조치이행 실시 내용] 탭은 기존에 소규모 취약시설 안전점검을 받았던 시설 중 안전조치가 필요한 시설(미흡·불량 시설)에 한하여 작성하는 것으로, 해당 없을 시 작성 X
- \* <u>화면에 보수·보강 조치이행 이력이 없을 경우, [보수보강조치계획서 작성] 버튼을 클릭하여</u> 시설물의 미흡·불량에 대한 손상이력을 확인해야함 (12페이지 참고)

#### ① '보수·보강 조치계획서 작성' 클릭

| ■ 경로당             | · A Laborary (July 1 And Sarah) and an |                 |          | ①[보수·보강조치계획서 작성] 클릭<br>*부위별로 보수·보강조치계획서를 작성하지 않으면,<br>보수·보강 조치 이행실적을 입력할 수 없음 |        |          |  |  |
|-------------------|----------------------------------------|-----------------|----------|-------------------------------------------------------------------------------|--------|----------|--|--|
| 시설물명              | - 경로당                                  |                 | 시설종류     | 사회복지시설 / 노인                                                                   |        |          |  |  |
| 시설물개요             | 안전점검 및 관리 지원 예산 계획                     | 보수보강 조치이행 실시 내용 |          |                                                                               | (1)    |          |  |  |
| 선택버튼을 클릭하면 보수     | 보강 조치이행 실시 내용을 조회할 수                   | 있습니다.           |          |                                                                               | 0보수보강3 | 5치계획서 작성 |  |  |
| 조치 0              | 이행 요구사항                                |                 | 조치 이행 실적 |                                                                               | 조치완료일  | 선택       |  |  |
| 지상1층 정면 파라펫 변형/시공 | 공(기울음)                                 |                 |          |                                                                               |        | (194)    |  |  |
| 지상1층 좌측면 파리펫 하부 구 | 구조체 열화(철근노출/부식)                        |                 |          |                                                                               |        | र्थव     |  |  |
| 지상1층 정면 파라펫 하부 구조 | 5체 열화(철근노출/부식)                         |                 |          |                                                                               |        | र्तव्य   |  |  |
| 지상1층 배면 파라펫 하부 구조 | 5체 열화(철근노출/부식)                         |                 |          |                                                                               |        | <u></u>  |  |  |
| 지상1층 우측면 처마 외부마감  | (ध्ध्वध्म)                             |                 |          |                                                                               |        | लिख      |  |  |
|                   | 첨부자료(                                  | 공문, 기타문서)       |          | 자료설명                                                                          |        |          |  |  |
| 파일 선택 선택된 파일 (    | 없음                                     |                 |          |                                                                               |        | · 우 주가   |  |  |
|                   |                                        |                 |          |                                                                               |        | + 저장     |  |  |

- 이 시설물의 [보수·보강 조치이행 실시 내용]에는 과거 국토안전관리원에서 작성한 안전점검
   보고서상의 '조치 이행 요구사항'(=조치가 필요한 부위)이 기록되어 있습니다.
- ※ 보수·보강 조치계획서의 작성이 선행되어야 부위별로 조치 이행 실적을 입력할 수 있으므로, 이 점 유의 바랍니다.

#### ② 부위별로 조치방법/조치완료 예정일/재원대책 작성

| 보수보강부위          | 손상상태            | 조치방법  | 조치완료<br>예정일 | 재원대책       | 비고 |
|-----------------|-----------------|-------|-------------|------------|----|
| 지상1층 정면 파라펫     | 변형/시공(기울음)      | 보수/보강 | 2023-12-31  | 지자체 지원     |    |
| 지상1층 좌측면 파리펫 하부 | 구조체 열화(철근노출/부식) | 보수/보강 | 2023-12-31  | 지자체 지원     |    |
| 지상1층 정면 파라펫 하부  | 구조체 열화(철근노출/부식) | 보수/보강 | 2023-12-31  | 지지해 지원     |    |
| 지상1층 배면 파라펫 하부  | 구조체 열화(철근노출/부식) | 보수/보강 | 2023-12-31  | 지지체 지원     |    |
| 지산1초 오츠며 쳐다     | 외부마감(백태)        | 보수/보강 | 2023-12-31  | সম্মা সগ্ৰ |    |

 [보수·보강 조치계획서의 작성] 버튼을 클릭하면, 위와 같은 화면이 보여지게 됩니다. 부위별로 조치방법/조치완료 예정일/재원대책을 작성해주시면 됩니다.

## 4.2 보수·보강 조치이행 실적 입력

### ① 실적을 입력하고자 하는 부위의 [선택] 버튼 클릭

| □ 경로당             | TICKER               |                 |                                       | 치는 보이이 (서태)비트 크리 | <mark>않</mark> 도움물                                               |
|-------------------|----------------------|-----------------|---------------------------------------|------------------|------------------------------------------------------------------|
| 시설물명              | · 경로당                |                 | ····································· | 아는 ㅜㅋㅋ [엔ㅋ]미는 ㅋㅋ |                                                                  |
| 시설물개요             | 안전점검 및 관리 지원 예산 계획   | 보수보강 조치이행 실시 내용 |                                       |                  |                                                                  |
| 선택버튼을 클릭하면 보수     | 보강 조치이행 실시 내용을 조회할 수 | 있습니다.           |                                       |                  | 0보수보강조 <del>차에하니 7박</del>                                        |
| 조치 0              | 1행 요구사항              |                 | 조치 이행 실적                              |                  | 조차알로일 선택                                                         |
| 지상1층 정면 파리펫 변형/시공 | 응(기울음)               |                 |                                       |                  |                                                                  |
| 지상1층 좌측면 파라펫 히부 구 | 주체 열회(철근노출/부식)       |                 |                                       |                  | 1                                                                |
| 지상1층 정면 파리펫 하부 구조 | 체 열화(철근노출/부식)        |                 |                                       |                  |                                                                  |
| 지상1층 배면 파리펫 하부 구조 | 제 열화(철근노출/부식)        |                 |                                       |                  | 선택                                                               |
| 지상1층 우측면 처마 외부마감( | (백태)                 |                 |                                       |                  | 後期                                                               |
|                   | 첨부자료(;               | 용문, 기타문서)       |                                       | 자료설명             |                                                                  |
| 파일 선택 선택된 파일 입    | 겂윰                   |                 |                                       |                  | \$\$ \$\$ \$\$ \$\$ \$\$ \$\$ \$\$ \$\$ \$\$ \$\$ \$\$ \$\$ \$\$ |
|                   |                      |                 |                                       |                  | <b>+</b> 저장                                                      |

\* 보수·보강 조치계획서의 작성(4.1)이 선행되어야 부위별로 조치 이행 실적을 입력할 수 있습니다.

#### ② 조치 후 사진/조치 이행 실적/조치완료일 작성 후 [저장] 버튼 클릭

실적을 입력하고자 하는 부위의 [선택] 버튼을 클릭하면, 아래와 같이 해당 부위에 대한 보수·
 보강 조치이행 실적을 작성할 수 있는 화면으로 넘어가게 됩니다.

| 시설불명                       | 경로당                  |                        | 시설종류                              | 사회복지시설 / 노인                    |                                       |
|----------------------------|----------------------|------------------------|-----------------------------------|--------------------------------|---------------------------------------|
| 시설물개요                      | 안전점검 및 관리 지원 예산 계획   | 보수보강 조치이행 실시 내용        |                                   |                                |                                       |
| 점검 실시 결과 <mark>보수 또</mark> | 는 진단이 필요한 손상에 대해서 안전 | 전조치내용을 입력합니다.          |                                   |                                |                                       |
|                            | 부위                   | 지상1층 정면 피라펫 변형/시공(기울음) |                                   |                                |                                       |
| 3                          | 5치 전 사진              |                        | El ling_0021,pg (65.321 Byle) 498 | E mg_013.ipg (93,712.Byte) 4/4 | ₩ ing_0020.jpg (116,322.B/k) 4/2      |
| 2) 3                       | 5치 후 사진              | 파일선택 선택된 파일 없음         |                                   |                                | · · · · · · · · · · · · · · · · · · · |
| <b>2</b> 2                 | 치 이행 실적              |                        |                                   |                                |                                       |
| 3                          | 조치완료일                | 6                      |                                   |                                |                                       |
|                            |                      | ·진/조치 이행 실적/조치용        | 관료일을 작성                           | ③작성 완료 후, 저장 버                 | 3<br>€ 클릭                             |

조치 전 사진을 참고하여, 조치 후 사진/조치 이행 실적/조치완료일을 작성합니다. 작성 완료 후,
 저장 버튼을 클릭하면 실적 작성이 마무리됩니다.

## 4.3 첨부자료(공문, 기타문서) 등록

## ① 첨부자료(공문, 기타문서)를 업로드 후 자료에 대한 설명을 기입

| 비석문며               | 겨르다                    |                 | 세션조르              | 사히보지 사선 / 나이         |            |         |                  |
|--------------------|------------------------|-----------------|-------------------|----------------------|------------|---------|------------------|
| N220               | oto                    |                 | 420T              | 시작되시지로/ 구간           |            |         |                  |
| 시설불개요              | 안전점검 및 관리 지원 예산 계획     | 보수보강 조치이행 실시 내용 |                   |                      |            |         |                  |
| 택버튼을 클릭하면 보수.      | 보강 조치이행 실시 내용을 조회할 수 ' | 있습니다.           |                   |                      |            | 0보수보강조카 | 치계획서 작성          |
| 조치 <mark>이</mark>  | 햄 요구사항                 |                 | 조치 이행 실적          |                      |            | 조치완료일   | 선택               |
| 1상1층 정면 파리펫 변형/시공  | (기울음)                  |                 |                   |                      |            |         | 선택               |
| 지상(층 좌측면 파라펫 하부 구  | 조체 열화(철근노출/부식)         | · · · · ·       |                   |                      |            |         | 선택               |
| 상 총정면 파리펫 하부 구조    | 제 열회(철근노줄/부식)          | ①첨부             | 자료(공문, 기타문서) 업로드/ | <u>인</u>             |            | 선택      |                  |
| 지상(층 배면 파리펫 하부 구조) | 제 열회(철근노쭐/부식)          | 011             |                   |                      |            |         | 선택               |
| 이상1층 무측면 처마 외부마감(  | 백태)                    | 13              |                   |                      |            |         | 신백               |
| /                  | 첨부자료(;                 | 응문, 기타문서)       |                   | 자료설문                 | 1          |         |                  |
| 파일 선택 선택된 파일 입     | 18                     |                 |                   |                      |            | ~       | <b>6</b> 추가      |
|                    |                        |                 |                   | in the second second |            | 2       | <del>(+</del> 저장 |
|                    |                        |                 |                   | ②작성 완료               | 후, 저장 버튼 🖥 | 클릭      |                  |

- [보수·보강 조치이행 실시 내용]의 첨부자료 입력란은 보수·보강 조치이행과 관련된 공문,
   기타문서(진단업체를 통한 진단내역 등)을 등록하는 곳입니다.
- o 시설물이 휴업, 폐업 등의 상태인 경우, 이와 관련된 내용이 명시된 문서를 첨부해주시면 됩니다.

## ② 작성 완료 후 [저장] 버튼 클릭

# 5. 자주 하는 질문 (Q&A)

## 5.1 관할 시설이 리스트에 없어요

### 5.1.1 담당자 계정 정보가 잘못된 경우

시설물 리스트는 사용자 계정 정보에 입력된 [소속]과 [대상시설]을 기준으로 출력되고 있습니다.
 만약 관할 시설이 리스트에 보이지 않을 경우, [마이페이지]의 사용자 계정 정보에서 소속 및
 대상 시설이 정확하게 체크되어있지 않은 경우가 많습니다.
 이 경우, 아래를 참고하여 사용자
 정보를 올바르게 수정하시면 됩니다.

### ① 홈페이지 로그인 후, 우측 상단의 [마이페이지] 버튼 클릭

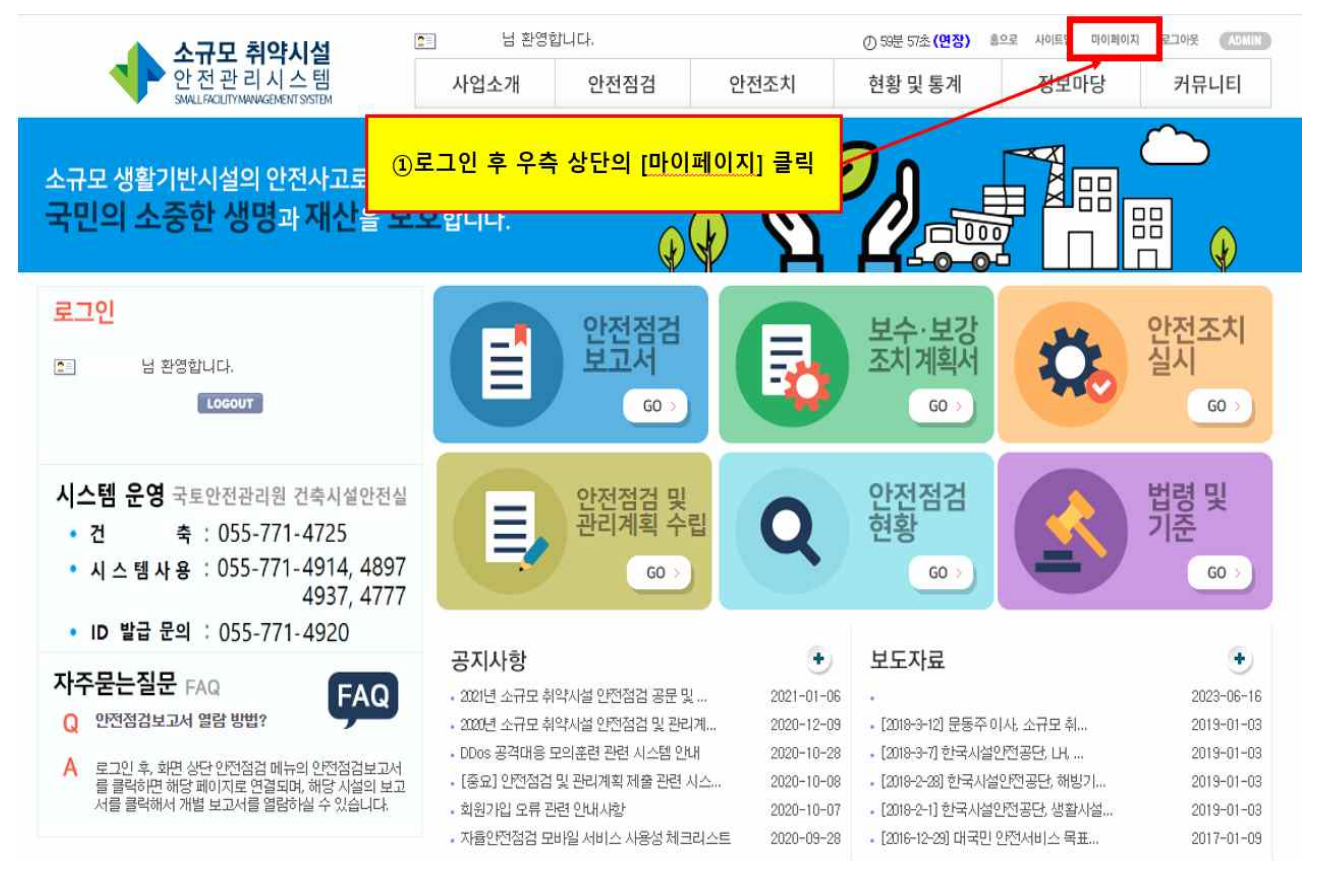

|         |                        | 성폭덕피해사             | · 센터(해바라7        | 1센터)<br>1센터)                                          | ○성폭력피해상담소(업무) ○성폭력피해사통합시원   |  |  |  |  |  |  |
|---------|------------------------|--------------------|------------------|-------------------------------------------------------|-----------------------------|--|--|--|--|--|--|
|         |                        | 가정폭력피해자            | 문가보호사<br>담소(업무)  | 설 🌅장기보호시설                                             | · 외국인보호시설 · 장애인보호시설 · 가정폭력상 |  |  |  |  |  |  |
|         |                        | 한부모자               | 모자가족복<br>설 한부모   | 지시설 <b>2</b> 부자가족·<br>가족복지상담소                         | 복지시설 미혼모자가족복지시설 일시지원복지시     |  |  |  |  |  |  |
|         |                        | 다문화가족              | 다문화가족            |                                                       |                             |  |  |  |  |  |  |
|         |                        | 청소년                | 일시청소년<br>센터 청소   | 일시청소년쉼터 단기·중장기 청소년쉼터 청소년자랍지원관 청소년치료재활<br>한터 청소년회복지원시설 |                             |  |  |  |  |  |  |
|         |                        | 기타                 |                  | 설 🔤지역자활센터                                             | ■복합노인복지시설 □결핵시설 □한센시설       |  |  |  |  |  |  |
|         | 기타                     | 전통시장 등<br>기타시설(건축) | 어촌도로교량<br>기타시설(5 | 행육교 행지하도 [<br>문목)                                     | 응벽 절토사면                     |  |  |  |  |  |  |
| 승인상태    | 승인완료                   |                    |                  | 승인일시                                                  | 2019-02-27 모전11:23          |  |  |  |  |  |  |
| 최종접속일시  | 2023-07-18 모혹<br>(IP : | ±01:08<br>)        |                  | 접속횟수                                                  | 7,957                       |  |  |  |  |  |  |
| 비고      |                        |                    |                  |                                                       |                             |  |  |  |  |  |  |
| 78172   |                        |                    |                  |                                                       |                             |  |  |  |  |  |  |
| 200 ALF |                        |                    |                  |                                                       |                             |  |  |  |  |  |  |

12.21

입반지원시설 청소년지원시설 외국인지원시설 그룹홈 자활지원센터 성매매피해상담소(업무) 대한교육위탁기관

일반보호시설 장애인보호시설 특별지원보호시설 지럽지원 공동생활시설

## ③ 검토가 완료되면, 우측 하단의 [수정] 버튼 클릭

사회복지시설

대상시설

성매매피해자

| 마이페이지 | 사용자정보   |               |                          |                                                                                                    |
|-------|---------|---------------|--------------------------|----------------------------------------------------------------------------------------------------|
| •     | 사용자유형   | 지자체           |                          |                                                                                                    |
| ° n   | 010101  | T H S H S     | 2113                     |                                                                                                    |
|       | 비밀번호 힌트 |               |                          | 비밀번호 답                                                                                                |
| 정의타티  | 사업자등록번호 |               |                          |                                                                                                    |
| маам  | 사용자명    | T             |                          |                                                                                                    |
|       | 소속      | 경기도 성남시       | 4                        | ②[소속], [대상시설]이 올바른지 검토                                                                                |
|       | 무서      |               | 4                        |                                                                                                    |
|       | 전화번호    | 031-111-111   |                          |                                                                                                    |
|       | 휴대폰번호   | 010-1111-1111 | /                        |                                                                                                    |
|       | 이메일     |               |                          |                                                                                                    |
|       |         |               | 노인                       | 노인주거북지사설 노인의료북지사설 노인재가북지사설 노인여가북지사설<br>노인보호전문기관 학대피해노인전용쉼터 경로당 노인일자리지원기관                              |
|       |         |               | 아동                       | 이동양육시설 공동생활가경 아동일시보호시설 아동보호치료시설 자립:<br>원시설 아동상담소 아동전용시설 지역아동센터 공동생활가정(학대피해이<br>동쇰터) 아동보호전문기관 디다함께돌봄센터 |
|       |         |               | 장애인                      | 중해유현별거주시설 중중장매인거주시설 중해영유아시설 중애인단기거주<br>설 중해인용동상활가정 중해인지역사회재활시설 중해인의료재활시설 25<br>인작업재활시설 중해인생산품관패시설     |
|       |         |               | 영유아                      | 들어린이집                                                                                                 |
|       |         |               | 정신골환자                    | 정신요양시설 정신재활시설(생활/주거) 정신재활시설(이용)                                                                       |
|       |         |               | 노숙인                      |                                                                                                    |
|       |         | 비해보기비서        | 지역주민                     | 행사회복지관                                                                                                |
|       | 대상시설    | 사외특시시설        | 성매매피해자                   | 응일반지원시설 청소년지원시설 외국인지원시설 그룹홈 자활지원센터<br>성매매피해상담소(업무) 대한교육위탁기관                                           |
|       |         |               | 성폭력피해자                   | 입반보호시설 중애인보호시설 특별지원보호시설 지립지원 공동생활시설<br>중애인 자립지원 공동생활시설 성폭력피해상담소(업무) 성폭력피해자통합지<br>센터(해비타가/센터)          |
|       |         |               | 가정폭력피해자                  |                                                                                                    |
|       |         |               | 한부모자                     | 모자가족복지시설 부자가족복지시설 미혼모자가족복지시설 일시지원복지<br>설 한부모가족복지상담소                                                   |
|       |         |               | 다문화가족                    | 『다문화가쪽지원센터                                                                                            |
|       |         |               | 청소년                      | · · · · · · · · · · · · · · · · · · ·                                                                 |
|       |         |               | 기타                       | · 결핵·한센시설 · 지역자활센터 · 복합노인복지시설 · 결핵시설 · 한센시설                                                           |
|       |         | 기타            | · 전통시장 · 등등(<br>기타시설(건축) | 어촌도로교량 육교 지하도 용벽 절토사면<br>기타시설(토목)                                                                     |

## ② 사용자 정보에서 [소속]과 [대상시설]이 올바르게 입력되었는지 검토

#### 5.1.2 시스템 시설물 관리대장에 등록되어있지 않은 신규 시설일 경우

이 시설물 관리대장에 등록되어있지 않은 신규 시설의 경우, 리스트에서 확인할 수 없으므로
 아래를 참고하여 [안전점검 및 관리계획 수립]-[신규 시설물 등록]에서 해당 시설물을 직접
 등록해주시면 됩니다.

\* 단, 국토안전관리원 업무 담당자가 확인 후 승인하여야 시설물 관리대장에 최종 등록됩니다.

① 홈페이지 로그인 후, [안전점검 및 관리계획 수립] 버튼 클릭

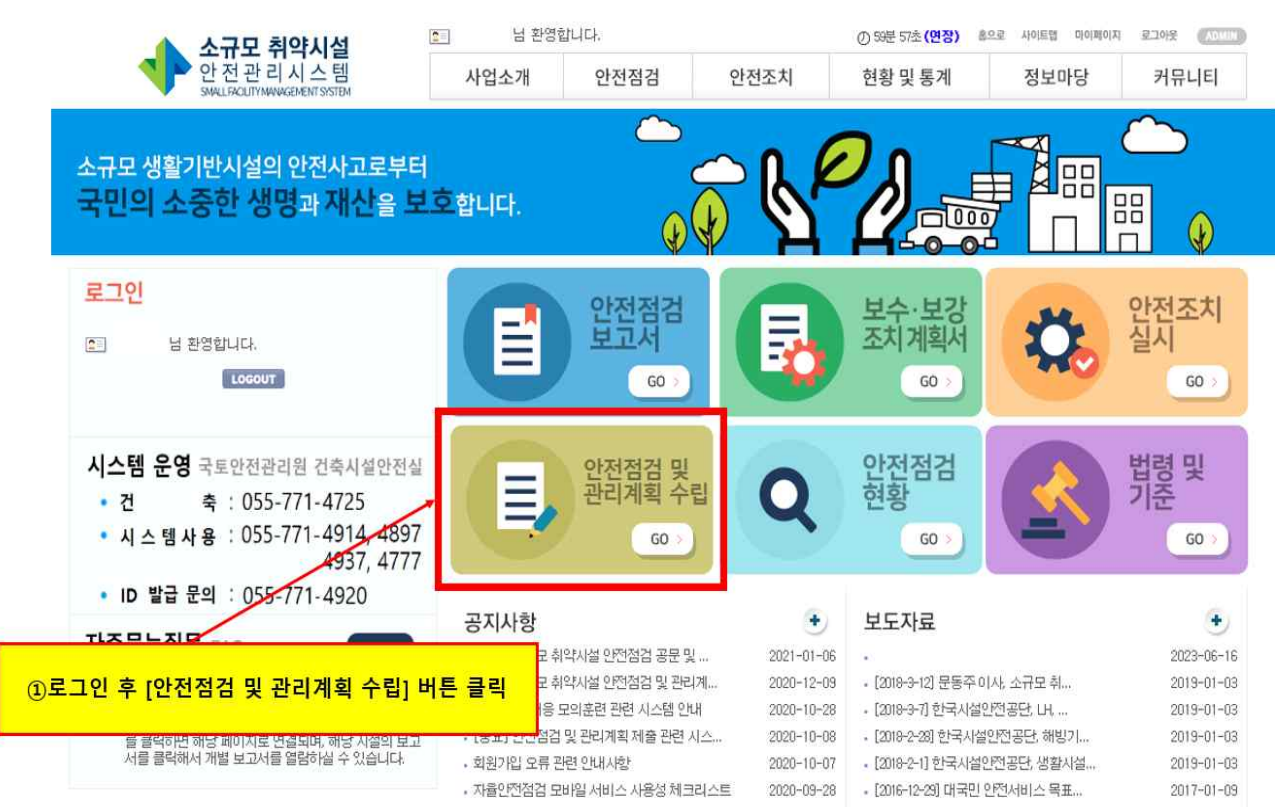

## ② 좌측의 [시설물 관리대장] 버튼 클릭

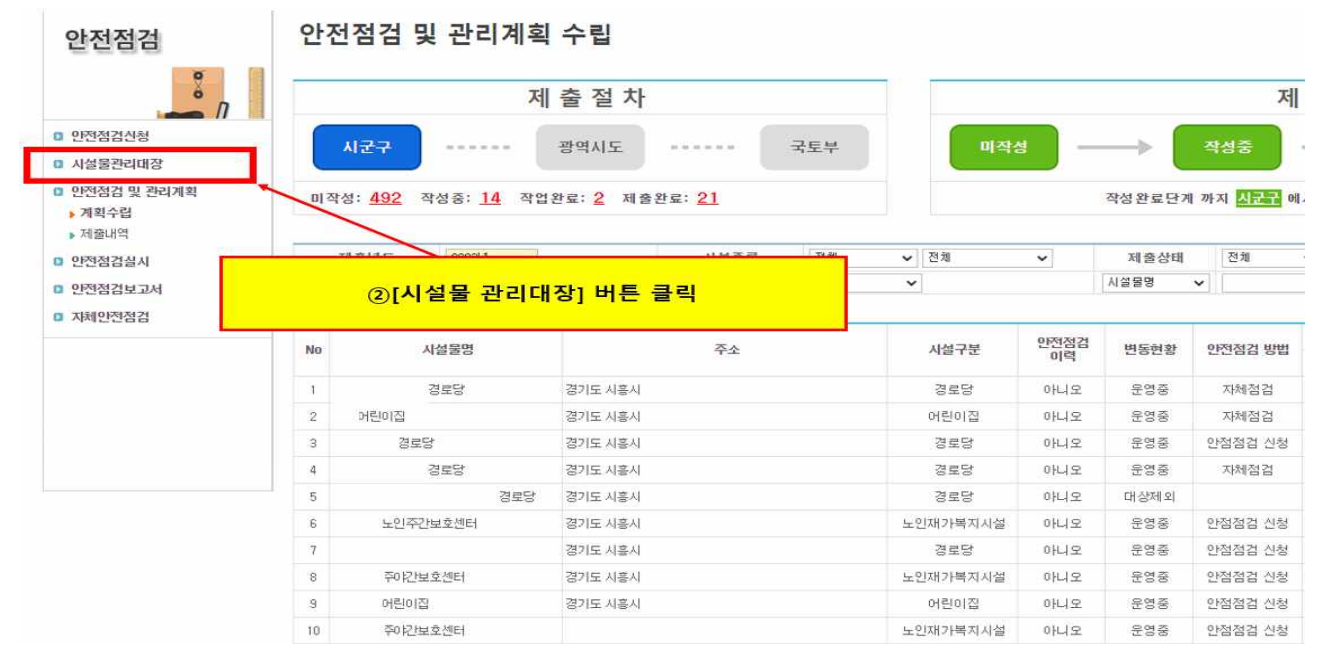

## ③ [신규 시설물 등록] 버튼 클릭

| ø           |                 | 점검년도                                                                                                    | 전체 🗸 |      | 시설종류             | 전체     | ✓ 전기           | v  | 전체       | ~      | 주소             |                        |          |            |
|-------------|-----------------|----------------------------------------------------------------------------------------------------|------|------|------------------|--------|----------------|----|----------|--------|----------------|------------------------|----------|------------|
|             | 1               | 공공/민간                                                                                                    | 전체 🗸 |      | 승인상태             |        |                | ~  |          |        | 승인기간           | <b>16</b> ~            | •        |            |
| 안전점검신청      | 시설물명            | ~                                                                                                    |      |      | 그바래상지            | 설포함 오렌 | 름차운 🗸          |    |          |        |                | → 검색                   | 에 역설     |            |
| 시설물관리대장     | 적색으로 3<br>시설물명을 | <mark>책액으로 표기된 시설용은</mark> 미승인 상태입니다. <u>산세보기 화면에서 승인버튼을 물럭하여</u> 승인모정하시기 바랍니다.<br>시설물명을 물럭하면 시설물관리대장을 검색할 수 있습니다. + 신규 세포물 |      |      |                  |        |                |    |          |        |                | 5록 ] <b>+</b> FMS 중시설물 |          |            |
| 안간점집 및 한다세력 | No              | 시설물                                                                                                    | 명    |      | 관리주체             |        |                | 주소 |          | 시설구분   | 시설종류<br>(구조형식) | 준공일자                   | 공공/민간    | 승인일자       |
| 안전점검보고서     | 1               | 지역지                                                                                                    | 활센터  | 사회적협 | t햅동조합 작은자리지역자활센터 |        | 경기도 시흥         | 4  |          | 山谷県対山谷 | XICS MOARES    | 2006                   | 01210101 | 2015-02-13 |
|             | 2               | 노인종합복지관                                                                                                    |      | 사회복지 | 법인 천주교 수원교구 시    | ·회복지회  | 경기도 시골         | 4  |          | or     | 서미드린기미         | E 30                   |          | 2015-02-13 |
| 자체만전점검      | 3               | 어린이집                                                                                                    |      | 개인사설 |                  |        | 경가도 시흥시 동서로 10 |    | ③[신규 시골] |        | '실출 등록] 미      | 는 글닉                   | 121      | 2016-02-03 |
|             | 4               |                                                                                                    |      | 개인사님 |                  |        | 경기도 시흥         | 4  |          |        |                |                        |          | 2015-02-14 |
|             | 5               |                                                                                                    |      | 개인사설 |                  |        | 경기도 시흥         | 4  |          | 사회복지사설 | 지역아동센터         | 1995                   |          | 2015-02-14 |
|             | 6               | ii ii                                                                                                    |      | 사회복지 | 법인 복음자리          |        | 경기도 시홀         | 4  |          | 사회복지시설 | 지역아동센터         | 2001                   |          | 2015-02-14 |
|             | 7               |                                                                                                    |      | 사회복지 | 법인 삼우복지재단        |        | 경기도 시흥         | 4  |          | 사회복지사실 | 지역아동센터         | 1997                   |          | 2015-02-14 |
|             | 8               | 14.94                                                                                                    |      | 사단법인 | 참시랑침뱅명           |        | 경기도 시흥         | 4  |          | 사회복지시설 | 지역아동센터         | 2002                   |          | 2015-02-14 |
|             | 9 -             |                                                                                                    |      | 개인시설 |                  |        | 경기도 시흥         | Ч  |          | 사회복지시설 | 지역아동센터         | 1997                   |          | 2015-02-14 |
|             | 10              | 272                                                                                                    |      | 개인시설 |                  |        | 경기도 시흥         | 4  |          | 사회복지시설 | 지역아동센터         | 2004                   |          | 2015-02-14 |

## ④ 시설물 정보 입력 후 [저장] 버튼 클릭

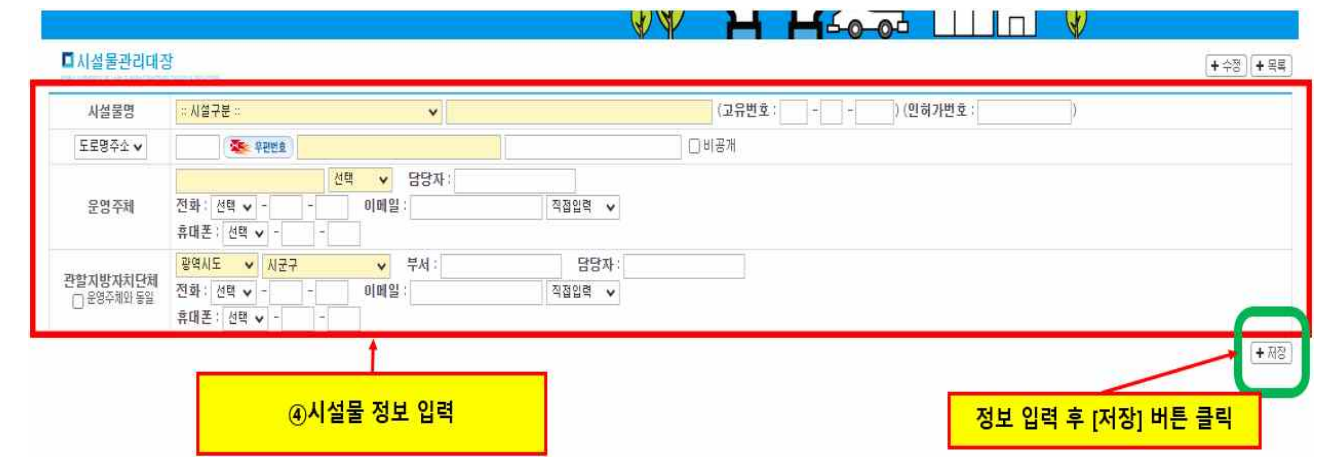

※ 신규 시설물의 정보 입력 후 [저장] 버튼을 누르게 되면, 아래의 사진처럼 해당 시설물명이 시설물 관리대장에 '적색'으로 표기되는 것을 확인하실 수 있습니다. 이는 국토안전관리원 업무 담당자의 승인이 필요한 상태를 의미하며, <u>국토안전관리원 업무 담당자가 해당 시설물의</u> 중복 여부 등을 확인하여 승인 처리하게 되면 시설물 관리대장에 최종 등록됩니다.

| ° n        |                                                                                                    | 점검년도  | 전체 | ¥           | 시설종류            | 전체    | ✓ 전체        | ~    |        | 至全             | 전체 🖌 전 | 1체 🗸     |  |
|------------|----------------------------------------------------------------------------------------------------|-------|----|-------------|-----------------|-------|-------------|------|--------|----------------|--------|----------|--|
|            |                                                                                                    | 공공/민간 | 전체 | 전체 🖌 승인상태 반 |                 |       |             | ~    |        | 승인기간           | 0~     | 10       |  |
| 전          | 시설물명                                                                                                    | ~     |    |             | □비대성            | 응시설포함 | 오름차순 🖌      |      |        |                | • 검색   | 폐역생      |  |
| 수<br>상선정   | <mark>적색으로 호기된 시설물은</mark> 미승인 상태입니다. <u>상세보기 화면에서 승인버튼을 클릭하여</u> 승인요청하시기 바랍니다.<br><mark>시설물명을 클릭하면 시설물관리대장을 검색할</mark> 수 있습니다. |       |    |             |                 |       |             |      |        |                |        | (+ 신규 AI |  |
| 청현황        | No                                                                                                    | 사설물   | 명  |             | 관리주체            |       |             | ዮ소   | 사설구분   | 시설종류<br>(구조형식) | 준공일자   | 공공/민간    |  |
| 및 관리개획<br> | (i                                                                                                    |       |    |             | 사회복지법인 프란치스코사회8 | 리지회   | 경기도 연천군     |      | 사회복지시설 | 중중장애인거주사설      |        | 민간법인     |  |
|            | 2                                                                                                    | 시립복지원 |    |             | 대한예수교장로회고신총회유지  | 재단    | 경상남도 창원시 마. | 산회원구 | 사회복지시설 | 노숙인재활사설        | 1972   | 민간법인     |  |
|            | 3                                                                                                    | 경로당   |    |             | 내촌경로당           |       | 경기도 부천시     |      | 사회복지사설 | 경로당            |        | 공공       |  |
|            | 4                                                                                                    | 제3경로당 |    |             | 삼정제 9경로당        |       | 경기도 무천시     |      | 사회복지시설 | 경로당            |        | 공공       |  |
| 미상         | 5                                                                                                    | 경로당   |    |             | 양평동경로당          |       |             |      | 사회복지사설 | 노인여가복지시설       |        | 민간단체     |  |
| 보          | 6                                                                                                    | 경로당   |    |             | 신흥동경로당          |       | 경기도 부천시     |      | 사회복지시설 | 경로당            |        | 공공       |  |
| 상선정        | 7                                                                                                    | 경로당   |    |             | 약수경료당           |       | 경기도 부천시     |      | 사회복지사설 | 경로당            |        | 공공       |  |
| 정수렵        | 8                                                                                                    | 경로당   |    |             | 어린이공원경로당        |       | 경기도 부천시     |      | 사회복지사설 | 경로당            |        | 공공       |  |
| 정보         | 9                                                                                                    | 355   |    |             | 여월경로당           |       | 경기도 부천시     |      | 사회복지사설 | 경로당            |        |          |  |
|            | 10                                                                                                    | 경로당   |    |             | 오점경로당           |       | 경기도 부천시     |      | 사회복지사설 | 경로당            |        | 공공       |  |

## 5.2 동일한 시설이 중복으로 존재하는 경우에는 어떻게 처리하나요?

 이 시스템의 시설물 관리대장에 동일한 시설이 중복으로 존재하는 경우가 있습니다. 이와 같은 경우, 리스트상에서 <u>첫 번째 시설(=순번이 빠른 시설)은 '운영중'으로 저장하고, 나머지 시설은 '중복'으로</u> <u>처리하시면 됩니다.</u>

|     | 제출년도        | 2023년 🗸 | •                      | 시설         | 종류 | 전체 🗸   | 전체     | ~      | 제출상태               | 전체    |
|-----|-------------|---------|------------------------|------------|----|--------|--------|--------|--------------------|-------|
| 6   | 반전점검 방법     | 전체      | ~                      | 변동         | 현황 | 전체 🗸   | ]      |        | 시설물명 🗸             |       |
|     | 계획수립        |         |                        |            | _  |        | _      |        |                    |       |
| No  | Å           | 설물명     |                        | 124        | 두산 | (아)경로  | 당 -    |        | <mark>'운영중'</mark> | 으로 저  |
| 121 | 경로당         |         | 경기도 시흥                 |            |    |        |        |        |                    | 사제점:  |
| 22  | 경로당         |         | 경기도 지흥                 | 125 두산(아)경 |    |        | 단 📕    |        | ·즈보·C              | 고 저지  |
| 123 | 어린이집 경기도 시흥 |         |                        | 120        | 10 | (*1/04 |        | /      | 87-                | -포 시경 |
| 24  | 두산(아)경로당    |         | 경기도 시흥 <mark></mark> 시 |            |    |        | 010    | ~1-1-1 |                    |       |
| 25  | 두산(아)경로당    |         | 경기도 시흥시                |            |    |        | 경로당    | 아니오    |                    |       |
| 126 | 어린이집        |         | 경기도 시흥시                |            |    |        | 어린이집   | 아니오    |                    |       |
| 27  |             |         | 경기도 시흥시                |            |    | 2      | 지역아동센터 | 아니오    |                    |       |
| 128 |             | 경로당     | 경기도 시흥시                |            |    |        | 경로당    | 아니오    |                    |       |
| 129 | 경로당         |         | 경기도 시흥시                |            |    |        | 경로당    | 아니오    |                    |       |
| 130 |             |         | 경기도 시흥시                |            |    |        | 경로당    |        | 운영중                | 자체적   |

'운영중' 또는 '중복' 처리는 시설물명을 클릭했을 때 나오는 [안전점검 및 관리 지원 예산 계획]의
 [변동현황]에서 입력 가능합니다.

|           |                    | N N                    |        |                    |                    |
|-----------|--------------------|------------------------|--------|--------------------|--------------------|
| ■두산(아)경로당 | 10.000             |                        |        |                    | <mark>않</mark> 도움말 |
| 시설물명      | 두산(아)경로당           | 2                      | 시설종류   | 사회복지시설 / 노인        |                    |
| 시설물개요     | 안전점검 및 관리 지원 예산 계획 | 보수보강 조치이행 실시 내용        |        |                    |                    |
|           | 30)<br>(1)         | 안                      | 전점검 계획 |                    |                    |
|           | 변동현황               | 🔾 운영중 🔿 대상 외 🍥 중복 🔿 폐업 |        |                    |                    |
|           | ша 🔪               | 시설물 관리대장에 중복 등록된 시설물   | 10<br> |                    |                    |
|           |                    |                        |        | 정보 입력 후 [저장] 버튼 클릭 |                    |

## 5.3 담당자 or 담당시설이 바뀌었을 경우 어떻게 처리하나요?

### 5.3.1 담당자가 변경되었을 경우

소규모 취약시설 안전관리시스템(SFMS)은 개인별로 아이디를 발급하고 있으므로 담당자가
 변경된 경우에는 <u>신규로 회원가입 후 이용하시면 됩니다</u>. (사용자명 수정 불가)

#### 5.3.2 담당 시설이 변경되었을 경우

o 담당 시설이 변경된 경우는 [마이페이지]에서 대상시설을 체크/체크해제 해주시면 됩니다.

| 9         | 사용자유형    | 지자체           |         |                                                                                      |                                              |
|-----------|----------|---------------|---------|--------------------------------------------------------------------------------------|----------------------------------------------|
| - n       | 01011    | 厂印度世纪         | 2번경     |                                                                                      |                                              |
| 용자정보      | 비밀번호 힌트  |               |         | 비밀번호 답                                                                               |                                              |
| 원탈퇴       | 사업자등록번호  |               |         |                                                                                      |                                              |
| tattes in | 사용자명     |               |         |                                                                                      |                                              |
|           | 全奇       | 경기도 성남시       |         |                                                                                      |                                              |
|           | 부서       |               |         |                                                                                      |                                              |
|           | 전화번호     | 031-111-111   |         |                                                                                      |                                              |
|           | 휴대폰번호    | 010-1111-1111 |         |                                                                                      |                                              |
|           | 이메일      |               |         |                                                                                      |                                              |
|           | <u>P</u> |               | 노인      | <ul> <li>노인주거복지시설</li> <li>노인의료복지시설</li> <li>노인보호전문기관</li> <li>학대피해노인전용쉼터</li> </ul> | 노인재가복지시설 도인여가복지시설<br>경로당 도인일자리지원기관           |
|           |          |               | 아동      | 아동양육시설 공동생활가정 아동일시<br>원시설 아동상담소 아동전용시설 지역<br>동쉼터) 아동보호전문기관 다함께돌봄선                    | 보호시설 아동보호치료시설 자립지<br>북아동센터 공동생활가정(학대피해아<br>터 |
|           |          |               | 장애인     | 장애유형별거주시설 중증장애인거주시설<br>설 장애인공동생활가정 장애인지역사회<br>인직업재활시설 장애인생산품판매시설                     | 장애영유아시설 장애인단기거주시<br>대활시설 장애인의료재활시설 장애        |
|           |          |               | 영유아     | 에린이집                                                                                 |                                              |
|           |          |               | 정신질환자   | 정신요양시설 정신재활시설(생활/주거)                                                                 |                                              |
|           |          |               | 노숙인     | ·····································                                                | 인요양시설 이노숙인종합지원센터 이노<br>인진료시설 이쪽방상담소          |
|           |          | 비행당기내서        | 지역주민    | 리사회복지관                                                                               |                                              |
|           | 대상시설     | 시획득시시글        | 성매매피해자  | 김일반지원시설 중청소년지원시설 중외국인<br>성매매피해상담소(업무) 중대한교육위탁기관                                      | 지원시설 링그룹홈 툴자활지원센터 💟                          |
|           |          |               | 성폭력피해자  | 임반보호시설 중애인보호시설 특별지<br>중애인 자립지원 공동생활시설 성폭력피해<br>센터(해바라기센터)                            | 원보호시설 지럽지원 공동생활시설<br>배상담소(업무) 성폭력피해자통합지원     |
|           |          |               | 가정폭력피해자 | 단기보호시설 특징기보호시설 특외국인보.<br>당소(업무)                                                      | 호시설 🎒장애인보호시설 📳가정폭력상                          |
|           |          |               | 한부모자    | 문자가족복지시설 문부자가족복지시설 문<br>설 문한부모가족복지상담소                                                | 미혼모자가족복지시설 🛄일시자원복지시                          |
|           |          |               | 다문화가족   | 집다문화가족지원센터                                                                           |                                              |
|           |          |               | 청소년     | 월일시청소년쉼터 월단기·중장기 청소년쉼터<br>센터 월청소년회복지원시설                                              | 이성소년자립지원관 이성소년치료재활                           |
|           |          |               | 기타      | ·····································                                                | 복지시설                                         |

## 5.4 소규모 취약시설 안전점검 신청은 어떻게 하나요?

 시설물에 대해 안전점검 신청을 희망하실 경우, 안전점검 및 관리계획 작성 과정에서 [안전점검 및 관리 지원 예산 계획]-[안전점검 방법]을 '안전점검 신청'으로 체크해주시면 됩니다. (8페이지 참고)

. .

 '안전점검 신청'이 체크된 시설물은 <u>차년도의 안전점검 대상으로</u> 선정될 수 있습니다. 

|                                      |                      |                  | W W             |       |                      | i i                |
|--------------------------------------|----------------------|------------------|-----------------|-------|----------------------|--------------------|
| CHALLER AND A MARKETING SALES OF THE | 영로당<br>occum         |                  |                 |       |                      | <mark>ຜ</mark> 도움말 |
| 시설물명                                 | 경로당                  |                  |                 | 시설종류  | 사회복지시설 / 노인          |                    |
| 시설물개요                                | 안전점검 및 관리 지원 예산 계획   | 나 사실 형이가조 당보수보   | 8               |       |                      |                    |
|                                      |                      | -                | 안전점검 계          | 획     |                      |                    |
| 변                                    | 동현황                  | ● 운영중 ○ 대상 외 ○   | 중복 🔵 폐업         |       |                      |                    |
|                                      | ปอ                   |                  | /               | [안선섬김 | 엄 방법]에서 '안선점검 신정' 제크 |                    |
| - 안전점                                | 혈김 방법 <mark>위</mark> | ○ 자체 점검 (●) 안전점검 | 신청              |       |                      |                    |
| 만전                                   | 점검 사유                |                  |                 |       |                      | 10                 |
|                                      |                      |                  | <b>란리시원 </b> 예산 | 계획    |                      |                    |
| 비용                                   | 조달 방법                | 지자체지원 🗸          |                 |       |                      |                    |
| 지원                                   | 금액(원)                | 5,000,000        |                 |       |                      |                    |
| ম                                    | 원 사유                 |                  |                 |       |                      |                    |
|                                      |                      |                  |                 |       | 정보 입력 후 [저장] 버튼 클릭   | <br>+ 73 छ         |

o 안전점검 방법 참고

| 자체 점검   | 소유자, 관리자, 관계행정기관의 장 등에 의하여 자체적으로 안전점검을 실시할 예정 |
|---------|-----------------------------------------------|
| 안전점검 신청 | 소규모 취약시설 안전점검(제19조 1항에 따른 안전점검) 신청            |

## 5.5 [제출하기] 버튼이 없을 경우 어떻게 하나요? (시·군·구 담당자 주요 질문)

o 안전점검 및 관리계획에 대한 [제출하기] 버튼은 광역시·도 담당자에게만 나타납니다.

시·군·구 담당자의 경우 안전점검 및 관리계획을 작성해주신 뒤, [작성중]인 제출상태를
 [작성완료]로 변경만 해주시면 됩니다. (시·군·구 담당자가 작성완료한 안전점검 및 관리계획
 을 광역시·도 담당자가 확인한 뒤 최종 제출하는 시스템)

| Į  | 해출년도  | 2023년 | ۷ |         | 시설종류       | 전체 | ۷ | 전체   | ¥    | 제출상태 | 전호     | l        | ¥         |     |                |      |    |
|----|-------|-------|---|---------|------------|----|---|------|------|------|--------|----------|-----------|-----|----------------|------|----|
| 안전 | 점검 방법 | 전체    |   | v       | 변동현황       | 전체 | ۷ |      |      | 시설물명 | Y      |          | ä         | 백기  | 🗟 엑셀           |      |    |
| Å  | 획수립   |       |   |         |            |    |   |      |      |      |        |          | ○ 기본정보 일괄 | 등록  | 🖹 지자체정보 일괄수정   | • 작성 | 완료 |
| No |       | 내서문며  |   |         | <u>ک</u> ۸ |    |   | 미생그터 | 안전점검 | 비도원화 | 052374 | 71 H H H |           | 지지체 |                | 지수사네 |    |
| NU | ,     | 4220  |   |         | τĩ         |    |   | Nett | 이력   | 2628 | 228    | 888      | 담당부서      | 0]  | 름 전화번호         | 세걸영대 | U  |
| 41 | 어린이집  |       |   | 경기도 시흥시 |            |    |   | 어린이집 | 아니오  | 운영중  | 자체     | 점검       | 아동청소년과    | 홍길  | 동 031-123-4567 | 작성중  |    |
| 42 | 어린이집  |       |   | 경기도 시흥시 |            |    |   | 어린이집 | 아니오  | 운영장  | 자체     | 점검       | 아동청소년과    | 호길  | 동 031-123-4567 | 작성완료 | D  |
| 43 | 어     | 린이집   |   | 경기도 시흥시 |            |    |   | 어린이집 | 아니오  | 운영중  | 자체     | 점검       | 아동청소년과    | 홍길  | 동 031-123-4567 | 작성완료 | D  |
| 44 | 경로당   |       |   | 경기도 시흥시 |            |    |   | 경로당  | 아니오  |      |        |          |           |     |                | 미작성  | D  |
| 45 | 0f    | 린이집   |   | 경기도 시흥시 |            |    |   | 어린이집 | 아니오  |      |        |          |           |     | <del></del> :  | 미작성  |    |

[시·군·구 담당자의 화면]

|     | 제출년도       | 2023년 🗸   |           | 시설종류       | 전체 🗸 | 전체       | ×    | 제출상태              | 제출완료            | v           |         |              |        |     |      |   |
|-----|------------|-----------|-----------|------------|------|----------|------|-------------------|-----------------|-------------|---------|--------------|--------|-----|------|---|
|     | 안전점검 방법    | 전체        | *         | 변동현황       | 전체 🗸 |          |      | 시설율명              | •               | 8           | 4이기 🛃 9 | 101          |        |     |      |   |
|     | 계획수립       |           |           |            |      |          |      |                   |                 | 0           | 기본정보 일  | 발등목 (3) 제 영호 | 기 기 작성 | 란료  |      |   |
| blo |            | UMER      |           | <b>T</b> 4 |      | (MOM     | 안전점검 | III CAL           | 0370212121 0000 |             | 지자체     |              | TRANS  |     |      |   |
| NO  | 24         | 신원환경      |           | 42         |      | ABTI     | 01력  | 2964              | 0286.88         | 담당부서        | 이름      | 전화번호         | 세찰양대   |     |      |   |
| 1   | 월산9리       | 리 경기도 양평군 |           | 평군         |      | 1기도 양평군  |      | 경로당               | 아니오             | 운영중         | 안정청경 신청 |              |        | 597 | 제출완료 | 0 |
| 2   |            | 8로당<br>-  | 경기도 광명시   |            |      | 경로당      | 아니오  | 문영 중              | 안점점검 신청         | 어르신복지과      |         | 02.          | 제출완료   |     |      |   |
| 3   |            |           | 경기도 광명시   |            |      | 경로당      | 아니오  | 888               | 안점점검 신청         | 어르신복지과      |         | 02-          | 제출완료   |     |      |   |
| 4   | (단지경)      | 포함        | 경기도 광명시   |            |      | 경로당      | 아니오  | 문영중               | 안점점검 산청         | 어르신복지과      |         | 02           | 제출완료   |     |      |   |
| 5   | (경로)       | 2         | 경기도 시홀시   |            |      | 경로당      | 아니오  | 운영중               | 안험점겸 신청         | 노인복지과       |         |              | 제출완료   |     |      |   |
| δ   | ]경로당       |           | 경기도 구리시   |            |      | 경로당      | 아니오  | 140<br>055<br>000 | 안점점검 신청         | 노인장애인복지과    |         | 031-         | 제출완료   | 0   |      |   |
| 7   | 어린이곱       |           | 경기도 모산시   |            |      | 어린이입     | 아니오  | 운영중               | 자체점렵            | 가족보육과       |         | 031-1        | 제출완료   | 0   |      |   |
| 8   |            |           | 경기도 성남시 ( | 5원구        | 장0   | [인공동생활가정 | 아니오  | 운영중               | 자체철겸            | 성남시청 장애인복지과 |         | 031-         | 작성완료.  |     |      |   |
| 9   | <u>)</u> ( |           | 경기도 시울시   |            |      | 경로당      | 아니요  | 운영중               | 안점점검 신청         | 시홍시청 노인복지팀  |         | 031-         | 작성환료   |     |      |   |
| 10  | 183        | RFS       | 경기도 구리시   |            |      | 경로당      | 아니오  | 운영용               | 안점점컵 신청         | 노인장매인복지과    | 555     | 031~         | 작성완료:  | 0   |      |   |

[광역시·도 담당자의 화면]

## 5.6 관리계획 제출 내용은 어디서 내려받을 수 있나요?

 안전점검 및 관리계획 제출이 완료된 시설은 [안전점검 및 관리계획] 페이지의 [제출내역]에서 확인하실 수 있으며, 관련 서식은 [계획제출일] 우측의 돋보기 모양을 클릭하면 다운받으실 수 있습니다.

|                   |      |                  |                 |                |        |           |         |                |         | <b>R</b> 5 |
|-------------------|------|------------------|-----------------|----------------|--------|-----------|---------|----------------|---------|------------|
| Ö                 | 7    | 획년도              | 2023년 🗸         | 계획일자           | 0~     | õ         | 시설종류    | 전체 🗸 전체        | v       |            |
| -1                | 만전   | 점검 방법            | 전체 🗸            | 관할지자체          | 경기도    |           | 시설물명 🗸  |                |         |            |
| 안전점검신청            | 열람이미 | 지를 클릭하면          | 안전점검 및 관리계획 보고서 | 를 열람할 수 있습니다.  |        |           |         |                |         | 검색 🔳 엑실    |
| 시설물관리대장           | No   |                  | 시설물명            | 관람             | 지지체    | 시설구분      | 안전점검방법  | 변동현황           | 계획제     | 5일         |
| 안전점검 및 관리계획       | ť    | 월산3리             |                 | 경기도 양평군        |        | 경로당       | 안점점검 신청 | 운영중            | 2023-05 | -22        |
| ) 계획수립<br>제축내역    | 2    |                  | 경로당             | 경기도 광명시 어르신복?  | Q2}    | 경로당       | 안점점검 신청 | 958<br>958     | 2023-05 | -22        |
| ) 제출내역            | 3    |                  |                 | 경기도 광명시 어르신복?  | 디라     | 경로당       | 안전점검 신청 | 문영장            | 2023-07 | -13        |
| 안전점검실시            | 4    | 3 82<br>4 경로당 경기 |                 | 경기도 광명시 어르신복지과 |        | 경로당       | 한천천건 신장 | 288            | 2023-07 | -13        |
| 만전점검보고서           | 5    | 7.0              | CO<br>EN        | 경기도 시흥시 노인복지과  |        | 20<br>전년  | 안점점검 신청 | 9년<br>9년       | 2023-07 | -13        |
| 자체안전점검            | 6    | 경로당              |                 | 경기도 구리시 노인장애인  | 인복지과   | 경망        | 안점점검 신청 | 288            | 2023-07 | -13        |
|                   | 7    | 어린이집             |                 | 경기도 오산시 가족보육3  | 2}     | 어린이집      | 지혜점검    | 92<br>92<br>92 | 2023-06 | -16        |
| TEANING           | 8    |                  |                 | 경기도 성남시 성남시청   | 장애인복지과 | 장애인공동생활가정 | 지혜점검    | 658            |         | 8          |
| 시스템운영 생활안전관리실     | 9    |                  |                 | 경기도 시흥시 시흥시청   | 노인복지팀  | 경로당       | 한전점검 신청 | 2025           | 2023-05 | -23        |
| ·건 축 055-771-4818 | 10   | <b>₹0</b> ₿      | 만보호센터           | 경기도 시흥시        |        | 노인재가복지시설  | 안점점검 신청 | 운영중            | 2023-07 | -14        |

# 별 첨

- < 별첨-1 > 시설물의 안전 및 유지관리에 관한 특별법 제7조(시설물의 종류) 제8조(제3종시설물의 지정 등) 제19조(소규모 취약시설의 안전점검 등)
- < 별첨-2 > 시설물의 안전 및 유지관리에 관한 특별법 시행령 제15조(소규모 취약시설의 범위) 제15조의2(소규모 취약시설의 안전점검 및 관리계획의 수립)

< 별첨-3 > 시설물의 안전 및 유지관리에 관한 특별법 시행규칙 제16조의3(소규모 취약시설의 안전점검 및 관리계획의 제출) 별지 제8호3서식(소규모 취약시설 안전점검 및 관리계획 서식)

#### 시설물의 안전 및 유지관리에 관한 특별법 (약칭: 시설물안전법)

[시행 2021. 9. 17.] [법률 제17946호, 2021. 3. 16., 일부개정]

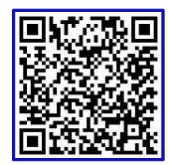

국토교통부(시설안전과) 044-201-3587, 4596

#### 제2장 기본계획 등

제7조(시설물의 종류) 시설물의 종류는 다음 각 호와 같다.

- 제1종시설물: 공중의 이용편의와 안전을 도모하기 위하여 특별히 관리할 필요가 있거나 구조상 안전 및 유지 관리에 고도의 기술이 필요한 대규모 시설물로서 다음 각 목의 어느 하나에 해당하는 시설물 등 대통령령으 로 정하는 시설물
  - 가. 고속철도 교량, 연장 500미터 이상의 도로 및 철도 교량
  - 나. 고속철도 및 도시철도 터널, 연장 1000미터 이상의 도로 및 철도 터널
  - 다. 갑문시설 및 연장 1000미터 이상의 방파제
  - 라. 다목적댐, 발전용댐, 홍수전용댐 및 총저수용량 1천만톤 이상의 용수전용댐
  - 마. 21층 이상 또는 연면적 5만제곱미터 이상의 건축물
  - 바. 하구둑, 포용저수량 8천만톤 이상의 방조제
  - 사. 광역상수도, 공업용수도, 1일 공급능력 3만톤 이상의 지방상수도
- 제2종시설물: 제1종시설물 외에 사회기반시설 등 재난이 발생할 위험이 높거나 재난을 예방하기 위하여 계속 적으로 관리할 필요가 있는 시설물로서 다음 각 목의 어느 하나에 해당하는 시설물 등 대통령령으로 정하는 시설물
  - 가. 연장 100미터 이상의 도로 및 철도 교량
  - 나. 고속국도, 일반국도, 특별시도 및 광역시도 도로터널 및 특별시 또는 광역시에 있는 철도터널
  - 다. 연장 500미터 이상의 방파제
  - 라. 지방상수도 전용댐 및 총저수용량 1백만톤 이상의 용수전용댐
  - 마. 16층 이상 또는 연면적 3만제곱미터 이상의 건축물
  - 바. 포용저수량 1천만톤 이상의 방조제
  - 사. 1일 공급능력 3만톤 미만의 지방상수도
- 제3종시설물: 제1종시설물 및 제2종시설물 외에 안전관리가 필요한 소규모 시설물로서 제8조에 따라 지정· 고시된 시설물
- **제8조(제3종시설물의 지정 등)** ① 중앙행정기관의 장 또는 지방자치단체의 장은 다중이용시설 등 재난이 발생할 위험이 높거나 재난을 예방하기 위하여 계속적으로 관리할 필요가 있다고 인정되는 제1종시설물 및 제2종시설 물 외의 시설물을 대통령령으로 정하는 바에 따라 제3종시설물로 지정·고시하여야 한다.
  - ② 중앙행정기관의 장 또는 지방자치단체의 장은 제3종시설물이 보수·보장의 시행 등으로 재난 발생 위험이 없어지거나 재난을 예방하기 위하여 계속적으로 관리할 필요성이 없는 경우에는 대통령령으로 정하는 바에 따 라 그 지정을 해제하여야 한다. <개정 2020. 6. 9.>
  - ③ 중앙행정기관의 장 또는 지방자치단체의 장은 제1항 및 제2항에 따라 제3종시설물을 지정·고시 또는 해제 할 때에는 국토교통부령으로 정하는 바에 따라 그 사실을 해당 관리주체에게 통보하여야 한다.

## 시설물의 안전 및 유지관리에 관한 특별법 (약칭: 시설물안전법)

[시행 2021. 9. 17.] [법률 제17946호, 2021. 3. 16., 일부개정]

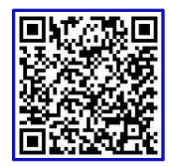

국토교통부(시설안전과) 044-201-3587, 4596

#### 제3장 시설물의 안전관리

#### 제1절 안전점검 등

**제19조(소규모 취약시설의 안전점검 등)** ① 국토교통부장관은 제7조 각 호의 시설물이 아닌 시설 중에서 안전에 취약하거나 재난의 위험이 있다고 판단되는 사회복지시설 등 대통령령으로 정하는 시설(이하 "소규모 취약시 설"이라 한다)에 대하여 해당 시설의 관리자, 소유자 또는 관계 행정기관의 장이 요청하는 경우 안전점검 등을 실시할 수 있다.

② 국토교통부장관은 제1항의 요청을 받은 경우 해당 소규모 취약시설에 대한 안전점검 등을 실시하고, 그 결 과와 안전조치에 필요한 사항을 소규모 취약시설의 관리자, 소유자 또는 관계 행정기관의 장에게 통보하여야 한다.

③ 소규모 취약시설의 관리자, 소유자 또는 관계 행정기관의 장은 제2항에 따라 통보를 받은 경우 보수·보강 등의 조치가 필요한 사항에 대하여 보수·보강 조치계획을 다음 각 호에 해당하는 관계 행정기관의 장에게 제 출하고 이를 성실히 이행하도록 노력하여야 한다. <개정 2019. 8. 20.>

 관계 법령에 따라 소규모 취약시설의 관리자로 규정된 자나 해당 소규모 취약시설의 소유자 또는 소유자와 의 관리계약 등에 따라 소규모 취약시설의 관리책임을 진 자(이하 "소규모취약시설관리자"라 한다)가 중앙행 정기관의 소속 기관이거나 감독을 받는 기관인 경우에는 소속 중앙행정기관의 장

2. 소규모취약시설관리자가 시·도지사의 소속 기관이거나 감독을 받는 기관인 경우에는 소속 시·도지사

3. 그 외의 소규모취약시설관리자는 관할 시장·군수·구청장

④ 제3항에 따라 보수・보강 조치계획을 제출받은 시장・군수・구청장은 국토교통부령으로 정하는 바에 따라 그 제출 자료를 관할 시・도지사(특별자치시장・특별자치도지사는 제외한다)에게 보고하여야 한다. <신설 2019. 8. 20.>

⑤ 제3항과 제4항에 따라 보수・보강 조치계획을 제출받은 중앙행정기관의 장과 시・도지사는 그 계획을 확인 한 후 보수・보강 조치계획에 관한 자료를 국토교통부장관에게 제출하여야 한다. <신설 2019. 8. 20.>

⑥ 제3항 각 호에 해당하는 관계 행정기관의 장은 관할 소규모 취약시설에 대한 체계적인 안전관리를 위하여 매년 소규모 취약시설의 현황 등 대통령령으로 정하는 사항이 포함된 소규모 취약시설의 안전점검 및 관리계획 을 수립하여야 한다. <신설 2019. 8. 20.>

⑦ 제6항에 따라 안전점검 및 관리계획을 수립한 시장·군수·구청장은 국토교통부령으로 정하는 바에 따라 그 수립 자료를 관할 시·도지사(특별자치시장·특별자치도지사는 제외한다)에게 보고하여야 한다. <신설 2019. 8. 20.>

⑧ 제6항과 제7항에 따라 안전점검 및 관리계획을 수립하거나 보고받은 중앙행정기관의 장과 시・도지사는 그 내용을 확인한 후 안전점검 및 관리계획에 관한 자료를 국토교통부장관에게 제출하여야 한다. <신설 2019. 8.</li>
 20.>

⑨ 국토교통부장관 및 관계 행정기관의 장은 소규모 취약시설의 관리자, 소유자 등에 대하여 국토교통부령으로 정하는 바에 따라 소규모 취약시설의 안전 및 유지관리에 관한 교육을 실시할 수 있다. <개정 2019. 8. 20.>
⑩ 제1항 및 제2항에 따른 안전점검 등의 방법과 절차, 제3항부터 제8항까지에 따른 보수・보강 조치계획서 또 는 안전점검 및 관리계획서의 작성과 제출 방법 등에 필요한 사항은 국토교통부령으로 정한다. <개정 2019. 8. 20.>

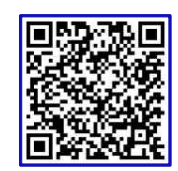

## 시설물의 안전 및 유지관리에 관한 특별법 시행령 (약칭: 시설물안전법 시행령)

[시행 2023. 5. 16.] [대통령령 제32995호, 2022. 11. 15., 일부개정]

국토교통부(시설안전과) 044-201-3587, 4596

#### 제3장 시설물의 안전관리

#### 제1절 안전점검 등

- **제15조(소규모 취약시설의 범위)** 법 제19조제1항에서 "사회복지시설 등 대통령령으로 정하는 시설"이란 다음 각 호의 시설(이하 "소규모 취약시설"이라 한다)을 말한다. 다만, 지방자치단체 또는 「지방공기업법」에 따른 지방 공기업이 관리주체인 시설은 제외한다. <개정 2020. 2. 18., 2021. 1. 5.>
  - 1. 「사회복지사업법」 제2조제4호에 따른 사회복지시설
  - 2. 「전통시장 및 상점가 육성을 위한 특별법」 제2조제1호에 따른 전통시장
  - 3. 「농어촌도로 정비법 시행령」 제2조제1호에 따른 교량
  - 4. 「도로법 시행령」 제2조제2호에 따른 지하도 및 육교
  - 5. 옹벽 및 절토사면(깎기비탈면). 다만, 「도로법」 및 「급경사지 재해예방에 관한 법률」의 적용을 받는 시설 은 제외한다.
  - 6. 그 밖에 안전에 취약하거나 재난의 위험이 있어 안전점검 등을 실시할 필요가 있는 시설로서 국토교통부장 관이 정하여 고시하는 시설

**제15조의2(소규모 취약시설의 안전점검 및 관리계획의 수립)** 법 제19조제6항에서 "소규모 취약시설의 현황 등 대 통령령으로 정하는 사항"이란 다음 각 호의 사항을 말한다.

- 1. 관할 소규모 취약시설의 종류, 명칭, 위치 및 규모 등 현황
- 2. 관할 소규모 취약시설의 변동 현황
- 3. 관할 소규모 취약시설의 관리자, 소유자 또는 관계 행정기관에 관한 정보
- 4. 관할 소규모 취약시설의 설계도서 보유 현황
- 5. 관할 소규모 취약시설의 안전점검 실시계획 및 그에 필요한 비용에 관한 사항
- 6. 그 밖에 소규모 취약시설의 안전 및 유지관리에 필요한 사항

[본조신설 2020. 2. 18.]

#### 부칙 <제32995호, 2022. 11. 15.>

제1조(시행일) 이 영은 공포 후 6개월이 경과한 날부터 시행한다.

**제2조**(제3종시설물의 정밀안전점검에 관한 적용례) 제8조제1항 및 별표 3 비고 제5호의2의 개정규정은 이 영 시 행 이후 실시한 정기안전점검 결과 해당 시설물의 안전등급이 D등급(미흡) 또는 E등급(불량)으로 지정된 경우 부터 적용한다.

# 시설물의 안전 및 유지관리에 관한 특별법 시행규칙 (약칭: 시설물안전법

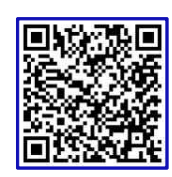

**시행규칙 )** [시행 2022. 9. 16.] [국토교통부령 제1150호, 2022. 9. 16., 일부개정]

국토교통부(시설안전과) 044-201-3587, 4596

#### 제3장 시설물의 안전관리

제1절 안전점검 등

**제16조의3(소규모 취약시설의 안전점검 및 관리계획의 제출)** ① 법 제19조제6항에 따라 관계 행정기관의 장이 수 립해야 하는 소규모 취약시설의 안전점검 및 관리계획(이하 이 조에서 "안전점검 및 관리계획"이라 한다)은 별 지 제8호의3서식에 따른다.

② 제1항에 따라 안전점검 및 관리계획을 수립한 시장·군수·구청장은 매년 10월 15일까지 관할 시·도지사 (특별자치시장·특별자치도지사는 제외한다)에게 그 계획을 보고해야 한다.

③ 제1항 및 제2항에 따라 안전점검 및 관리계획을 수립하거나 보고받은 중앙행정기관의 장과 시·도지사는 그 내용을 확인한 후 안전점검 및 관리계획에 관한 자료를 10월 31일까지 국토교통부장관에게 제출해야 한다.
④ 제2항 및 제3항에 따른 보고 및 제출은 정보화시스템을 통해 할 수 있다. <신설 2022. 9. 16.>
[본조신설 2020. 2. 21.]

**부칙** <제1150호, 2022. 9. 16.>

이 규칙은 공포한 날부터 시행한다.

별표 / 서식

#### [별지 제8호의3서식] 소규모 취약시설 안전점검 및 관리계획

## ○○년도 소규모 취약시설 안전점검 및 관리계획

- 1. 기관명: 2. 담당부서:
- 3. 담 당 자 :

4. 담당자 연락처 :

#### 5. 안전점검 계획

비고

1. 「시설물의 안전 및 유지관리에 관한 특별법」(이하 "법"이라 합니다) 제55조제4항에 따른 소규모 취약시설의 안전관리에 관한 정보화시스템의 시설물 정보를 근거로 작성합니다.

2. 작성방법은 다음의 예시 및 설명을 참고하여 작성합니다.

⑧: 시설명칭을 기재 ⑩: 노인, 아동, 장애인, 영유아, 정신질환자, 노숙인, 지역주민, 기타 시설을 사용하는 대상자별로 기재
⑥: 생활시설(24시간 사용), 이용시설 등 시설 사용형태를 기재 ⓓ: 어린이집, 노인의료복지시설, 중증장애인거주시실 등으로 시설 구분 기재
⑧: 광역시·도 및 시군구, 이하 주소를 정확히 기재 ①: 해당 시설이 다수의 건축물인 경우, 준공연도가 오래된 시설 기준으로 기재
⑨: 해당 시설이 다수의 건축물인 경우 각각의 면적을 합산하여 기재 ⓑ: 소규모 취약시설에 포함되는 전체 동수 기재
①: 시설 사용 구분(자가, 임대 등) ①: 시설의 관리 책임자 구분(개인, 민간단체, 민간법인, 공공으로 구분 표기)
⑧: 다음 표를 참고하여 신규, 폐업, 대상 외, 중복 등 중 해당하는 부분에 √ 표시하여 기재

| 신규   | 소규모취약시설 정보화 시스템 현황에 없는 시설              | 폐업 | 폐업되거나 휴지(休止)된 시설 등<br>- 폐업 예정인 것은 담당자의 판단으로 작성하여 기재                                            |
|------|----------------------------------------|----|------------------------------------------------------------------------------------------------|
| 대상 외 | 제1종시설물, 제2종시설물 또는 제3종시설물로 지정<br>된 시설 등 | 중복 | 소규모 취약시설의 안전관리에 관한 정보화시스템 현황에 동일 시설이 있는 경<br>우- 중복의 경우 처음시설은 '운영'으로 표시하고 나머지 시설은 '중복'으로 처<br>리 |

①: 해당 시설에서 보유하고 있는 준공도면, 시방서, 계산서 등의 설계도서 ⑩: 법 제19조제1항에 따른 안전점검 실시 여부를 √표시하여 기재

⑩: 이미 보수·보강 사실이 있는지 여부 표기 ⑩: 소유자, 관리자, 관계행정기관의 장 등의 자체 점검 여부를 √표시하여 기재

(D): 법 제19조제1항에 따른 점검 신청 여부를 √ 표시하여 기재 (Q): 법 제19조제1항에 따른 점검 노후, 균열 등 안전에 취약한 실질적인 사유를 구체적으로 기재

364mm×257mm[백상지(80g/m<sup>2</sup>)]

(앞쪽)

#### 6. 안전점검 및 관리 지원 예산 계획

| 시설명@ | 비용조달 방법ⓑ | 지원 금액(원) | 지원 사유ⓒ |
|------|----------|----------|--------|
|      |          |          |        |
|      |          |          |        |

비고

@: 안전점검 및 관리 지원 시설명칭을 기재

(b): 보수·보강 등의 조치를 위한 비용조달 방법을 자체조달, 지자체지원 등으로 구체적으로 기재

ⓒ: 결함과 보수·보강 등을 근거로 구체적으로 기재

#### 7. 보수·보강 조치이행 실시 내용

| 시설명 | 조치 이행 요구사항 | 조치 이행 실적 | 조치 전 사진 | 조치 후 사진 | 조치완료일 |
|-----|------------|----------|---------|---------|-------|
|     |            |          |         |         |       |
|     |            |          |         |         |       |

비고

1) 보수·보강 조치이행 실적이 있는 경우 작성

2) 조치 전 사진 부위를 참고하여 조치 결과를 확연히 알 수 있도록 사진 촬영(사진의 화소는 640×480 이상)

3) 소규모 취약시설의 안전관리에 관한 정보화시스템을 통한 제출 및 파일 첨부 가능

364mm×257mm[백상지(80g/m²)]